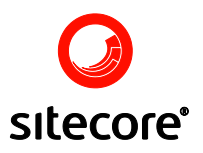

# Using Sitecore 5.3.1

An End-User's Guide to Using and Administrating Sitecore

Author: Sitecore Corporation

Date: December 12, 2007

Release: Rev. 1.0

Language: English

Sitecore® is a registered trademark. All other brand and product names are the property of their respective holders.

*The contents of this document are the property of Sitecore. Copyright* © 2001-2007 Sitecore. All rights reserved.

www.sitecore.net info@sitecore.net Sitecore Corporation training@sitecore.net +45 70 23 66 60

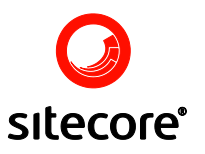

#### Contents

| Chapter 1           | Accessing Sitesore         |          |
|---------------------|----------------------------|----------|
|                     | Accessing Silecore         | 4        |
| 1.1                 |                            | 4        |
| 1.1.1<br>1 2        | Rowser Display Mode        | 4<br>7   |
| 1.2                 | Browser Display Mode       | 7        |
| 1.2.1               | Client Language            | 10       |
| 13                  | Common Errors              | 12       |
| 1.5                 |                            | 12       |
| Chapter 2           | Authoring Content          | 13       |
| 2.1                 | The Content Editor         | 13       |
| 2.2                 | Creating New Content       | 13       |
| 2.3                 | Editing Content            | 16       |
| 2.4                 | Using The Rich Text Editor | 16       |
| 2.5                 | Saving Content             | 18       |
| <b>2.0</b><br>2.6.1 | Creating a Link            | 10<br>19 |
| 2.0.1               | Creating Anchor Links      | 18       |
| 2.0.2               | Using Images               | 20       |
| 2.7.1               | Managing an Image          | 23       |
| 2.7.2               | Set Image Properties       | 24       |
| 2.7.3               | Image Map Editor           | 25       |
| 2.8                 | Using Tables               | 26       |
| 2.8.1               | Inserting a Table          | 26       |
| 2.8.2               | Managing Tables            | 29       |
| 2.8.3               | Managing Cells             | 33       |
| 2.8.4               | Managing Columns           | 39       |
| 2.8.5               | Managing rows              | 40       |
| Chapter 3           | Editing Content            | 41       |
| 3.1                 | Overview                   | 41       |
| 3.2                 | The Ribbon                 | 42       |
| 3.3                 | The Home Tab               | 43       |
| 3.3.1               | The Write Chunk            | 43       |
| 3.3.2               | The Ealt Chunk             | 43       |
| 3.3.3               | The Operations Chunk       | 44       |
| 335                 | The Clipboard Chunk        | 44       |
| 336                 | The Rename Chunk           | 45       |
| 3.3.7               | The Sorting Chunk          | 46       |
| 3.4                 | The Navigate Tab           | 47       |
| 3.4.1               | The Navigate Chunk         | 47       |
| 3.4.2               | The Search Chunk           | 48       |
| 3.5                 | The Review Tab             | 49       |
| 3.5.1               | The Validate Chunk         | 50       |
| 3.5.2               | The Workflow Chunk         | 50       |
| 3.5.3               | The Schedule Chunk         | 51       |
| 3.0<br>3.6.1        | The Publish Chunk          | 52<br>52 |
| 3.6.2               | The Restrictions Chunk     | 53       |
| 3.7                 | The Versions Tab           | 53       |
| 3.7.1               | The Fields Chunk           | 54       |
| 3.7.2               | The Versions Chunk         | 54       |
| 3.7.3               | The Language Chunk         | 55       |
| 3.7.4               | The Translate Chunk        | 55       |
| 3.8                 | The Configure Tab          | 56       |
| 3.8.1               | The Appearance Chunk       | 56       |
| 3.8.2               | The Masters Chunk          | 57       |
| 3.8.3<br>2.9.4      | The Attributes Chunk       | 58<br>50 |
| 5.0.4               |                            | 00       |

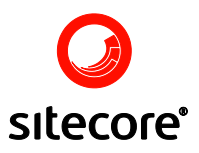

| 3.9       | The Presentation Tab                         | 58  |
|-----------|----------------------------------------------|-----|
| 3.9.1     | The Layout Chunk                             | 58  |
| 3.10      | The Security Tab                             | 60  |
| 3.10.1    | The Security Chunk                           | 60  |
| 3.10.2    | The Presets Chunk                            | 60  |
| 3.11      | The View Tab                                 | 61  |
| 3.11.1    | The View Chunk                               | 61  |
| 3.12      | The Content Tree                             | 62  |
| 3.12.1    | Changing the Appearance of the Content Tree  | 64  |
| 3.13      | The Item Title Bar                           | 66  |
| 3.14      | The Field Area                               | 69  |
| 3.14.1    | Changing the Appearance of the Field Area    | 69  |
| 3.15      | The Media Library                            | 70  |
| 3.15.1    | Accessing the Media Library                  | 71  |
| 3.15.2    | Uploading Images                             | 72  |
| 3.16      | Workbox                                      | 73  |
| 3.16.1    | The Menu                                     | 75  |
| 3.16.2    | Workflow Commands                            | 75  |
| 3.17      | Logging off the Content Editor               | 76  |
| 3.18      | Running the Content Editor as an Application | 77  |
| 3.18.1    | Information                                  | 79  |
| 3.18.2    | Statistics                                   | 79  |
| 3.18.3    | Workflow                                     | 79  |
| 3.18.4    | Archive                                      | 79  |
| 3.18.5    | Reminder                                     | 79  |
| Chapter 4 | The WebEdit User Interface                   | 81  |
| 4.1       | Accessing WebEdit                            | 81  |
| 4.2       | Content Markers                              | 82  |
| 4.3       | Content Editor                               | 84  |
| 4.4       | Floating Menu                                | 85  |
| 4.4.1     | Floating Menu Commands                       | 85  |
| Chapter 5 | The Preview Interface                        | 88  |
| 5.1       | Accessing Preview                            | 88  |
| 5.2       | The Floating Menu                            | 89  |
| 5.2.1     | Floating Menu Commands                       | 90  |
| Chapter 6 | Site Administration                          | 92  |
| 6.1       | Item Management                              | 92  |
| 611       | Recovering Deleted Items                     | 92  |
| 6.1.2     | Viewing the Recycle Bin                      | 93  |
| 6.1.3     | Archiving Items                              | 94  |
| 6.1.4     | Setting Reminders                            | 98  |
| 6.1.5     | Manipulating Items                           | 99  |
| 6.2       | Logs and Statistics                          | 108 |
| 6.2.1     | Logs                                         | 108 |
| 6.3       | Troubleshooting                              | 111 |
| 6.3.1     | Diagnosing Problems                          | 111 |
| 6.3.2     | Missing Content                              | 111 |
| 6.3.3     | User Cannot Edit an Item                     | 116 |
| 6.3.4     | Restarting Components                        | 116 |
| 6.3.5     | Reporting Problems                           | 118 |

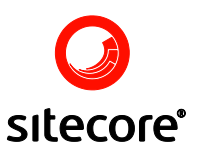

# Chapter 1

### **Accessing Sitecore**

Sitecore provides browser based interfaces which allow content authors, administrators, developers, and other interested parties to create and maintain a web site. Users access the interfaces via the Sitecore login page. The login page requests a Sitecore username and password and provides options which allow the users to influence which interface they access and how it will be displayed. This Document

#### 1.1 Customizing the Login Page

#### 1.1.1 Accessing the login page

The Sitecore login page can be accessed by typing sitecore at the end of the base URL for the site. For example, if the site URL is:

http://www.mysite.com/

Then users may access the Sitecore login page via:

http://www.mysite.com/sitecore

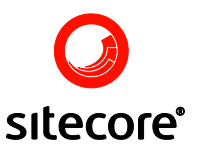

The login page is shown below.

|                                                                                                | E                                                                                                    |
|------------------------------------------------------------------------------------------------|----------------------------------------------------------------------------------------------------|
| A Welcome to Sitecore          B       Enter your user name         and your password:       • | Licensed to Silecore Corporation A/5 - For<br>internal Stacore Corporation A/5 partner usage<br>only. Invalid for production.<br>Stecore.NET 5.3.1 (rev. 070924) |
| <image/> <section-header></section-header>                                                     | Browser Notes<br>You are using Internet Explorer 7.<br>Sitecore supports all user interfaces for this<br>browser.                                                |

The areas marked with letters have the following functionality:

A. Login/Advanced switch.

This area contains two buttons, Login and Advanced. They change the Activity Interface view.

B. Login form.

| We | lcome to Sitec       | ore |
|----|----------------------|-----|
|    | Enter your user name |     |
|    | Audrey               |     |
|    | and your password:   | _   |
|    |                      |     |
|    |                      |     |

Enter your login (user name) and password and click the green button to login.

**Note:** The username is case insensitive, while the password is case sensitive. It means that if a username is Claire, then the user will be successfully logged in as claire. However, if the password is MyPassword, then mypassword will not work.

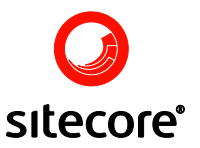

Note: Sitecore will remember the last username and other options provided.

Users should click the green arrow button to submit the username and password for verification.

- C. Activity Interface selector
  - a. Login View

| Sitecore - Windows Internet Exp     Sitecore     Phttp://www.myserver.c     A    C    Sitecore | Home         Navigate         Review           Image: Save         Image: Save         Image: Save         Image: Save           Save         Edit         Same Item         Folder |
|------------------------------------------------------------------------------------------------|----------------------------------------------------------------------------------------------------|
| Edit Web Site                                                                                  | Use Content Editor                                                                                                    |

This view allows users to choose whether they want to edit the site content in WebEdit mode or via the Content Editor.

b. Advanced View

| Select User Interface          |
|--------------------------------|
| Desktop Content Editor         |
| WebEdit WebEdit                |
| 🥸 Workbox 🛃 Developer Center   |
| Browser Display Mode: Normal 💌 |
| Client Language: Default       |
| <br>                           |

In the Advanced view users can select the user interface, browser display mode and the client language.

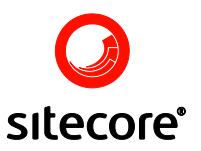

- D. License and version information. This section provides information about the current installation, including the exact release of Sitecore that is running
- E. Browser notes.

This section contains important notes concerning the browser used and other important notices.

#### 1.2 Browser Display Mode

Browser Display Mode has three options which are Normal, Without Toolbars and Fullscreen (see below).

| Browser Display Mode: | Normal 💌         |
|-----------------------|------------------|
|                       | Normal           |
|                       | Without Toolbars |
|                       | Fullscreen       |

These options directly affect the view of the Sitecore client when users login, and are described in the following section.

#### 1.2.1 Browser Display Mode

#### 1.2.1.1 Normal

The screenshot below shows the Normal browser display mode.

| ecore - Windows Internet Explorer                       |                     |             | C. Damas and                                                                                                    | - a                       |
|---------------------------------------------------------|---------------------|-------------|----------------------------------------------------------------------------------------------------|---------------------------|
| Phtp://localhost/stacore/strei/tdefault.asps?sc_jarg+en |                     |             | M                                                                                                    | a Data                    |
| 2014 QAdding bissure in the Bird Bibliot                |                     |             |                                                                                                    |                           |
| ALL LI LI LI                                            | A DULL OF THE OWNER |             |                                                                                                    |                           |
|                                                         |                     |             | The second second second second second second second second second second second second second second second se |                           |
|                                                         | , .                 | Annan Aller |                                                                                                    | 11.0<br>uted size 🗮 20% • |

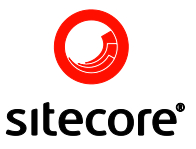

**Note:** The Internet browser toolbar(s) and the Windows taskbar are visible when Sitecore is started in this mode.

#### 1.2.1.2 Without Toolbars

If users choose to start Sitecore in the Without Toolbars display mode, it will be opened in a new window and will appear without the Internet Explorer toolbars, as is shown in the screenshot below.

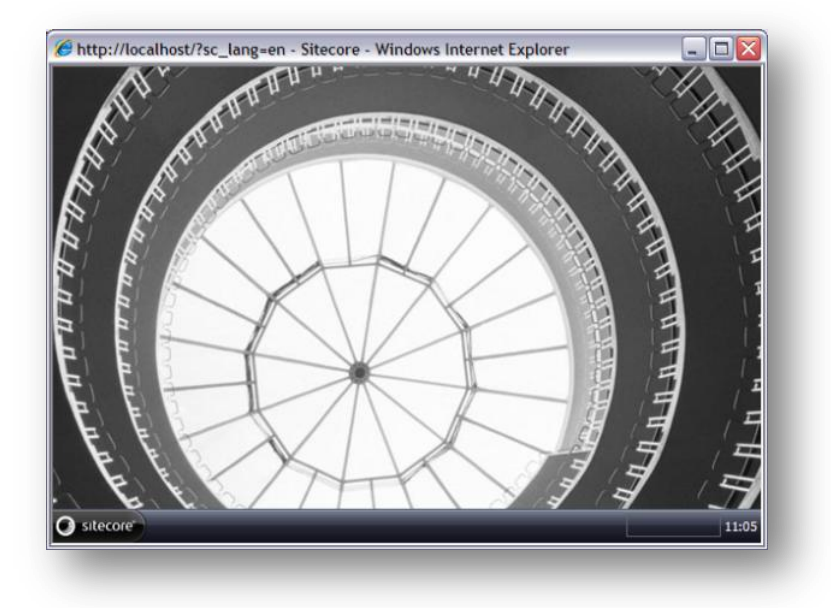

The user will then be prompted to close the existing window or login to Sitecore (see the screenshot below).

| http://localhost/?re=%2 Sitecore* | fsitecore%2fshell%2fApplications%2fLogin%2fUsers%2fUsers.aspx%3fsc_lang% - Windo 🖃 🔲 🔀                                                                          |
|-----------------------------------|----------------------------------------------------------------------------------------------------|
|                                   | This window is no longer used.<br>You can safely close it.                                                                                                    |
|                                   | What do you want to do<br>Close Window<br>Closes this browser window.<br>Coses this browser window.<br>Coses this browser window.<br>Coses this browser window. |

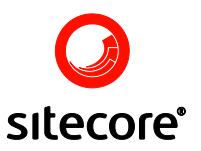

#### 1.2.1.3 Fullscreen

The Fullscreen Display Mode will prompt Sitecore to open in a full screen window, as it is shown in the screenshot below:

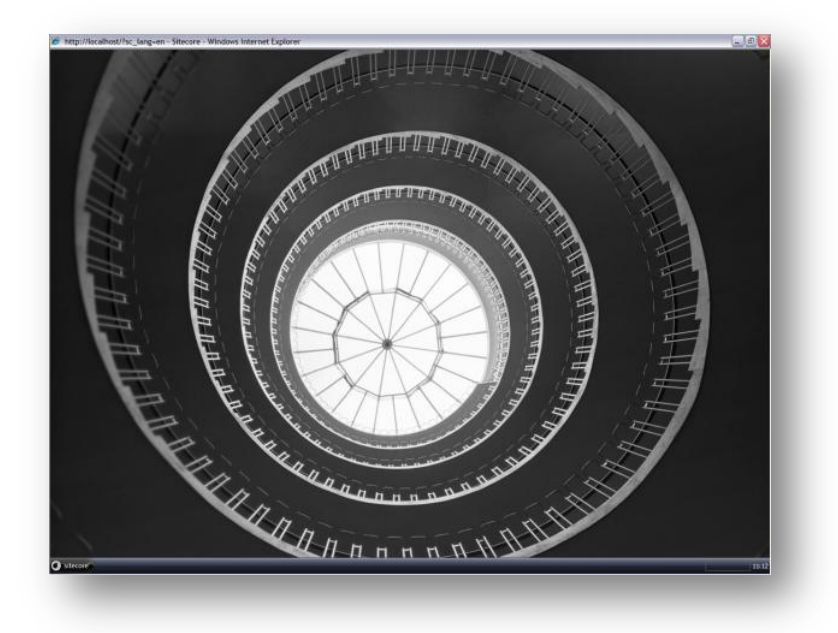

To close the window when running in Fullscreen mode, users should press Alt+F4. A screen will then be shown which allows users to either close the window or log back in to Sitecore (see screenshot below).

| http://localhost/?re=%2f | sitecore%2fshell%2fApplications%2fLogin%2fUsers%2fUsers.aspx%3fsc_lang% - Windo 🔔 🗖 🔀                                                       |
|--------------------------|----------------------------------------------------------------------------------------------------|
|                          | This window is no longer used.<br>You can safely close it.                                                                                  |
|                          | What do you want to do<br>Close Window<br>Closes this browser window.<br>Closes this browser window.<br>Close the login screen of Sitecore. |

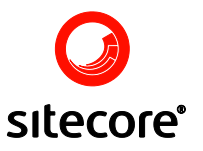

#### 1.2.2 Client Language

The Client Language option allows the user to select the language in which the client functionality is displayed.

**Note**: The client language selection affects only the language in which buttons and descriptions are displayed in the interface. The content language, however, is managed separately. Administrators can specify the default content language on a per-user (via the Edit User dialog in the User Manager) or per-site basis (via the shell site element in the web.config file).

The screenshot below shows the dropdown list of the client languages available in Sitecore.

| Client Language: | Default 💌                   |
|------------------|-----------------------------|
|                  | Default                     |
|                  | Danish                      |
|                  | English                     |
|                  | French (Canada)             |
|                  | German                      |
|                  | Norwegian, Nynorsk (Norway) |
|                  | Spanish (Spain)             |
|                  | Swedish (Sweden)            |

**Note**: Some of the languages may not have complete translations; English versions will be shown in cases where a translation is unavailable.

Default means that the client language set in the User Properties for a username provided is set. The default client language for all users in Sitecore is English. However, it is possible to change the default language for a certain user. To do that, follow the steps below:

• Open the User Manager by clicking on Sitecore » Security Tools » User Manager (see below).

| Publish your content. |                   |                 |
|-----------------------|-------------------|-----------------|
|                       | Security Tools    | Access Viewer   |
| All Applications      | Development Tools | Security Editor |
|                       | R Log C           | off             |
| sitecore              |                   |                 |

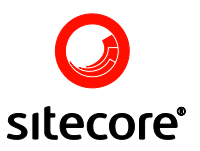

• Open the folder where the user is located, then select the user you wish to edit, then either click Edit in the Users chunk or double click the user and the Edit user dialog box will open (see below).

| Home Items Key Edit New Reset Password. Users | sitecore extrar                             | net Eolde                                                                                                    |
|-----------------------------------------------|---------------------------------------------|----------------------------------------------------------------------------------------------------|
| Name                                          | Audree<br>Audree<br>Sitecore V<br>Change th | Vebpage Dialog<br>r<br>e user information. When done, dick the Sa                                                                       |
| 💋 User Defined                                | Login name:<br>Roles:                       | Audrey Calendar Administrator Author Author Super User Sitecore Client Authoring Sitecore Client Configuring Sitecore Client Developing |
|                                               | Icon:<br>Administrator:                     |                                                                                                    |

In the Edit user window, locate the Client Language field and change the field value (see the screenshot below).

| 🖉 Sitecore W     | /ebpage Dialog                                            | ×   |
|------------------|-----------------------------------------------------------|-----|
| Change the       | r<br>e user information. When done, click the Save button |     |
| Login name:      | Audrey                                                    | ^   |
| Roles:           |                                                           | 111 |
| Icon:            |                                                           | -   |
| Administrator:   |                                                           |     |
| ClientLanguage:  | dk                                                        |     |
| ContentLanguage: |                                                           |     |
| DefaultItem:     |                                                           | ~   |
| Reset Cust       | om Properties Save Cancel                                 | ]   |

Now if Pam selects Default in the Client Language dropdown list of the Sitecore Client login page, the client functionality for this user will be displayed in Danish.

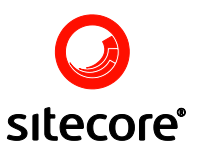

#### 1.3 Common Errors

Unknown User or Password Errors

| Enter your user name      |
|---------------------------|
| Audrey                    |
| and your password:        |
|                           |
| Unknown user or password. |

The Unknown user or password error occurs if the invalid username or password has been submitted for verification. If this error is received, ensure that the Caps Lock button is turned off.

Note: Remember that the username is case insensitive, whilst the password is case sensitive.

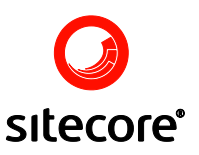

## Chapter 2

### **Authoring Content**

The Editor is the person responsible for creating new content, editing existing content, and providing regular maintenance of the information on the website. The Editor is often the primary source of keeping information up to date and maintaining the high quality of the content. However, other user roles, such as the Webmaster or Administrator, may also be involved in content maintenance.

#### 2.1 The Content Editor

The Content Editor interface provides a multitude of features that allow users to create and maintain the content of a web site. The Content Editor in combination with two extra applications, the Media Library and the Workbox, gives the user full control over the site content. The Content Editor styling and functionality are inspired by Office 2007 and allow editors to simultaneously use the system and have the editing options at hand. This document describes how to perform typical tasks in the Content Editor.

#### 2.2 Creating New Content

Follow the steps below to create new items and fill them with content:

Open the Content Editor by selecting Sitecore menu » Content Editor (see the screenshot below).

| Content Editor                  | WebEdit           |
|---------------------------------|-------------------|
| Mariage your concent.           | Dreview           |
| Maintain media content.         | arousel           |
| Publish<br>Publish your content | 3 Recycle Bin     |
|                                 | 🐼 Search          |
|                                 | 🍥 Workbox         |
|                                 | Sontrol Panel     |
| All Applications ┝              | Development Tools |
|                                 | 🧏 Log Off         |

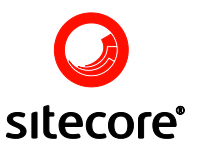

Select the desired parent node of the new item in the content tree.

Right-click the parent node and select the New option from the menu which will appear. In the New menu, select the type of the new item to be created (see the screenshot below).

| 🖃 🚭 content             |    |           |         |
|-------------------------|----|-----------|---------|
| 🖃 🚳 Home                |    |           |         |
| 🗉 🛄 Company             |    |           |         |
| 🗉 🛄 Contacts            |    |           |         |
| 🗉 🧔 Global              |    |           |         |
| 🖃 🛄 Products            |    |           |         |
| 🕒 🔞 Laser color printer |    | Mauri     |         |
| 🕒 í 🕼 Laser printers    |    | New F     | Product |
| 📄 Find Printer          | ÷  | Cut       |         |
| 🗉 🛄 Services            | ð  | Сору      |         |
| 🗉 를 Spots               | B  | Paste     |         |
| 🗉 🧔 Modules             |    |           |         |
| 🖽 🧔 Global              | 5  | Duplicate |         |
|                         | 8  | Delete    |         |
|                         | TI | Rename    |         |

**Note:** The type of items available in the New menu will vary from item to item, depending on how your site is configured. In the example below, the New menu for one of the Contacts subitems contains the Contact person item type (see the screenshot below).

| 😑 📄 sitecore             |           |
|--------------------------|-----------|
| 🖃 🚭 content              |           |
| 🖃 🚳 Home                 |           |
| 🗉 🛄 Company              |           |
| 🖃 🛄 Contacts             |           |
| III Office USA           |           |
| 🗉 鼲 HQ                   |           |
| 🗉 付 Office Great Britain |           |
| III Office Denmark       | New       |
| Office Gemany            | p Cut     |
| III Office Netherlands   | Copy      |
| 🗉 📄 ContactUS            | Dasta     |
| 🗉 🧔 Global 🛛 💾           | Paste     |
| 🗉 🛄 Products 🔤           | Duplicate |
| 🕀 🛄 Services 🎽 🎽         | Delete    |

In the dialog which will open, enter the name of the new item and select the "OK" button (see the screenshot below).

Sitecore
 Using Sitecore
 Page 14 of 119

 Sitecore® is a registered trademark. All other brand and product names are the property of their respective holders. The contents of this document are the property of Sitecore. Copyright © 2001-2007 Sitecore. All rights reserved.

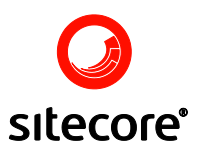

**Note:** Sitecore has a list of invalid characters that are verified at this stage. Therefore it is recommended that users name items using either A-Z, a-z, 0-9 and \_ as valid characters.

| Explorer User Prompt                                     | $\mathbf{X}$ |
|----------------------------------------------------------|--------------|
| Script Prompt:<br>Please enter the name of the new item: | OK<br>Cancel |
| Daisy 4500 YN                                            |              |

The new item is now created and appears in the content tree of the Content Editor (see the screenshot below).

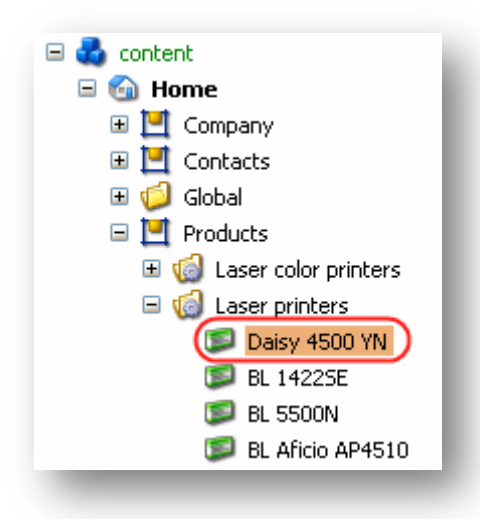

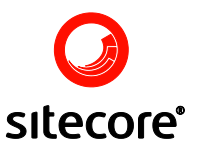

#### 2.3 Editing Content

To modify content in a certain content item, open the Content Editor and select the appropriate item in the content tree. The content of the selected item will appear in the Data section of the Content Editor (see the screenshot below).

| Home         Navigate         Review         Pub           Image: Save Write         Image: Save Write         Image: Save Write         Image: Save Write         Image: Save Write                                                                                                    | Ilish Versions Configure Presentation Security View                                                                                                    |
|----------------------------------------------------------------------------------------------------|----------------------------------------------------------------------------------------------------|
| stecore     content     Company     Contacts     Gobal     Products     Gobal     Products     Gobal     Sources     Gobal     El 14225E     BL 5500N     BL 14225E     BL S500N     BL 14225E     BL S500N     BL 14225E     BL S500N     BL 24525C     BL S500N     BL 24525C     BL S500N     BL 24525C     BL S500N     BL 24525C     BL S500N     BL 24525C     BL S500N     BL 24525C     BL S500N     BL 24525C     BL S500N     GL3249perPress     Flows 9035N     GL34250n     GL34250n     GL34250n     GL35100tn | Daisy 4500YN <ul> <li>A default page</li> </ul> Data <ul> <li>Data</li> <li>Title:</li> <li>Daisy 4500YN</li> <li>Image [shared]:</li> <li>/sc/product images/30086063 2 120 0 gif</li> <li>Size: 5 k8</li> </ul> <ul> <li>Fice:</li> <li>£570,86</li> <li>Show Editor</li> <li>If only everything in your office worked as hard as the Daisy 4500YN laser printer.</li> </ul> |
| Content Editor Media Library Workbox                                                                                                    |                                                                                                    |

#### 2.4 Using The Rich Text Editor

Initially, the Rich Text Editor is not displayed. To display the Rich Text Editor and be able to modify content, select the Show Editor button available when hovering over the Text field or simply double-click inside the Text field (see the screenshot below).

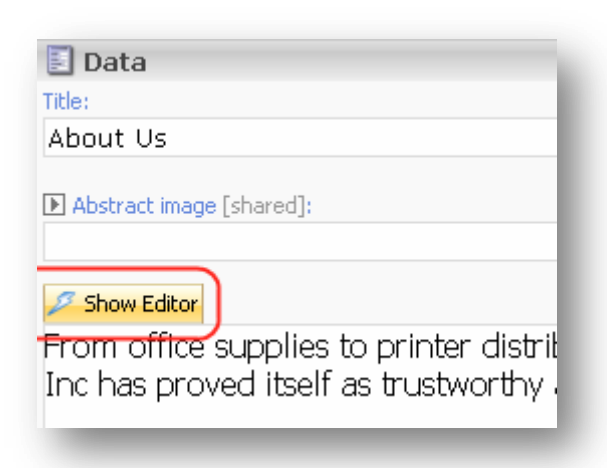

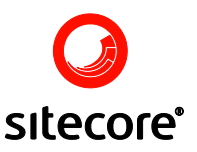

When clicked, the Show Editor button will open the Rich Text Editor in a new window. You can now modify the content (see the screenshot below).

| Shell - Sitecore Web Page Dialog                                                                                         |        |
|----------------------------------------------------------------------------------------------------|--------|
| [④ 88 0   》 幅 88 09 09 68 88 07 • 1 • 1 • 1 8 0 8 8 0 = • 1 © •<br>[ B Z U E E E E E E E E E E A X X A • 0 • 1 E 2 ※ • • | م<br>ا |
| Apply CSS Class • Normal • Verdana • 2 • Custom Links •                                                                  |        |
| Text in different colors                                                                                                 |        |
| Formatting with <b>bold</b> , <i>itali</i> c, <u>underline</u> , or <del>strikethrough</del>                             |        |
| Place text as <sup>superscript</sup> or place it as <sub>subscript</sub>                                                 |        |
| <ol> <li>Insert numbered lists</li> <li>As many as needed</li> </ol>                                                     |        |
| <ul> <li>Or insert a bulleted list         <ul> <li>The lists may also be nested</li> </ul> </li> </ul>                  |        |
| Apply <mark>highlights</mark> to the text                                                                                |        |
| / 9                                                                                                    |        |
| Design F HTML Accept                                                                                                    | Reject |

By selecting the Accept button in the right-hand bottom corner of the Rich Text Editor dialog, you accept the modifications to the text and close the Rich Text Editor window. The changes to the content will immediately be visible in the Text field of the Content Editor (see the screenshot below).

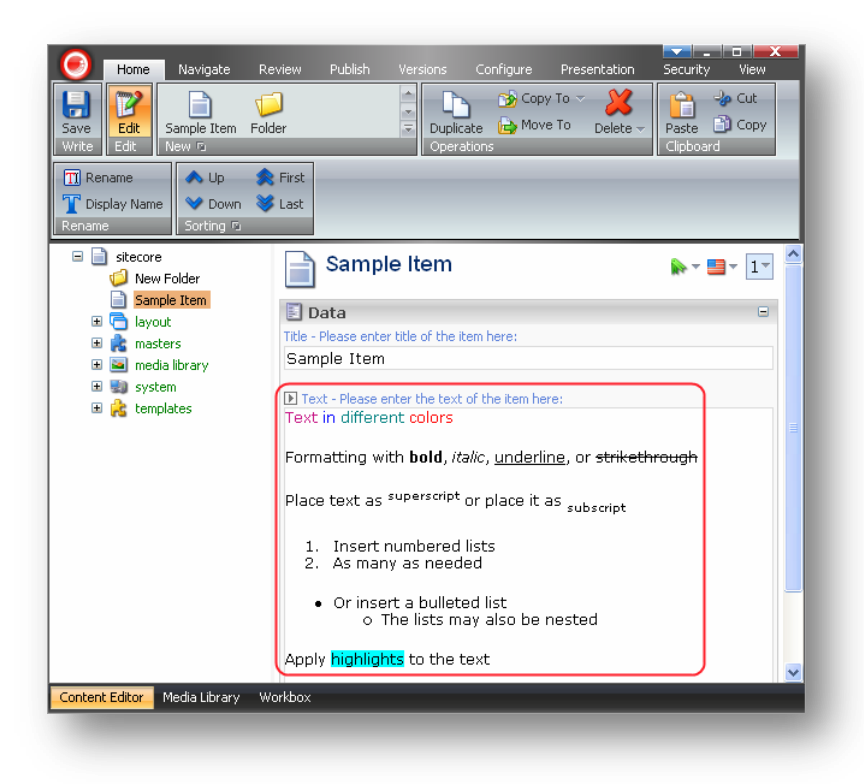

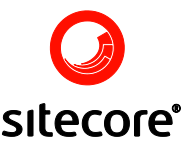

The Rich Text Editor supports a variety of text formatting options, such as bold, italics, text color, highlighting, superscript, and subscript. The Rich Text Editor provides a range of powerful features besides formatting, such as table management, undo and redo options, direct HTML editing, and many more.

To learn more about editing content please read the chapter titled Editing Content

#### 2.5 Saving Content

Remember to always save the changes made to any content. By saving your work regularly, you ensure that you only lose relatively few changes if the network connection goes down, if power is lost, or under any other circumstances which might cause the loss of unsaved data.

There are two ways to save content in the Content Editor. You may save your changes with the Save button available on the Ribbon or use the keyboard shortcut <Ctrl+S>.

#### 2.6 Using Links

Links offer a way of referring to other material on the Internet or on another web page. A link can lead to a source on the same website or a source on another website.

#### 2.6.1 Creating a Link

#### 2.6.1.1 Inserting a Link into Existing Text

To insert a link into already existing text open the appropriate content in the Rich Text Editor and highlight the text to be used as the link text.

#### 2.6.1.1.1 To Create an External Link (referring to another source on the Internet):

Select the Hyperlink Manager button available in the upper toolbar and the Hyperlink Manager dialog will appear. Fill in the fields with the appropriate values and click the OK button (see the screenshot below).

| 🚳 Web Page         | Dialog                      |        |
|--------------------|-----------------------------|--------|
| 🍪 Hyperlink 🔒      | Anchor 😹 E-mail             |        |
| URL: W             | /w/w.telerik.com            | ок     |
| Existing Anchor: N | None 💌                      | Cancel |
| Type: ht           | ttp: 🔽                      |        |
| Target:            | blank Target 💌              |        |
| Tooltip: Te        | elerik website homepage 🛛 👶 |        |
| CSS Class: N       | lo Class 🔻                  |        |
|                    |                             |        |

**Note:** You may also create an internal link via the Hyperlink Manager following the same procedure.

2.6.1.1.2 To Create an Internal Link (referring to a source on the same website):

 Sitecore
 Using Sitecore
 Page 18 of 119

 Sitecore® is a registered trademark. All other brand and product names are the property of their respective holders. The contents of this document are the property of Sitecore. Copyright © 2001-2007 Sitecore. All rights reserved.

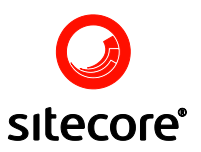

Select the Insert Link button available in the upper toolbar and the Insert a Link dialog will appear. The Insert a Link dialog allows linking to another item (select the Internal Link tab) or a media item (select the Media Items tab).

In the content tree, select the item the link should lead to and click the Link button in the righthand bottom corner of the dialog (see the screenshot below).

| 🐔 Shell - Sitecore                             | Web Page Dialog                                            |
|------------------------------------------------|------------------------------------------------------------|
| Insert a Link<br>You can link to ar<br>button. | nother item or a media item here. When done click the Link |
| Internal Link Media It                         | rems                                                       |
| Name                                           | Description                                                |
| 🕞 📄 sitecore                                   | This is the root of the Sitecore content tree.             |
| 🧔 New Folder                                   |                                                            |
| Sample Item                                    |                                                            |
| 🗉 🔁 layout                                     | Layouts, sublayouts, renderings and devices.               |
| 🗉 虎 masters                                    | Masters.                                                   |
| 🕀 🔄 media library                              | Images and files.                                          |
| 표 🔜 system                                     | System settings.                                           |
| 🗉 🝰 templates                                  | Templates.                                                 |
|                                                | system                                                     |
|                                                | Link Cancel                                                |

The newly created link will appear in the appropriate formatting (blue and underlined, as shown below)

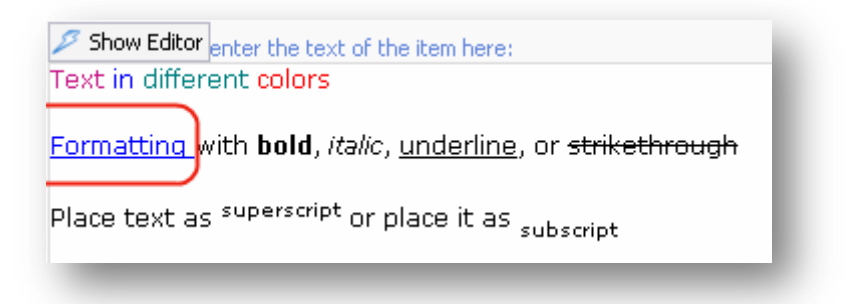

#### 2.6.1.2 Creating a Link without the Initial Text

Creating a link without the initial text is almost identical to inserting a link into already existing text. Follow the steps below to create a link without the initial text:

• Place the cursor where the link should be inserted.

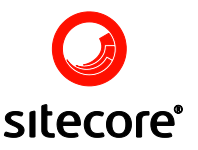

• Select the Hyperlink Manager button available in the upper toolbar and the Hyperlink Manager dialog will appear. Fill in the fields with the appropriate values and click OK. Notice the Link Text which becomes available in the dialog when you create a link without the initial text (see the screenshot below).

| 🕙 Web Pa       | ige Dialog 🛛 🔀                        |
|----------------|---------------------------------------|
| 🍪 Hyperlink    | 🗟 Anchor 🔙 E-mail                     |
| URL:           | http://www.telerik.com                |
| Existing Ancho | r: None 😪 Cancel                      |
| Link Text:     | Click here to view Telerik website hc |
| Туре:          | http:                                 |
| Target:        | _blank Target 💌                       |
| Tooltip:       | <u>.</u>                              |
| CSS Class:     | No Class 🔻                            |
|                |                                       |

#### 2.6.2 Creating Anchor Links

Anchor links help users navigate sections of a long page by taking them directly to a particular area of a page. An anchor link is comprised of two elements: the link itself and the anchor on the target page.

Follow the steps below to add an anchor link:

- Put the cursor before the word you want to anchor TO on the target page.
- Select the Hyperlink Manager button () available in the toolbar and the dialog window will appear.
- In the dialog window, select the Anchor tab, enter the name of the anchor link into the appropriate field (no spaces in the name) and click the OK button (see the screenshot below):

| 🕙 Web Page Dialog             | × |
|-------------------------------|---|
| 🍪 Hyperlink 🗟 Anchor 😹 E-mail |   |
| Name: Clipboard OK            |   |
| Cancel                        |   |
|                               |   |

• Select the text you want to link to the anchor FROM.

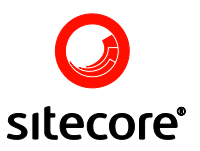

• In the toolbar select the Insert Sitecore Link button () » Internal Link tab. In the Insert a Link dialog window which will appear, select the item with the anchor and click the Link button at the bottom of the window (see the screenshot below).

| 🗿 Sitecore Web Page Dialog 🛛 🛛 🔀 |                                                           |  |
|----------------------------------|-----------------------------------------------------------|--|
| You can link to an button.       | other item or a media item here. When done click the Link |  |
| Internal Link Media It           | ems                                                       |  |
| Name                             | Description                                               |  |
| 🖃 📄 sitecore                     | This is the root of the Sitecore content tree.            |  |
| 🖃 🔩 content                      | Web site content.                                         |  |
| Home                             | Welcome to Sitecore.                                      |  |
| 🕀 🔁 layout                       | Layouts, sublayouts, renderings and devices.              |  |
| 🗉 💼 masters                      | Masters.                                                  |  |
| 🗉 🕥 media library                | Images and files.                                         |  |
| 🕀 🛃 system                       | System settings.                                          |  |
| 🗉 💦 templates                    | Templates.                                                |  |
|                                  |                                                           |  |
| -                                | Link Cancel                                               |  |

- As a result you will get linked text. Now we need to modify the link so that it points to the anchor.
- Select the link you have just created and click the Hyperlink Manager button available in the toolbar ( ).
- In the URL field of the Hyperlink tab add the # symbol with the anchor name right after the link. Then click OK (see the screenshot below):

| 🕙 Web Pa        | ge Dialog 🛛 🔀                       |
|-----------------|-------------------------------------|
| 🍪 Hyperlink     | 🗟 Anchor 🔀 E-mail                   |
| URL:            | t/sitecore/content/Test.aspx#anchor |
| Existing Anchor | None Cancel                         |
| Link Text:      | Welcome to Sitecore                 |
| Туре:           | http:                               |
| Target:         | Target 💌                            |
| Tooltip:        | &                                   |
| CSS Class:      | No Class 🔹                          |
|                 |                                     |

• The anchor link is now created.

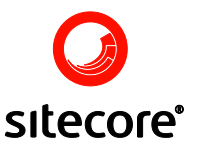

#### 2.7 Using Images

Although the product accepts image data as part of the site design or layout, images may also be embedded into the text as part of the content. All the images are uploaded to the Media Library and are stored there. This section describes various ways of using and manipulating images after they have been uploaded to the Media Library.

The content does not have to be all text. Adding one or more images to spice up the text can be easily done in the Rich Text Editor. The image does not have to be placed in one position only.

Follow the steps below to insert an image:

- Open the Rich Text Editor and place cursor where the image should be inserted.
- Select the Insert Media button 🙆 available on the upper toolbar and the Insert Media Item dialog will appear.
- In the dialog, select the image you wish to insert and click the Insert button at the bottom of the dialog (see the screenshot below).

| 🚰 Shell - Sitecore Web Page Dialog 🛛 🔀   |
|------------------------------------------|
| You can insert a media item here.        |
| Name                                     |
| Name: /Images/Mt_Everest_aerial_2005 jpg |
| Upload Insert Cancel                     |

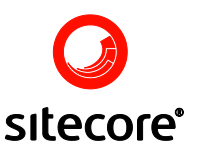

• The image is now placed at the cursor position and the text is positioned accordingly (see the screenshot below).

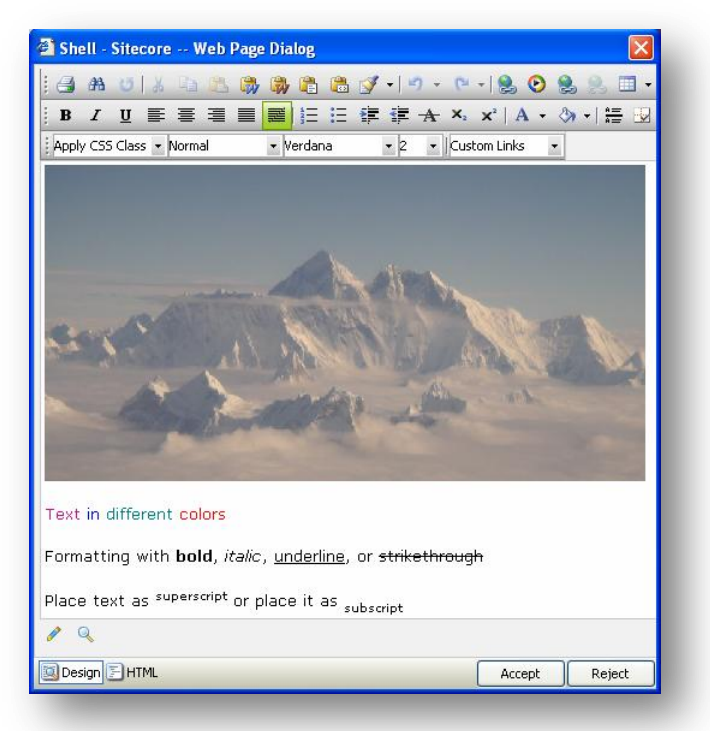

Refer to the <u>Managing an Image</u> section of this article to learn how to manage the image. **Note:** You must upload the image before you can use it in your content.

#### 2.7.1 Managing an Image

Right-click the image and a menu with two options will appear (see the screenshot below).

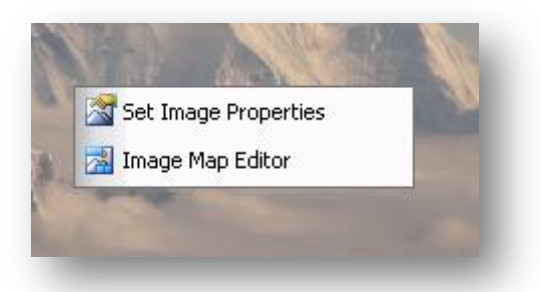

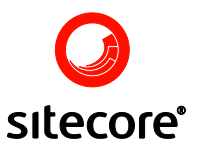

#### 2.7.2 Set Image Properties

Select this option to set image properties. When selected, the Set Image Properties option will open the Image Properties dialog (see the screenshot below).

| 🕘 Web Page          | Dialog                       |        |
|---------------------|------------------------------|--------|
| 🔜 Image Properti    | es 🔚 Create Thumbnail        |        |
| Border Width:       | 2 +                          | ок     |
| Border Color:       | <b>.</b>                     | Cancel |
| Image Alt Text:     | Mt_Everest_aerial_2005 jpg   |        |
| Long Description:   | Mount Everest picture        |        |
| Image Alignment:    | ×.                           |        |
| Image Src:          | http://localhost/sitecore/sh |        |
| Horizontal Spacing: | 0 +                          |        |
| Vertical Spacing:   | 5 =                          |        |
| Width:              | 500                          |        |
| Height:             | 263 Constrain                |        |

The Image Properties tab allows you to set or change the following options:

- Border Width Used to set the border width.
- Border Color Used to set the border color.
- Image Alt Text Used to set the text displayed when the image is unavailable and the mouse hovers over the image.
- **Note**: The text defaults to the upload directory. Often you might want to change the text so that it describes the image in the best way.
- Long Description Used for disabled users.
- Image Alignment Used to align the image.
- Image Src Used to set the URL to the image stored in the Media Library.
- Horizontal Spacing Used to set the space between the image and the surrounding text in the horizontal direction, that is, the space between the image and the text on the right/left side. The value is set in pixels and defaults to 0 (no spacing between text and image).
- Vertical Spacing Used to set the space between the image and the surrounding text in the vertical direction, that is, the space between the image and the text at the top/bottom of the image. The value is set in pixels defaulting to 0.

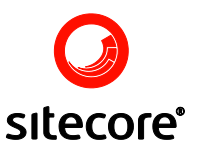

- Width Used to set the image width.
- Height Used to set the image height.

#### 2.7.3 Image Map Editor

Select this option to open the Image Map Editor. When selected, this option will open the Image Map Editor in a new window (see the screenshot below).

| Image Properties<br>Image Src http://localhost/sitecore/shell/Cr<br>Create Area  ③ Rectangle  Criccle<br>You can drag over the image to create a new Area. |
|----------------------------------------------------------------------------------------------------|
| OK Cancel                                                                                                    |

Select the Create Area button (see the screenshot above) to create a new Area.

When selected, the Create Area button will open the Selected Area Properties (see the screenshot below). Fill in the fields and click the Update Area button.

| Image Pro   | perties                                |
|-------------|----------------------------------------|
| Create Ar   | ea 💿 Rectangle 🔵 Circle                |
| You can dra | ag over the image to create a new Area |
| Selected A  | Area Properties                        |
| Left        | 10                                     |
| Тор         | 10                                     |
| 107-01-     |                                        |
| vviath      | 20                                     |
| Height      | 20                                     |
| Url         | http://                                |
|             |                                        |
| Target      | Target 💙                               |
| Comment     |                                        |
| Update A    | rea Remove Area                        |
| Remove      | All                                    |
|             |                                        |

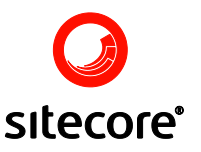

#### 2.8 Using Tables

This section deals with how to create and manage tables in the Rich Text Editor with ease and minimum effort.

#### 2.8.1 Inserting a Table

The Rich Text Editor offers two ways to create a table. For basic tables we recommend the clickand-drag Table Builder, while for more complex tables the Table Wizard is more appropriate. However, you are welcome to choose the approach which suits your needs and preferences the most.

#### 2.8.1.1 The Table Builder

Inserting tables with the Table Builder could not be easier.

Follow the steps below to insert a table using the Table Builder:

• In the Rich Text Editor, place the cursor where the table should be inserted and select the

Insert Table button available in the upper toolbar and the drop down Table Builder will appear (see the screenshot below).

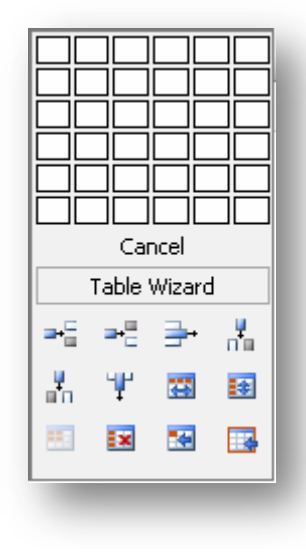

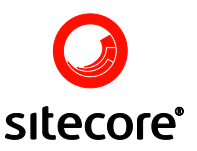

• Select the desired number of rows and columns by dragging the mouse over the grid (see the screenshot below) and click inside the grid.

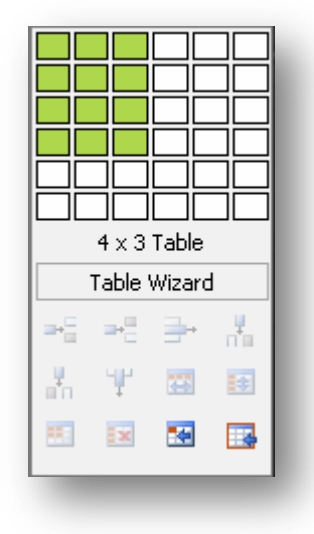

• The table appears in the Rich Text Editor at the insertion point.

#### 2.8.1.2 The Table Wizard

To create a table using the Table Wizard, follow the steps below:

- Position the cursor where you want to create a table.
- Click the Insert Table button available on the editor toolbar.
- Select the Table Wizard button on the Table Builder dialog (see the screenshot below).

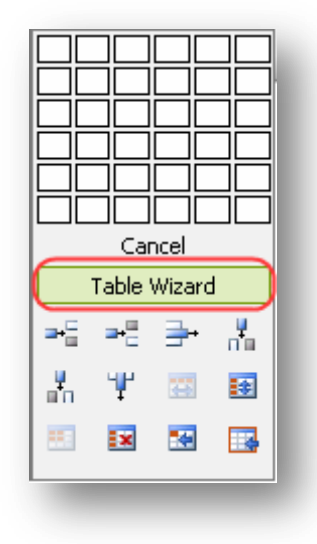

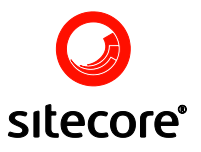

and the Table Wizard dialog will appear (see the screenshot below).

| 🚰 Web Page Dialog                                         |                                                                           |
|-----------------------------------------------------------|---------------------------------------------------------------------------|
| 📝 Table Design 📑 Table Properties 💀 Cell Properties 👶 Acc | essibility                                                                |
| Columns 🖃 🛨 Column Span 😑 🛨                               | ок                                                                        |
|                                                           | R Cancel<br>w<br>s<br>-<br>+<br>R<br>o<br>w<br>S<br>p<br>a<br>n<br>-<br>+ |
|                                                           |                                                                           |

You can now use the Table Wizard dialog to create a table and set its properties.

#### 2.8.1.3 The Table Design

The Table Design tab has options for changing the table design: adding/deleting columns and rows, merging/splitting cells and rows.

| Columns 🖃 🛨           | Select - or + to remove or add columns.                                                              |
|-----------------------|----------------------------------------------------------------------------------------------------|
| Column Span 😑 🛨       | Select + to merge the right cell with the cell you have selected. Select - to unmerge the left cell. |
| R<br>o<br>w<br>s<br>- | Select - or + to remove or add rows.                                                                 |

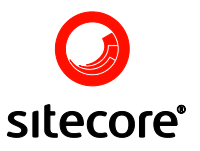

| R<br>o<br>w<br>S<br>p<br>a<br>n<br>- | Select + to merge the right row with the row you have selected. Select - to unmerge the left cell. |
|--------------------------------------|----------------------------------------------------------------------------------------------------|
| ОК                                   | Select to create the defined table.                                                                |

You can further customize this table using the Table Properties, Cell Properties, and Accessibility tabs of the Table Wizard dialog.

Refer to the next section, Managing Tables, to further learn how to modify tables.

#### 2.8.2 Managing Tables

You can edit a table after it has been created. The Rich Text Editor allows you to insert or delete rows, columns and cells, merge cells horizontally or vertically, split cells, set cell properties, and show or hide table border.

Right-click the table and the context menu with the options which allow you to show/hide the table border, set table properties or delete the table will appear (see the screenshot below).

| Set Table Properties |  |
|----------------------|--|
| 🕅 Delete Table       |  |
|                      |  |

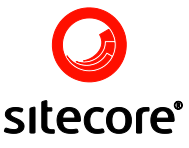

Right-click inside a cell and the context menu with the options which allow you to manage cells, rows and columns will appear (see the screenshot below).

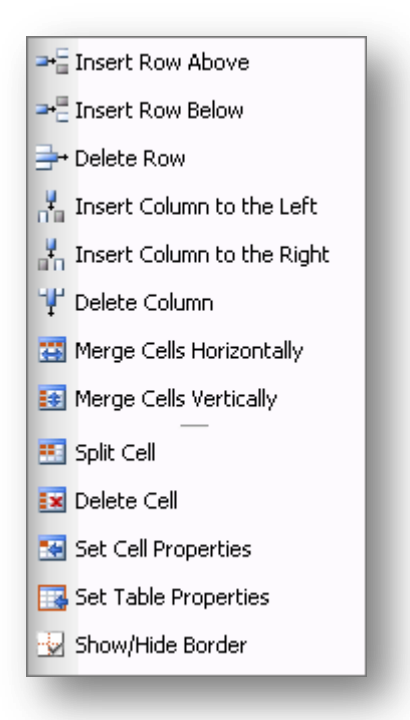

You can also access these options by selecting the Insert Table button available in the upper toolbar (see the screenshot below).

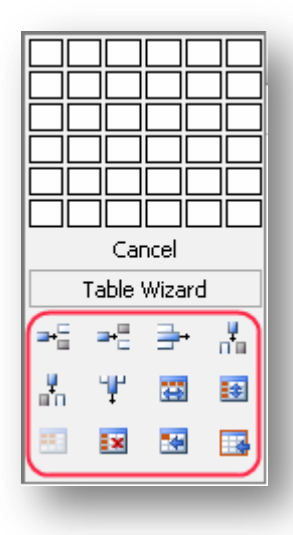

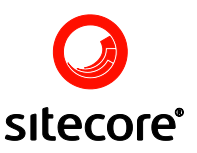

#### 2.8.2.1 Setting Table Properties

The Rich Text Editor allows changing table properties after the table has been created. To change table properties of a new or existing table, right-click the table and select the Set Table Properties option from the context menu which will appear (see the screenshot below).

| Show/Hide Border     | ٦ |
|----------------------|---|
| Set Table Properties |   |
| 🕅 Delete Table       |   |
|                      |   |

Alternatively, you may select the Set Table Properties button available on the Table Builder dialog.

Yet another way of setting table properties is selecting the Table Wizard button from the Table Builder dialog.

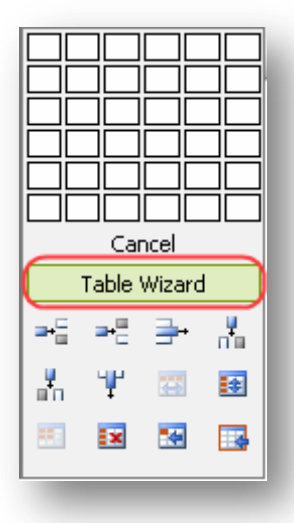

When selected, the Set Table Properties option will open the Table Wizard dialog, which allows you to change table design, set table and cell properties, or adjust accessibility according to your needs.

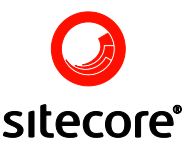

Select the Table Properties tab to set or change table properties (see the screenshot below).

| Table Design Table Properties Ce                                                                                                    | ll Properties 🔥 Accessibility | ×            |
|----------------------------------------------------------------------------------------------------|-------------------------------|--------------|
| Dimensions<br>Width: px, %<br>Height: px, %<br>Layout<br>Background: X,<br>Alignment: X,<br>Cell Spacing: +<br>Cell Padding: +<br>Id: | Border                        | OK<br>Cancel |
| Background Image       Table CSS       CSS Class:                                                                                     |                               |              |

The Table Properties tab allows you to set the appearance of the table. The table properties are explained below:

- Width Use to set the width of the table in pixels or percent.
- Height Use to set the height of the table in pixels or percent.
- Background Use to set the background color of the table.
- Alignment Use to align the table to the left, center or right side of the page.
- Cell Spacing Use to set the space between the borders of a cell.
- Cell Padding Use to set the space between the content and the border of a cell.
- ID Use to set an ID for a table, which will give you some options for advanced table handling.
- Background Image Use to set an image as the table background.
- CSS Class Use to set the table CSS class and style.
- Border Use to set the border width, color, and layout.

#### 2.8.2.2 Resizing Tables

Resize tables in the Rich Text Editor with ease and at minimum effort. The Rich Text Editor offers two ways to resizing tables. You may resize the existing table by specifying the table dimensions in the Table Properties tab or by direct drag-and-drop.

Refer to the <u>Setting Table Properties</u> section to learn how to resize a table using the Table Properties tab.

To resize an existing table with a drag-and-drop, do the following:

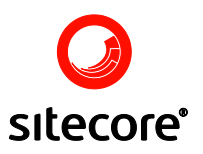

• Click the table border and eight small squares will appear in the outer area of the table of the table (see the screenshot below).

| 🚰 Shell - Sitecore Web Pag | ge Dialog     |                    |           |
|----------------------------|---------------|--------------------|-----------|
| i 🖪 🗚 😈   👗 🖻 🖺 🖡          | ) 🖏 🖹 🚨 📝     | -   = (= -         | -   😫 📀   |
| <u>B I U</u> ≣ ≣ ≡ ■       |               | ≨≣ - <u>A</u> ×₂ > | c   A + 👌 |
| Apply CSS Class 👻 Normal   | 🝷 Verdana 🚽 🕙 | • Size • Custor    | n Links 🔹 |
| <b>-</b> , <u>-</u> ,      |               |                    |           |
|                            |               |                    |           |
|                            | ц             |                    |           |
|                            | <sup>!</sup>  |                    |           |
|                            |               |                    |           |
| / 🤍                        |               |                    |           |
| 🔯 Design 🕞 HTML            |               | Accept             | Reject    |

• Drag any of these handles vertically, horizontally, or diagonally to resize the table. All cells, which do not have exact dimensions (specified in pixels), will be resized evenly to accommodate the new table size.

#### 2.8.3 Managing Cells

You can edit cells after the table has been created. A new cell can be added to the table; the cells can be split or merged; their size can be changed.

#### 2.8.3.1 Changing Cell Properties

It is possible to change individual cell properties of an existing table or set cell properties while creating a table using the Table Wizard dialog.

Changing Cell Properties via the Right-click Menu

Follow the steps below to change cell properties of a new or existing table via the right-click menu.

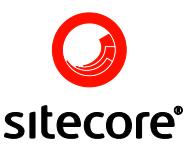

• Right click inside the cell you wish to edit and select the Set Cell Properties option from the menu which will appear (see below).

| <b>⊇</b> + <sup>0</sup>   | Insert Row Above           |   |
|---------------------------|----------------------------|---|
| <b>⊒</b> + <mark>0</mark> | Insert Row Below           |   |
| -                         | Delete Row                 |   |
| , <mark>P</mark>          | Insert Column to the Left  |   |
|                           | Insert Column to the Right | i |
| ¥                         | Delete Column              | ſ |
|                           | Merge Cells Horizontally   | F |
|                           | Merge Cells Vertically     |   |
|                           | Split Cell                 |   |
| ×                         | Delete Cell                |   |
|                           | Set Cell Properties        |   |
|                           | Set Table Properties       |   |
|                           | Show/Hide Border           |   |

• Set the cell properties in the dialog which will appear and click the Update button. The Cell Properties dialog allows you to select content alignment, background color, change the cell's size, align background image, and select cell CSS (see the screenshot below).

| Content Alignment:  Background: Update Update                      |  |
|--------------------------------------------------------------------|--|
| Content Alignment:                                                 |  |
| Dimensions     Additional     Cancel       Height:     3px     Id: |  |
| CSS Class: Normal •                                                |  |

Changing Cell Properties Using the Table Wizard Dialog

Follow the steps below to set or change individual cell properties using the Table Wizard dialog:

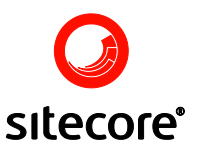

• Select the cell whose properties you want to change and click the Table Wizard button available on the Table Builder dialog (see the screenshot below).

| ₽₽              | ╧        | $\square \vdash$ | ÷Hi |
|-----------------|----------|------------------|-----|
|                 |          |                  |     |
|                 |          |                  |     |
|                 |          |                  |     |
| Table Wizard    |          |                  |     |
|                 |          |                  |     |
| ₽-              | ₽        | <b>-</b>         |     |
| <b>-</b> -5<br> | æ8<br>¶Ľ | <b>⊒</b> +       |     |
| _=<br>*:<br>    | ₽:E<br>¥ | <b>⇒</b> •       | *   |

• In the Table Wizard dialog which will appear, select the Cell Properties tab and change the appearance of the individual cells (see the screenshot below).

| 🐔 Web Page Dialog          |                                          |        |
|----------------------------|------------------------------------------|--------|
| 📝 Table Design 🔛 Table Pro | perties 💽 Cell Properties 🖒 Accessibilit | Y      |
|                            |                                          | ок     |
|                            |                                          | Cancel |
|                            |                                          |        |
|                            |                                          |        |
|                            |                                          |        |
|                            |                                          |        |
|                            |                                          |        |
|                            |                                          |        |
|                            |                                          |        |
| Content Alignment: 🗙 🗸     | Background: 🗙 🗸                          |        |
| Dimensions                 | Additional                               |        |
| Height:                    |                                          |        |
| vvian.                     |                                          |        |
| Background Image           |                                          |        |
|                            | ,                                        |        |
| CSS Class: Clear Style 🔹   | ]                                        |        |
|                            |                                          |        |

The Cell Properties tab allows you to set the appearance of the table. The table properties are explained below:

Content Alignment - Used to align the content within the selected cell.

Background - Used to set the background color of the selected cell.

Height – Used to specify the height of the selected cell in pixels or percent.

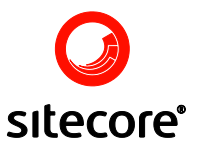

Width - Used to specify the width of the selected cell in pixels or percent.

ID – Used to set an ID for the selected cell, which will give additional options for improved cell handling for advanced users.

No Wrapping – Used to enable/disable text wrapping (that is forcing a new line when the text reaches the cell border).

Background Image – Used to set an image as the cell background.

CSS Class – Used to specify the cell CSS class and style.

#### 2.8.3.2 Merging Cells

Merging cells entails combining two separate cells into a single cell. The cursor position determines which cells will be merged. The cell containing the cursor will be merged with its neighbor by row or by column.

Follow the steps below to merge cells horizontally. **Note:** The cell containing the cursor will be merged with its neighbor to the right.

• Choose the cells you want to be merged and place the cursor into the appropriate cell.

| а | b | с |
|---|---|---|
| d | e | F |
| g | h | i |
| j | k | I |

• Right click inside the cell and select the Merge Cells Horizontally option from the menu which will appear (see the screenshot below).

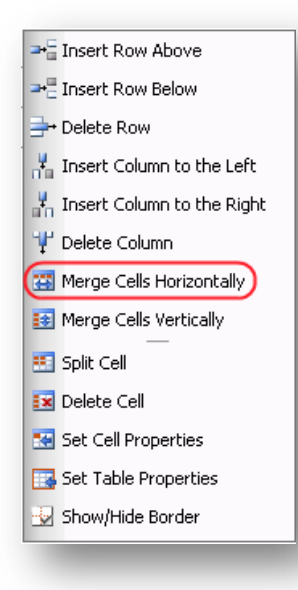
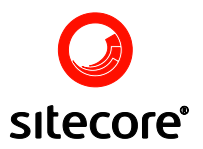

• You may also click the Insert Table button available on the upper toolbar and select the Merge Cells Horizontally button from the Table Wizard which will appear (see the screenshot below).

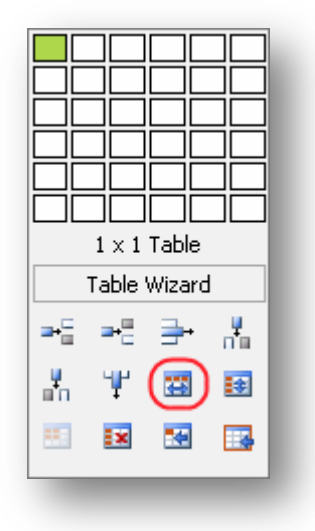

• The cells have now been merged (see the screenshot below).

| а | b  | c |
|---|----|---|
| d | ef |   |
| g | h  | i |
| j | k  | I |

Follow the steps below to merge cells vertically.

Note: The cell containing the cursor will be merged with its neighbor below.

• Choose the cells you want to be merged and place the cursor into the appropriate cell.

| а | b | с |
|---|---|---|
| d | e | F |
| g | h | i |
| j | k | I |

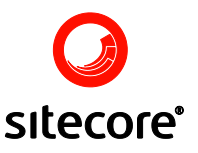

• Right click inside the cell and select the Merge Cells Vertically option from the menu which will appear (see the screenshot below).

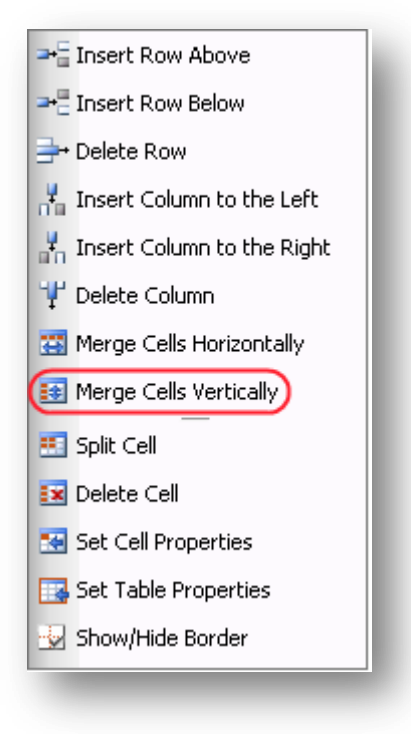

• You may also click the Insert Table button available on the upper toolbar in and select the Merge Cells Vertically button from the Table Wizard which will appear (see the screenshot below).

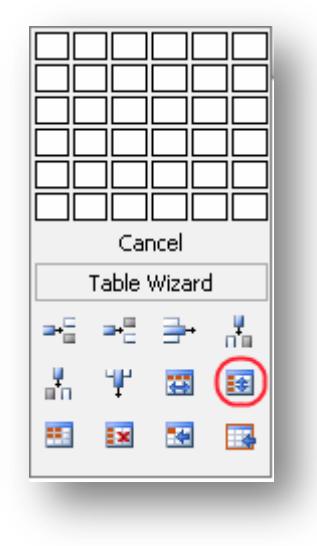

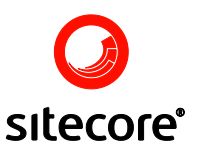

• The cells have now been merged (see the screenshot below).

| а | b | с |
|---|---|---|
| d | e | f |
| g | h | j |
| j | k | I |

#### 2.8.3.3 Splitting Cells

To split a cell that has been previously merged do the following:

- Place the cursor inside the cell you want to split.
- Right-click the cell to open the context menu.
- From the menu select the Split Cell option.

#### 2.8.3.4 Deleting A Cell

To delete a cell, place the cursor inside the cell to be removed, right-click the cell to display the

context menu and select Delete Cell from the menu or select the Delete Cell button if from the Table Wizard dialog.

#### 2.8.4 Managing Columns

Once you have created the table, you can edit the columns. The Rich Text Editor allows inserting and deleting columns.

#### 2.8.4.1 Inserting a Column

Follow the steps below to insert a column:

- Place the cursor where you want the column to be inserted.
- Right-click inside the column for the context menu to appear.
- Select Insert Column to the Left and the new column will be inserted to the left of the cursor or Insert Column to the Right and the new column will appear to the right of the cursor.
- You may also select the Insert Column to the Left
   in the Table Wizard dialog.

#### 2.8.4.2 Deleting a Column

To delete a column place the cursor to the column to be removed and select the Delete Column

button from the Table Wizard dialog. Alternatively, you may right-click the column to be removed for the context menu to appear and select Delete Column from the menu.

Note: All content available in the column will also be deleted.

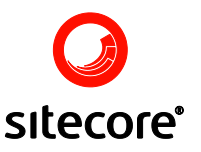

#### 2.8.5 Managing rows

You can edit rows in a table once the table has been created. The Rich Text Editor allows adding and deleting rows.

#### 2.8.5.1 Inserting a Row

Follow the steps below to insert a row to a new or existing table:

- Place the cursor where you want to insert a row.
- Right-click inside the row for the context menu to appear.
- Select the Insert Row Above or Insert Row Below options from the menu (see the screenshot below).

| ⇒ Delete Row                 |  |
|------------------------------|--|
| 🕌 Insert Column to the Left  |  |
| 👫 Insert Column to the Right |  |
| 🖞 Delete Column              |  |
| 🔠 Merge Cells Horizontally   |  |
| 🛐 Merge Cells Vertically     |  |
| 📰 Split Cell                 |  |
| 💽 Delete Cell                |  |
| 🔀 Set Cell Properties        |  |
| 💽 Set Table Properties       |  |
| 😼 Show/Hide Border           |  |

• You may also select the Insert Row Below or Insert Row Above buttons from the editor toolbar.

#### 2.8.5.2 Deleting a Row

To delete a row, position the cursor inside the row you want to remove and select the Delete Row

button  $\stackrel{\Rightarrow}{\Rightarrow}$  available on the editor toolbar and in the right-click menu:  $\stackrel{\Rightarrow}{\Rightarrow}$  Delete Row

Note: All the row content will also be deleted.

To delete a row, position the cursor inside the row you want to remove and select the Delete Row

|        | + | → Delete                                                       | Row    |
|--------|---|----------------------------------------------------------------|--------|
| hutton | _ | available on the aditor toolhor and in the right alight many - | 1.0011 |
| DHHOH  |   | available on the editor tooldar and in the right-click ment.   |        |
| Catton |   |                                                                | •      |

Note: All the row content will also be deleted.

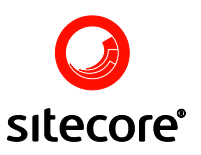

# Chapter 3

## **Editing Content**

The editor provides a multitude of features that allow you to create and maintain the content of your site. It gives the user full control over site content. Styling and functionality are inspired by Microsoft Office 2007 and allows editors to simultaneously use the system and have the editing options at hand. This document describes how to use the various editor features.

#### 3.1 Overview

The screenshot below shows the editor as seen by a fully privileged user; please note that some features and information are restricted for non-Administrator users, so the actual appearance of the editor for a specific user may vary. Nonetheless, the main areas of the editor described in this document are the same for all users.

|                          | Rib                                                                                                   | bon                                                                                                    |
|--------------------------|----------------------------------------------------------------------------------------------------|----------------------------------------------------------------------------------------------------|
| Home Navigat             | e Review Publish Ver<br>→ Up Subitems → Ho<br>Item Title Bar-<br>Field Section →<br>Title<br>Fields → | sions Configure Presentation Security View<br>Pavorites Uinks Search Find Search Find Find Search Find Search Find S |
| Content Editor Media Sho | p Workbox                                                                                             |                                                                                                    |
|                          | Page                                                                                                  | s Bar                                                                                                    |

The topmost part of the Content Editor interface is the Ribbon where all the commands for editing content are located. To the left is the Content Tree area. Select the View tab for instructions on

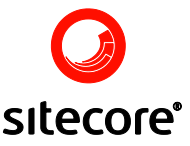

viewing and hiding the content tree. To the right are the Item Title Bar and the Field Area. At the bottom is the Pages Bar which provides access to Media Library and Workbox.

### 3.2 The Ribbon

The topmost part of the Content Editor is called the Ribbon. It provides access to editing functionality. The Ribbon is comprised of Tabs.

The Ribbon in the screenshot below contains tabs that provide the various content maintenance related commands:

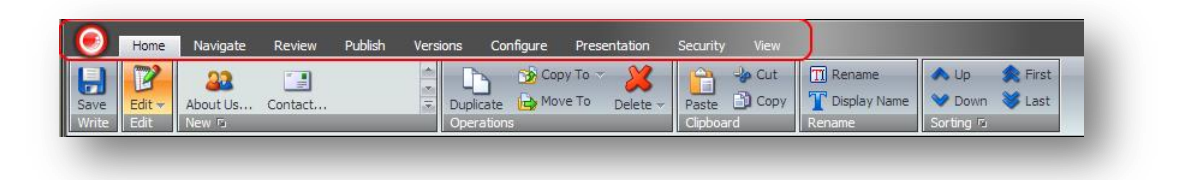

However, in some cases the Content Editor may display less tabs than are shown.

In general, tabs provide groups of operation specific commands. A group of commands are called a Chunk, while a set of chunks is called a Strip.

The screenshot below illustrates the terminology introduced so far:

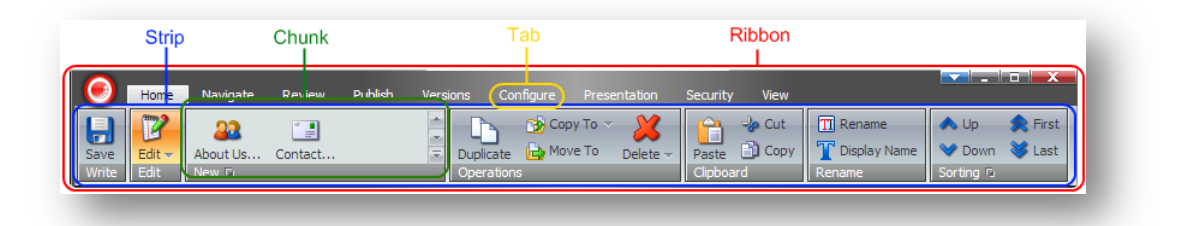

**Note:** Disabled commands are grayed out. The screenshot below shows the unfolded Navigate Chunk with the Back, Forward and Links commands disabled.

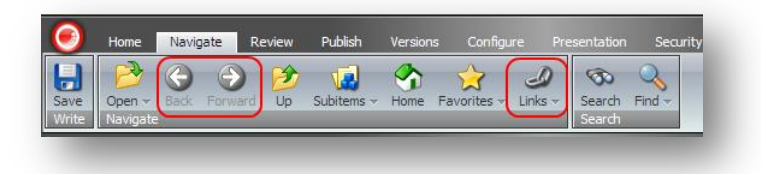

**Note:** The tabs available for the user will depend on the user's assigned roles and the security settings for the current installation. Here we will describe options available to fully privileged users, also known as Administrators. If some of the functionality described here is missing in a specific session, the current user may not have the necessary permissions.

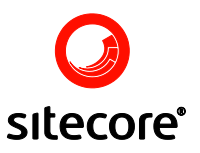

#### 3.3 The Home Tab

Commands provided by the Home tab allow you to manipulate the current item as a whole, such as copying the item, changing its position in the content tree, or creating sub-items.

| <b>E</b> | Home                     | Navigate | Review  | Publish | Versions Co | onfigure Pre | esentation      | Security | View              |                           |                    |                   |
|----------|--------------------------|----------|---------|---------|-------------|--------------|-----------------|----------|-------------------|---------------------------|--------------------|-------------------|
| Save E   | <mark>℃</mark><br>Edit マ | About Us | Contact |         | Duplicate   | 😚 Copy To    | - X<br>Delete - | Paste    | - 🐌 Cut<br>📄 Copy | TRename<br>T Display Name | Up Down Corting Fi | 🔶 First<br>😻 Last |

When selected, the Home tab displays a strip of seven chunks.

#### 3.3.1 The Write Chunk

The Write chunk is always unfolded no matter which tab is activated and contains the Save button:

| U  |                                                                                                    |
|----|----------------------------------------------------------------------------------------------------|
| Ш  |                                                                                                    |
| H  | Save                                                                                                    |
| 12 | and the second second                                                                                                    |
|    | and the second of the second second se |

Select to save changes to the currently selected item.

#### 3.3.2 The Edit Chunk

The Edit chunk contains the Edit button:

|    | -      |
|----|--------|
|    | (63)   |
| 13 | -      |
|    | Edit   |
|    | a dite |

Select Edit to lock the current item so that only you can edit it. If the button (as in the Icon displayed) is disabled, this may mean that someone else has the item locked, or that you do not have Write access rights to the item, you will also see a warning at the top of the Field list to say that the item is locked by another user (see screenshot below).

| ave Close Edit - SCX.SCX.D SC                                                | X.SCX.D                                          | Paste D Copy<br>Clipboard | Rename     Display Name     Rename | and the second second |
|------------------------------------------------------------------------------|--------------------------------------------------|---------------------------|------------------------------------|-----------------------|
| E 🛃 content<br>🚳 Home                                                        | 衡 Home                                           |                           |                                    |                       |
| <ul> <li>sitecore box</li> <li>sitecore box</li> <li>sitecore box</li> </ul> | 4 You cannot edit this item because 'dem         | o.Andy' has lock          | ced it.                            |                       |
|                                                                              | Data Hide update information in document footer: |                           |                                    |                       |

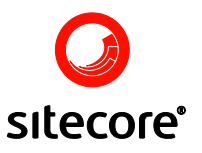

#### 3.3.3 The New Chunk

The New chunk contains buttons for each of the types of sub-items that you can create under the current item. The list will vary depending on which item is selected. If many item types are available, you can scroll to see additional item types. Select the appropriate button to create a new sub-item of the corresponding type. For example, select the Contact button to create a new Contact Item as a sub-item of the selected item (as shown below).

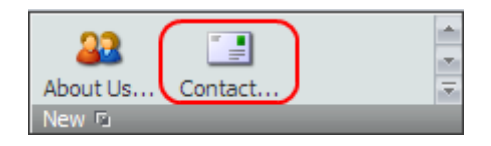

Select the box beside the New button (shown below) to open a dialog that allows you to assign additional sub-item types to the list available for the current item (not available for all users).

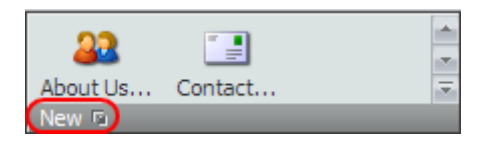

To assign an additional sub-item type to the current item, select the desired master in the left side of the dialog which will appear, then click the blue forward arrow button or double-click the desired master (as shown below). Once the master moves to the right side of the dialog, click the OK button at the bottom of the dialog.

| 🚳 Shell - Sitecore Web Page Dialog                                                                                                    | р                                 | ×        |
|----------------------------------------------------------------------------------------------------|-----------------------------------|----------|
| Set Masters<br>You can assign masters to the item here                                                                                                    | iere,                             |          |
| All Alias Device Dictionary entry File Html Editor Button Html Editor Class Translation Html Editor Ital Item Html Editor Snippet Html Editor Toolbar Image Item Jpeg Language Layout Media folder Menu divider | Selected<br>Sample Item<br>Folder | <b>0</b> |
|                                                                                                    | OK Cancel                         |          |

The newly added master will appear in the New chunk (see the screenshot below).

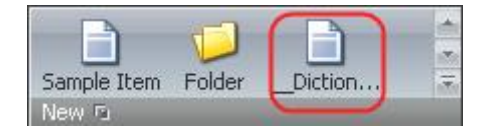

#### 3.3.4 The Operations Chunk

The Operations chunk contains the Duplicate, Copy To, Move To and Delete buttons:

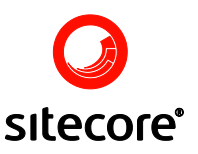

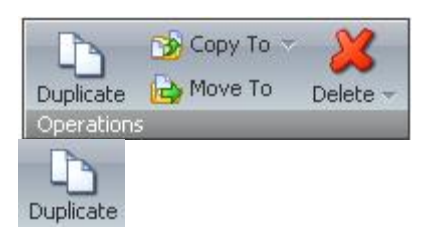

Select to duplicate the currently selected item. The client will request a name for the duplicate item.

Select to copy the item to another location. The client will request a location for the copy.

Select to move the Item to another location. Specify the desired location in the dialog which will appear.

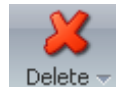

Select to delete the current item.

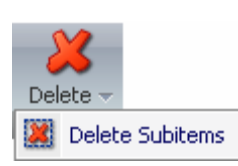

Select to delete sub-items.

### 3.3.5 The Clipboard Chunk

The Clipboard chunk contains the Paste, Cut and Copy buttons:

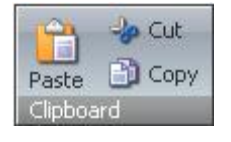

Paste

Select to paste items from the Clipboard.

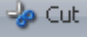

Select to cut the item and sub-items and put them on the Clipboard.

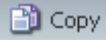

Select to copy the item and sub-items and put them on the Clipboard.

#### 3.3.6 The Rename Chunk

The Rename chunk contains the Rename and Display Name buttons:

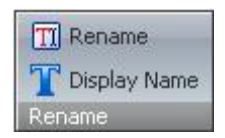

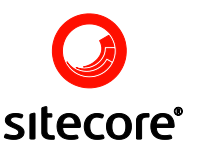

**TRENAME** Select to assign a new name to the item. This is the name that will be used in the URL required to select the item in the published web site.

**T** Display Name Select to assign a new language-dependent name to the item.

#### 3.3.7 The Sorting Chunk

The Sorting chunk contains the Up, Down, First and Last buttons.

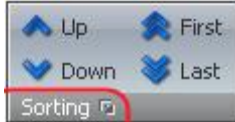

Sorting Select the box beside the Sorting button to define how the sub-items of this item are sorted. In the Subitems Sorting dialog, select the desired sorting from the drop-down menu of the Sorting field and click the OK button.

| 🕙 Shell - Sitecore We                                                    | eb Page Dialog 🛛 🔀                                                                    |
|--------------------------------------------------------------------------|---------------------------------------------------------------------------------------|
| You can define how t                                                     | <b>Sorting</b><br>he subitems of this item is sorted.                                 |
| Sorting:                                                                 | <b>▼</b>                                                                              |
| ■ Rebail Default ■ Visi: Display Name Logical Reverse Updated            |                                                                                       |
| Most sorting use the sortorde<br>sortorder field of the subitem<br>Reset | r field as first criteria. You can reset the<br>s by clicking the Reset button below. |
|                                                                          | OK Cancel                                                                             |

You can also reset the sort order (Sorting) field of the sub-items by clicking the Reset button at the bottom of the Subitems Sorting dialog.

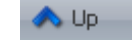

Select to move the item before the previous item.

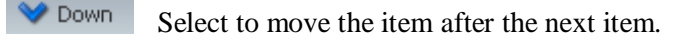

- **First** Select to move the item first.
  - Last Select to move the item last.

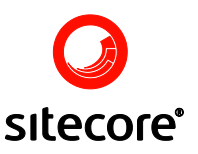

#### 3.4 The Navigate Tab

When selected, the Navigate Tab displays the Navigate and Search chunks:

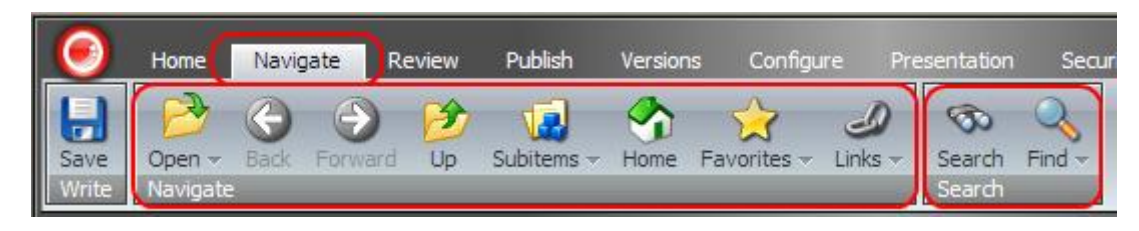

#### 3.4.1 <u>The Navigate Chunk</u>

The Navigate chunk contains the Open, Back, Forward, Up, Subitems, Home, Favorites and Links buttons.

P

Select to open the Open Item dialog box, then select the item that you wish to open and click Open (see the screenshot below).

| 🙆 Site | 🖉 Sitecore Webpage Dialog 🛛 🛛 🔀                       |                                  |   |  |  |  |
|--------|-------------------------------------------------------|----------------------------------|---|--|--|--|
| 2      | Open Item<br>Select the item that you<br>Open button. | wish to open. Then click the     |   |  |  |  |
| Name   |                                                       | Description                      | ^ |  |  |  |
| •      | sitecore                                              | This is the root of the Sitecore |   |  |  |  |
|        | 🚭 content                                             | Web site content.                | Ξ |  |  |  |
|        | 표 🕤 Home                                              |                                  |   |  |  |  |
|        | 🗉 🥝 Help                                              | This item represents the start   |   |  |  |  |
|        | 🗉 🚳 Sample                                            | This item represents the start   |   |  |  |  |
|        | 표 🧔 Meta Data                                         | Items that contain web site se   |   |  |  |  |
|        | 🗉 🥥 Settings                                          | Items that contain web site se   | ~ |  |  |  |
| <      |                                                       | >                                |   |  |  |  |
| Name:  | /sitecore/content/Hor                                 | ne                               |   |  |  |  |
|        |                                                       | Open Cancel                      |   |  |  |  |

The Open button marked in red in the screenshot below provides an additional option. When clicked, it displays a contextual menu of two tabs. In addition to the Content Tree folder, the Recent folder lists recently visited Items:

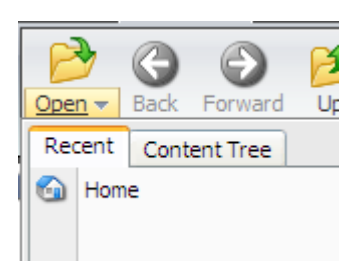

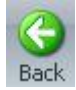

Select to go to the previously selected item.

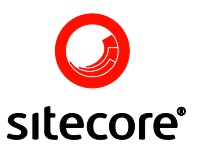

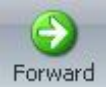

Select to return to an item after having selected the Back button.

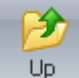

Select to go to the parent item.

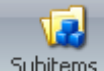

Subitems Select to go to a sub-item. Then select the desired sub-item in the sub-items menu which will appear.

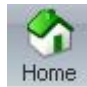

Select to go to the **Home** item.

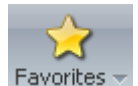

Select to display your favorite items.

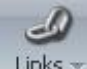

Links Select to show referenced and referred items. When selected, the Links button opens the list of referenced and referred items (see the screenshot below).

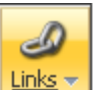

| Links 🔻                                                             |   |
|---------------------------------------------------------------------|---|
| Referrers:                                                          | > |
| ଭ RSS Feed - [/sitecore/masters/RSS Feed]                           |   |
| Linked item - [/sitecore/templates/System/Alias/Data/Linked item]   |   |
| Home - [/sitecore/content/Home/Global/Global menu/Home]             | ≣ |
| 🗐 Spot link - [/sitecore/masters/Spot link]                         |   |
| ଭ RSS Feed - [/sitecore/masters/RSS Feed]                           |   |
| Linked item - [/sitecore/templates/System/Alias/Data/Linked item]   | - |
| References:                                                         |   |
| 🛸 Sample Workflow - [/sitecore/system/Workflows/Sample Workflow]    |   |
| Home - [/sitecore/system/HelpTexts/Home]                            |   |
| 🖸 but_1 gif - [/sitecore/media library/sc/section images/but_1 gif] | ~ |
|                                                                     |   |
|                                                                     |   |

### 3.4.2 The Search Chunk

The Search chunk contains the Search and Find buttons (see the screenshot below).

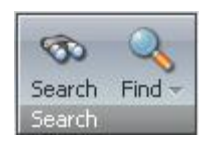

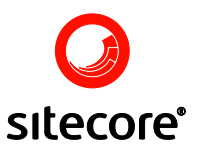

## \$

Search Select to open the Search application. Enter your search query into the Search field and click the Search button (see the screenshot below).

| 🤊 Search                        |                 |
|---------------------------------|-----------------|
| Please enter your search query: | Advanced search |
| Searching 8 011 items.          |                 |
|                                 |                 |

The Search application with the search results will appear (see the screenshot below).

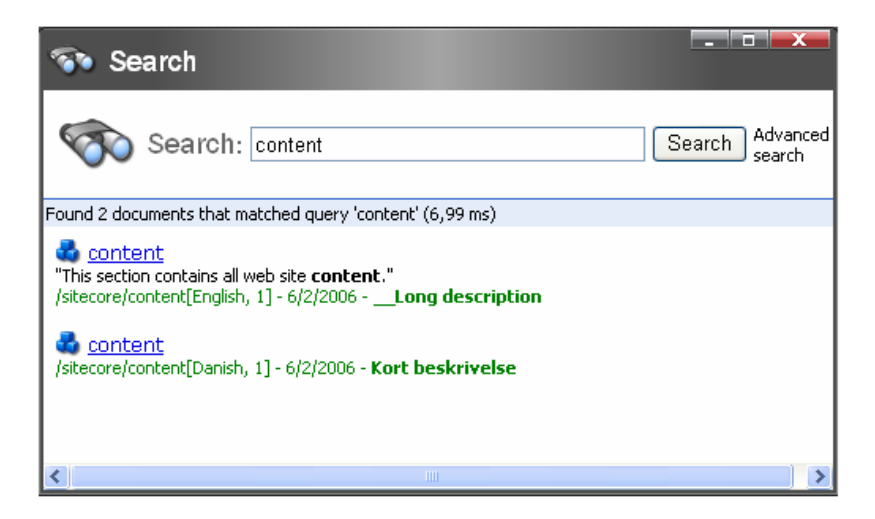

Note: You can also locate the website content via the Search field which is available in the bottom right part of the Desktop Taskbar (see the screenshot below).

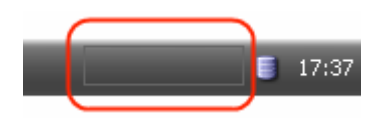

### 3.5 The Review Tab

Commands provided by this tab allow you to validate the item, perform workflow operations, or schedule future activities.

When clicked, the Review tab displays the Validate, Workflow and Schedule chunks (see the screenshot below).

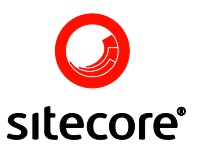

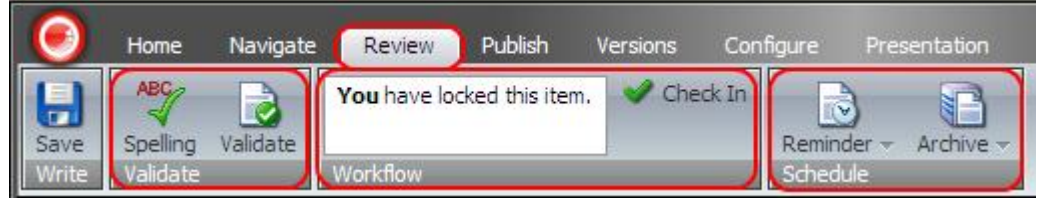

## 3.5.1 The Validate Chunk

The Validate chunk contains the Spelling and Validate buttons:

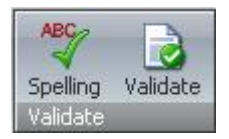

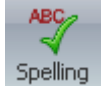

Select to check spelling in the entire item.

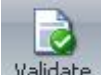

Validate Select to check that the HTML conforms to the XHTML standard specified by the W3C organization.

#### 3.5.2 The Workflow Chunk

The appearance of the Workflow chunk depends on the workflow state of the current item and the roles the user has assigned. Although not described here, the Workflow chunk will also display any workflow related commands. Workflow related commands differ between sites; contact your local administrator for information about workflow commands available on your site.

If the item is unlocked and the user has the appropriate permissions, the Workflow chunk with the Edit button and a prompt to click the Edit button to lock and edit the item will appear (see the screenshot below).

| Click the <b>Edit</b> button to lock and edit this item. | Z Edit |
|----------------------------------------------------------|--------|
| Workflow                                                 |        |

If the item is locked, the user will see the Workflow chunk with the note specifying who has locked the item, as in the screenshot below.

| "demo.Andy" has locked this item. |
|-----------------------------------|
|                                   |

**Note:** Any user with the Administrator permissions will still be able to edit the item even if it has been locked by another user.

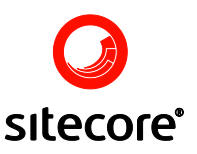

#### 3.5.3 The Schedule Chunk

The Schedule chunk contains the Reminder and the Archive buttons:

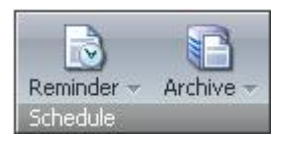

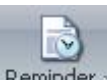

**Reminder** Select to set or clear the Reminder. Select the action you want to perform on the Select menu which will appear:

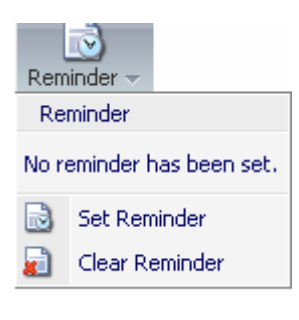

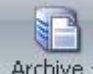

Archive Select to archive the item. It is possible to Archive the item now, set the archive date or clear the archive date via this button. Select the desired option on the Archive menu which will appear:

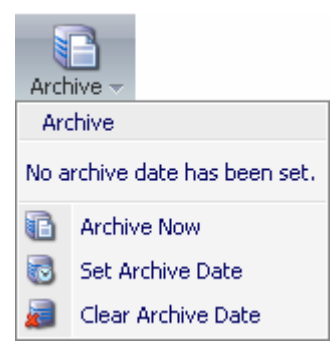

Retrieving items from the archive is an advanced operation not described here. Please use this feature with caution.

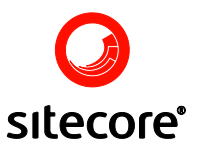

#### 3.6 The Publish Tab

Commands provided by the Publish tab allow the user to preview and publish items, as well as specify publishing restrictions for the selected item.

When clicked, the Publish tab displays the Publish and Restrictions chunks (see the screenshot below).

| $\overline{\mathbf{O}}$ | Home      | Navigate  | Review    | Publish       | Version | s Configure      | Presentation |
|-------------------------|-----------|-----------|-----------|---------------|---------|------------------|--------------|
| H                       | 6         | () WebEd  | lit 💿 Pub | lishing Viewe |         | No restrictions. | Change       |
| Save                    | Publish - | g Preview | N         |               |         |                  |              |
| Write                   | Publish   |           |           |               | Restr   | ictions          |              |

#### 3.6.1 The Publish Chunk

The **Publish chunk** contains the **Publish**, **WebEdit**, **Preview** and **Publishing Viewer** options (see the screenshot below).

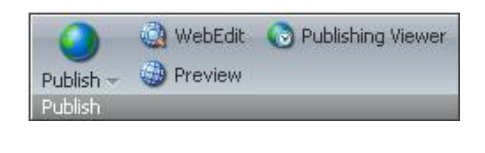

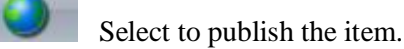

WebEdit Select to start the edit mode. The editing interface will open in a new window.

Preview Select to start the Preview mode. The Preview interface will open in a new

window.

Select to open the Publishing Viewer (see the image below) which shows when item's versions are active on the website.

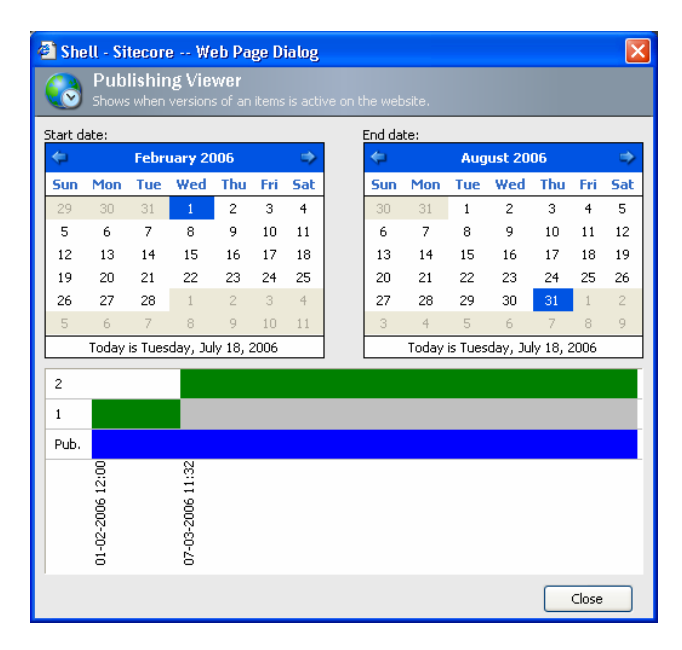

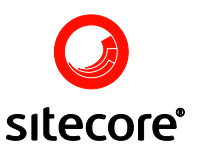

#### 3.6.2 The Restrictions Chunk

The Restrictions Chunk contains the Change button:

| Vo restrictions. | Change |
|------------------|--------|
| Restrictions     | _      |

Select to configure how an item is published. The Change Publishing Settings dialog will appear (see the screenshot below).

| 🕘 Shell - S              | itecore                             | Web Page Dialog           |                   |                   |  |  |
|--------------------------|-------------------------------------|---------------------------|-------------------|-------------------|--|--|
| Cha                      | Configure how an item is published. |                           |                   |                   |  |  |
| Versions                 | Item Targ                           | ets                       |                   |                   |  |  |
| Restrict the current lan | e publication (<br>guage only),     | of one or more versions o | f the current ite | m (influences the |  |  |
| Version I                | Publishable                         | Publishable From          | Publisha          | ble To            |  |  |
| 1.                       |                                     |                           | *                 | *                 |  |  |
| 2.                       | ✓                                   |                           | *                 | *                 |  |  |
| 3.                       | <ul><li>✓</li></ul>                 |                           | *                 | *                 |  |  |
| 4.                       |                                     |                           | ¥                 | ~                 |  |  |
| -                        |                                     |                           | ОК                | Cancel            |  |  |

The dialog allows restricting the publication of one or more versions of the current item, restricting the publication of the current item, and indicating the appropriate publication destination for the current item. Select one of the three Tabs – Versions, Item, and Targets - available in the dialog to perform the necessary action.

#### 3.7 The Versions Tab

Commands provided by the Versions tab allow you to work with numbered and language versions of the item.

When clicked, the Versions tab displays the Fields, Versions, Language and Translate chunks:

| 0     | Home   | Navigate   | Review  | Publish | Versions | Confi    | gure P    | resentati | on :    | Security | View          |
|-------|--------|------------|---------|---------|----------|----------|-----------|-----------|---------|----------|---------------|
| H     |        |            | Add 🔂   | 😥 Rem   | ove -    |          | 3         | <b>1</b>  | anguage | English  | ×             |
| Save  | Reset  | Versions - | Compare |         | Er       | nglish - | Translate | - 🔞 🤉     |         | Latest   | 🗸 to Latest 👻 |
| Write | Fields | Versions   |         |         | فا ا     | nguage   | Translate |           |         |          | 1             |

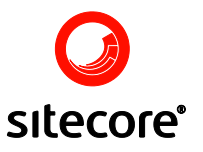

#### 3.7.1 The Fields Chunk

The Fields chunk contains the Reset button (see the screenshot below).

I

**Reset** Select to reset the field values to their standard value. When selected, the Reset button will open the Reset Fields dialog (see the screenshot below).

| Shell - Sitecore Web Page Dialog                                                 | : 🛛                                                                         |
|----------------------------------------------------------------------------------|-----------------------------------------------------------------------------|
| Reset Fields                                                                     |                                                                             |
| You can reset fields to their standard<br>current value. The right column show I | values here. The left column shows the<br>the value, if the field is reset. |
| 🕒 Security                                                                       | Ξ 🔼                                                                         |
| Inherit security [shared]:                                                       |                                                                             |
| Yes 🗸 🗸                                                                          | Default 🗸                                                                   |
| Security [shared]:                                                               |                                                                             |
| Please notice that changes are saved to the database immediately.                | Please notice that changes     are saved to the database     immediately.   |
| sitecore<br>Domain                                                               | sitecore<br>Domain                                                          |
| 🗉 🧔 SC Printers Inc DK 🛛 💆                                                       | 🗉 🧔 SC Printers Inc DK 🛛 🛆                                                  |
| 🗉 🧐 SC Printers Inc HQ                                                           | 표 🧔 SC Printers Inc HQ                                                      |
| 🗉 🧔 SC Printers Inc UK                                                           | 🗉 🧔 SC Printers Inc UK 🔤                                                    |
| 🖃 🧔 System                                                                       | 🖃 🧔 System                                                                  |
| 🛓 Admin 🗸 🗸                                                                      | 💄 Admin 🔍 🚽                                                                 |
|                                                                                  |                                                                             |
| 🔀 Statistics                                                                     | Ξ 🗸                                                                         |
|                                                                                  | OK Cancel                                                                   |

The Reset Fields dialog allows you to reset fields to their standard value. The left column shows the current value. The right column shows the value, if the field is reset.

#### 3.7.2 The Versions Chunk

The Versions chunk contains the Versions, Add, Compare and Remove buttons (see the screenshot below).

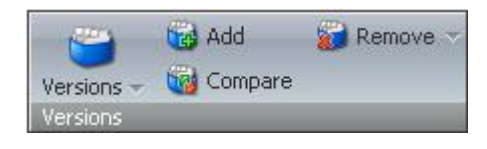

1

Versions Select to show versions of this item in the current language. Select the triangle beside the Versions command and the list of versions available for the current item will appear (see the image below).

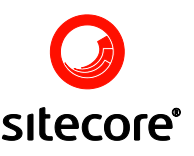

| Versions -                                                                                                    |                       |
|----------------------------------------------------------------------------------------------------|-----------------------|
| Versions                                                                                                    |                       |
| <ul> <li>Modified Thursday, June 22, 2006 4:16 PM by sitecore\Admin<br/>Created Thursday, June 22, 2006 4:16 PM by sitecore\Admin.<br/>Valid from [Not set] to [Not set].</li> <li>Modified Thursday, June 22, 2006 4:10 PM by sitecore\Admin<br/>Created [Not set] by sitecore\Admin.<br/>Valid from [Not set] by sitecore\Admin.<br/>Valid from [Not set] to [Not set].</li> </ul> |                       |
| Add Select to add a new version.                                                                                                    |                       |
| Compare Select to compare the versions of the current item for                                                                                                    | r changes.            |
| Select to remove the current version. Select the trial command to display the Remove All Versions button.                                                                                                    | ngle beside the Remov |
| Remove -                                                                                                    |                       |
| X Remove All Versions                                                                                                    | C (1 ) · ·            |

Select to remove all versions of the current item.

#### 3.7.3 The Language Chunk

The Language chunk contains the Language button

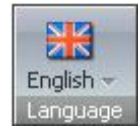

Select this button to choose the language to display.

#### 3.7.4 The Translate Chunk

The Translate chunk contains the Translate button and the Language and Compare options:

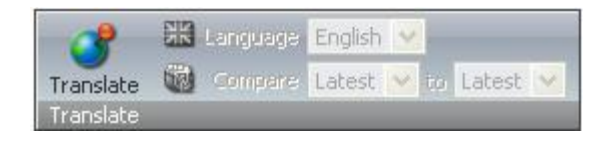

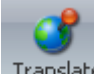

Translate Select to show or hide the Translate mode. Once clicked, the Translate button activates the Language and Compare options located in the left side of the Translate chunk, which were formerly deactivated and thus grayed out (see the screenshot above).

The screenshot below displays the Translate chunk with the activated Translate mode:

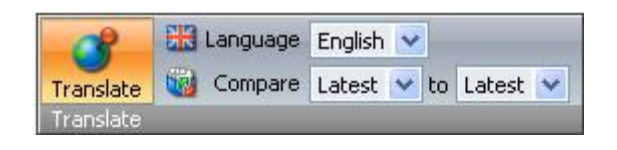

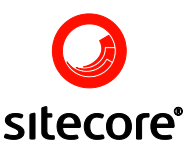

The Language command in the screenshot above allows the user to select the language in which the item will be displayed, while the Compare option allows user to choose the versions to be compared.

Once the Translate command is selected, the field area will change its appearance. It will be split into two parts so that each language version has its own set of fields (shown below).

| Home<br>This item represents the start page of your site       | ▶ ▼ 📑 ▼ 📘 ▼                                                    |
|----------------------------------------------------------------|----------------------------------------------------------------|
| 🕼 Banner                                                       | •                                                              |
| Banner Slogan - Text shown to the right of the banner          | image:                                                         |
| Use this space to provide a slogan or other eye catching text. | Use this space to provide a slogan or other eye catching text. |
| $\sim$                                                         |                                                                |
| Banner Image - Optional banner image:                          |                                                                |
| /Images/Banner Images/open space                               | /Images/Banner Images/open space                               |
|                                                                |                                                                |
| Size: 18 KB<br>Dimensions: 720 x 180                           | Size: 18 KB<br>Dimensions: 720 x 180                           |
|                                                                |                                                                |
| Breadcrumb                                                     | -                                                              |
| Breadcrumb Title - Title to display in the breadcrumb for t    | his item [standard value]:                                     |
| Home                                                           | Home                                                           |
| Help                                                           |                                                                |

### 3.8 The Configure Tab

The Configure tab contains commands which allow the user to influence various aspects of the item's configuration.

When clicked, the Configure tab displays the Appearance, Masters, Template and Attributes chunks (see the screenshot below).

| 0           | Home               | Navigate | Review               | Publish | Versions             | Configur | e Presentation  | Security View |
|-------------|--------------------|----------|----------------------|---------|----------------------|----------|-----------------|---------------|
| <b>Save</b> | () Icon<br>() Help | Edito    | r Form<br>Node Style | E Conte | xtual Tab<br>xt Menu | Assign   | Change Template | e 💽 Hide Item |
| Write       | Appearan           | ce       |                      |         |                      | Masters  | Template        | Attributes    |

#### 3.8.1 The Appearance Chunk

The Appearance chunk contains the Icon, Help, Editor Form, Tree Node Style, Contextual Tab, Context Menu (see the screenshot below).

| 🙆 Icon 🗸   | Editor Form       | 😨 Contextual Tab |
|------------|-------------------|------------------|
| Help       | 🔺 Tree Node Style | 📑 Context Menu   |
| Appearance |                   |                  |

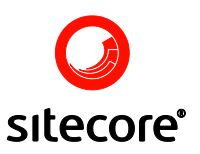

Select to assign an icon to the current item. Select the appropriate icon from the menu which will appear.

<sup>3</sup> Help Select to set help texts and links for the item.

Editor Form Select to assign a custom form for editing.

Tree Node Style Select to specify the appearance of the item in the Content Tree.

**Ex** Contextual Tab Select to have the contextual tab in the ribbon displayed when this item is

open.

E. Context Menu Select to assign a context menu.

#### 3.8.2 The Masters Chunk

The Masters chunk contains the Assign button (see the screenshot below).

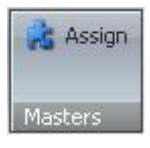

Assign Select to assign masters to the item. When clicked, the Assign button will open the Set Masters dialog (see the screenshot below).

| 🗳 Shell - Sitecore Web Page Dialog 🔰 🔰 👌                                                                                                    |
|----------------------------------------------------------------------------------------------------|
| You can assign masters to the item here.                                                                                                    |
| All Selected Selected Selected Selected Section Selected Section Section Secti |

In the All section, select the item you wish to assign to the item, select the blue rightward arrow button, and click OK in the bottom right-hand corner of the dialog (see the screenshot above).

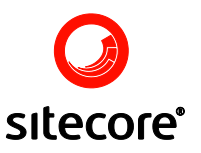

#### 3.8.3 The Template Chunk

The **Template chunk** contains the Change Template, Edit Template, Add Field and Delete Field buttons (see the screenshot below).

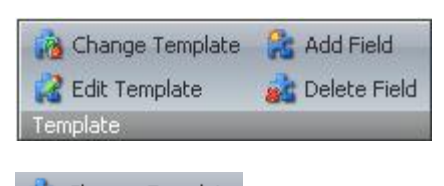

Change Template Select to assign another template to the item.

Edit Template Select to open the Template Editor.

Add Field Select to add a new field to the template.

Delete Field Select to delete a field from the template.

#### 3.8.4 <u>The Attributes Chunk</u>

The **Attributes chunk** contains the Hide item and Protect item buttons:

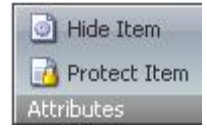

🙆 Hide Item

Select to mark or unmark the item as hidden.

<sup>1</sup> Protect Item Select to mark or unmark the item as being protected (read-only).

**Important Note**: The Protected attribute is just a UI attribute, not a core attribute. When a protected item is selected, the Delete button is disabled. But users can delete protected items by choosing Delete subitems on the parent item.

#### 3.9 The Presentation Tab

The Presentation tab provides commands which allow the user to associate the item with presentation objects and aliases.

When clicked, the **Presentation tab** displays the Layout chunk:

| $\overline{\mathbf{O}}$ | Home               | Navigate | Review | Publish | Versions | Configure 🕻 | Presentation | Security | View |
|-------------------------|--------------------|----------|--------|---------|----------|-------------|--------------|----------|------|
| H                       |                    |          |        |         |          |             |              |          |      |
| Save<br>Write           | Layout -<br>Layout | Aliases  |        |         |          |             |              |          |      |

### 3.9.1 The Layout Chunk

The Layout chunk contains the Layout and Aliases buttons:

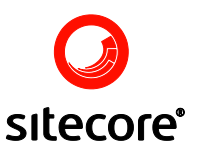

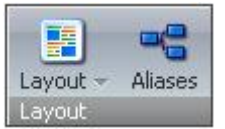

Select the Layout button to manage assigned layouts. In the menu which will appear, click the name of the layout, the icon of the device or the Edit button (see the screenshot below), and the Device Editor dialog will appear.

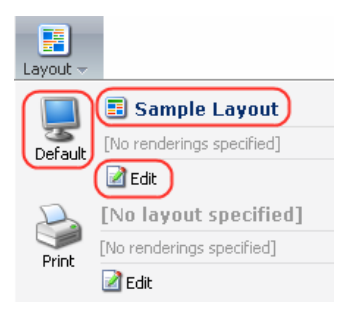

Select the desired layout from the list of available layouts in the Layout field and click the OK button located at the bottom of the dialog (see the screenshot below).

| 🚰 Shell - Sitecore Web Page Dialog                                      | X                     |
|-------------------------------------------------------------------------|-----------------------|
| <b>Device Editor</b><br>Setup properties and renderings for the device. |                       |
| Layout:                                                                 |                       |
| Layouts/Sample Layout                                                   | ¥                     |
| Renderings and Sublayout:                                               | Add<br>Edit<br>Remove |
|                                                                         | Move Up<br>Move Down  |
| ОК                                                                      | Cancel                |

You can also add, edit, remove, and move up or down, the renderings and sub-layouts using the Renderings and Sublayout section and the appropriate functional commands located to the right of the Device Editor dialog (see the screenshot below).

| Shell - Sitecore Web Page Dialog                                        | ×         |
|-------------------------------------------------------------------------|-----------|
| <b>Device Editor</b><br>Setup properties and renderings for the device. |           |
|                                                                         |           |
| Layout:<br>Layouts/Sample Layout                                        | ~         |
| Renderings and Sublayout:                                               |           |
|                                                                         | Add       |
|                                                                         | Edit      |
|                                                                         | Remove    |
|                                                                         | Move Up   |
|                                                                         | Move Down |
| ОК                                                                      | Cancel    |

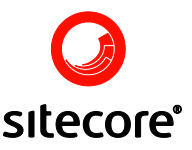

Select the Aliases button in the Layout chunk to manage URL aliases. In the Aliases dialog which will appear, enter the alias' name in the Add input box, click the Add button to the right of the input box and close the dialog by clicking the Close button located in the bottom right hand corner of the dialog.

| 🗿 She    | ll - Sitecore Web Page Dialog                        | X      |
|----------|------------------------------------------------------|--------|
| <b>1</b> | Aliases<br>You can assign aliases for the item here. |        |
| 222      |                                                      | Add    |
|          |                                                      | Remove |
|          |                                                      |        |
|          |                                                      |        |
|          |                                                      |        |
|          |                                                      |        |
|          |                                                      | Close  |

Save and publish the changes. The new alias for the Home item has been created. You can now access the Home item by typing **http://localhost/222.aspx** into the web browser address bar.

### 3.10 The Security Tab

Commands provided by the Security tab allow you to assign access rights and restrictions.

When clicked, the **Security tab** displays the Security and Presets chunks:

|             | Home N     | avigate              | Review                | Publish  | Versions   | Configure  | Presentation | Security | View |
|-------------|------------|----------------------|-----------------------|----------|------------|------------|--------------|----------|------|
| <b>Save</b> | Security - | 💁 Acces:<br>3 User N | s Viewer -<br>Nanager | Remove I | nherit Req | uire Login |              |          |      |
| Write       | Security   |                      |                       | Presets  |            |            |              |          |      |

### 3.10.1 The Security Chunk

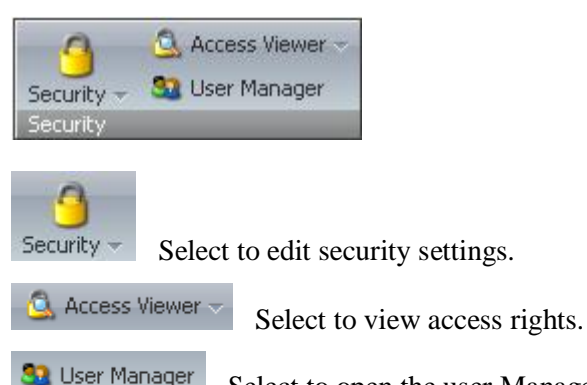

<sup>er</sup> Select to open the user Manager.

### 3.10.2 The Presets Chunk

The **Presets chunk** lists various preset access right configurations. Privileged users can create new presets in the /sitecore/system/Security/Presets folder.

Sitecore Using Sitecore Page 60 of 119 Sitecore® is a registered trademark. All other brand and product names are the property of their respective holders. The contents of this document are the property of Sitecore. Copyright © 2001-2007 Sitecore. All rights reserved.

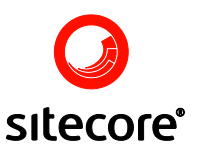

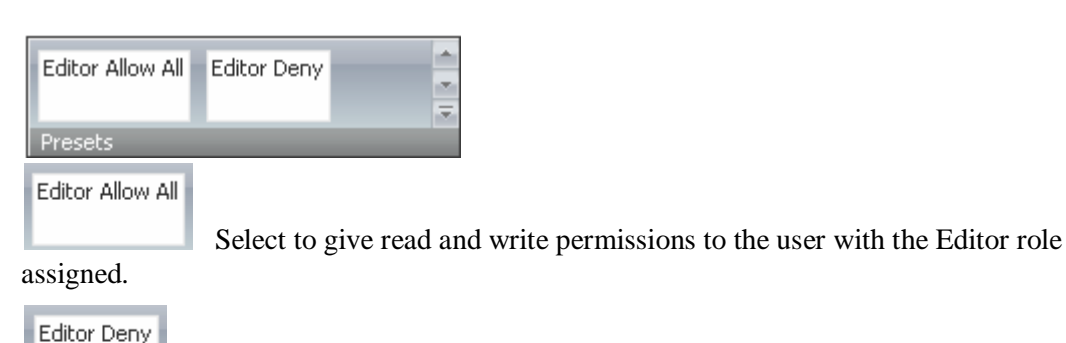

Select to deny permissions to the current Item to the user with the Editor role

assigned.

| Editor Read |
|-------------|
|-------------|

Select to give read right to the user with the Editor role assigned

#### 3.11 The View Tab

The View tab contains commands which allow the user to influence the appearance of the Editor. When clicked, the View tab displays the View chunk:

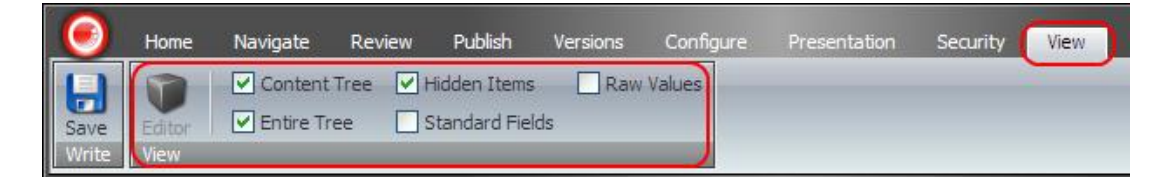

### 3.11.1 The View Chunk

The Editor Button in the View chunk allows showing or hiding the custom editor form.

🗹 Content Tree

Check \ uncheck to show or hide the Content Tree.

**Hidden Items** Check to show items marked with the Hidden Items attribute. The items will be displayed in the Content Tree (see the screenshot below).

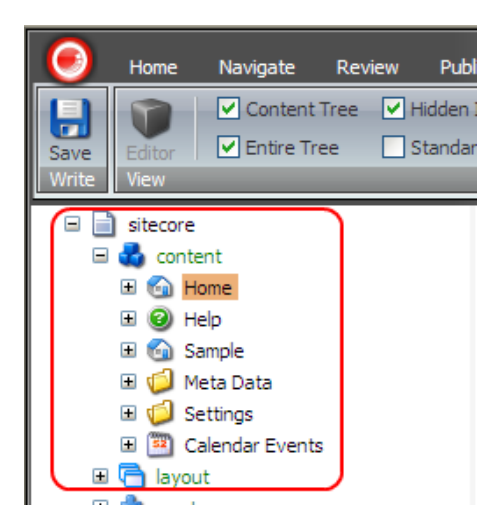

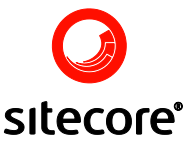

Once the Hidden Items checkbox is unchecked, the items marked with the Hidden Items attribute will be hidden from the Content Tree (see the screenshot below).

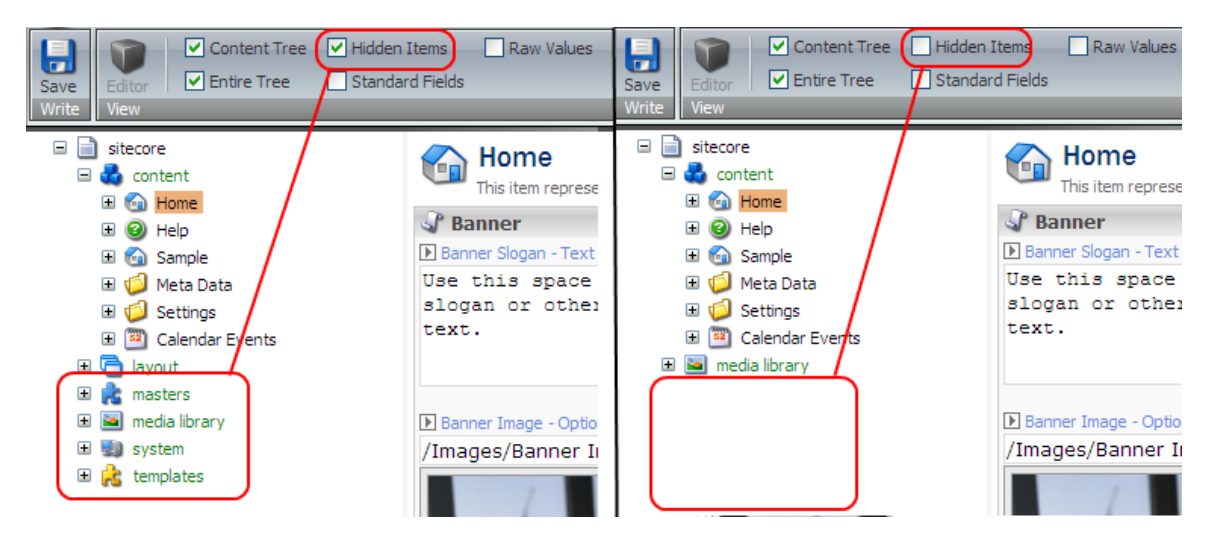

The Standard Fields checkbox allows users to see items marked with the protected attribute.

Standard Fields Check to display items marked with the protected attribute.

Raw Values Check to display raw field values as they are stored in the database.

#### 3.12 The Content Tree

The Content Tree allows users to view the system as a tree with child items grouped under their parents.

If an item has child items, a + appears next to it, as shown in the screenshot below:

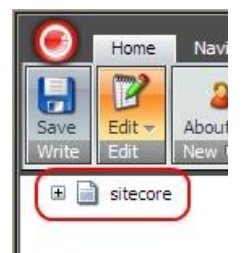

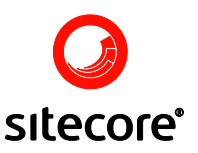

Click + to show the child items. Once the parent item has been expanded, a - appears next to it, as shown in the image below:

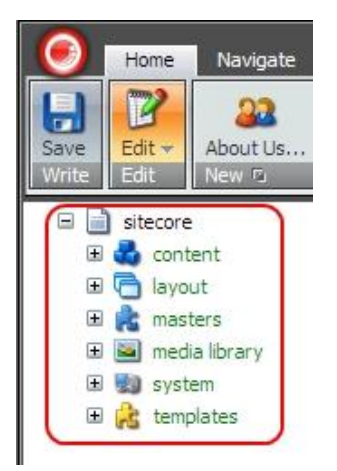

Once a - is clicked, the child items will be hidden.

When the user right clicks any item in the content tree, the context menu with a set of available commands for this item will appear. See the screenshot below for an example of a menu. **Note:** commands available on the menu will vary on a per item basis.

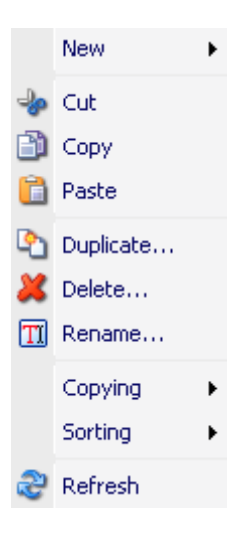

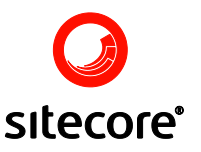

#### 3.12.1 Changing the Appearance of the Content Tree

It is possible to show or hide the entire Content Tree or only the Content Tree Root in the Content Editor.

See the screenshot below for the view of the entire Content Tree as it appears in the Content Editor:

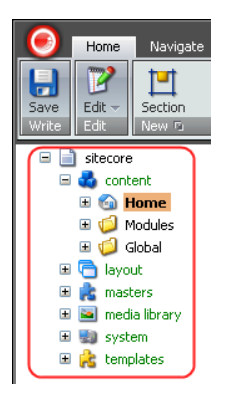

To hide the Content Tree Root, click the Sitecore logo button, select the Change Options button at the bottom of the icon menu which will appear.

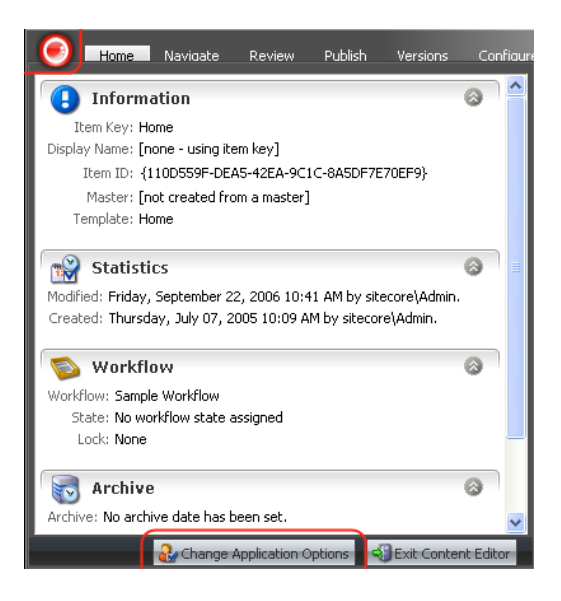

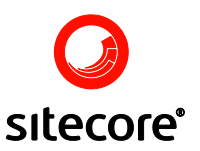

Go to the View tab, uncheck the Show Entire Content Tree checkbox and click the OK button.

| 🚰 Shell - Sitecore Web Page Dialog 🛛 🛛 🔀                                               |
|----------------------------------------------------------------------------------------|
| Change Application Options<br>Change your options.                                     |
| Content Editor Rich Text Editor View<br>Content Tree - Item Names                      |
| Content Tree Root Show the Content Tree in the Content Editor Show Entire Content Tree |
| OK Cancel                                                                              |

As a result, the Content Tree Root will be hidden and the user will see only the content items, as it is shown in the screenshot below:

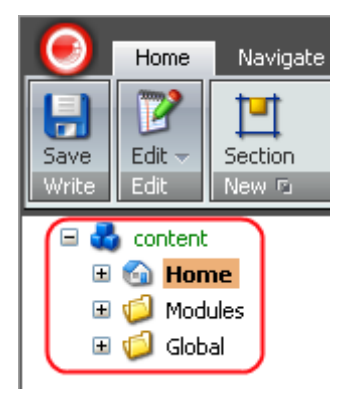

You may also completely hide the Content Tree. To do that, select the View tab and uncheck the Content Tree checkbox in the View chunk (shown below).

| $\overline{\mathbf{O}}$ | Home           | Navigate | Review | Publish                       | Versions | Configure | Presentation | Security | View |
|-------------------------|----------------|----------|--------|-------------------------------|----------|-----------|--------------|----------|------|
| Save<br>Write           | Editor<br>View | Content  | Tree 🔽 | Hidden Items<br>Standard Fiel | Raw      | Values    |              |          |      |

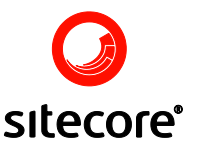

#### 3.13 The Item Title Bar

The Item Title Bar is located in the right side of the Content Editor Application, just below the Ribbon (see the screenshot below). It contains options for setting an icon for the current item, changing publishing settings for the current item, navigating to sections and fields, changing the name of the item and selecting the language and version.

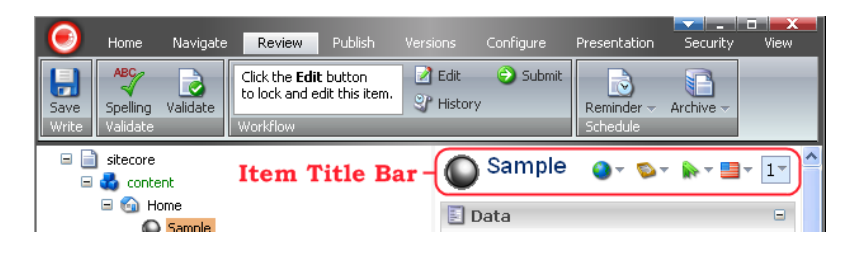

Select to set a new icon to the item. You can either manually type the file name of the icon or browse for an icon in the Web Page Dialog which will appear (see the screenshot below).

| 🚰 Shell - Sitecore Web Page Dialog 🛛 🛛 🔀                                                                               |
|----------------------------------------------------------------------------------------------------|
| Set Icon<br>You can assign an icon to the item here.                                                                   |
| Type the file name of icon in the following box:                                                                       |
| Network/16x16/home.png                                                                                                 |
| E.g. 'Applications/16x16/about.png'.<br>You can also browse for an icon by clicking the Browse button below.<br>Browse |
| OK Cancel                                                                                                    |

Enter the new name of the item in the User Prompt dialog which will appear (see the screenshot below).

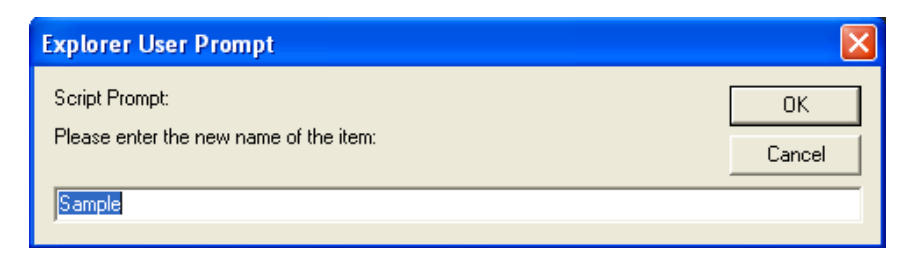

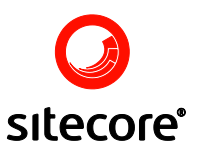

Select to change publishing settings for the current item. When selected, the icon will open the Change Publishing Settings dialog (see the screenshot below).

| Shell - Sitecore Web Page Dialog                                  |                                   |                                            |   |  |
|-------------------------------------------------------------------|-----------------------------------|--------------------------------------------|---|--|
| Change Publishing Settings<br>Configure how an item is published. |                                   |                                            |   |  |
| Versions Item Targe                                               | ets                               |                                            | _ |  |
| Restrict the publication o only).                                 | f one or more versions of the cur | rent item (influences the current language | • |  |
| Version Publishable                                               | Publishable From                  | Publishable To                             |   |  |
| 1. 🔽                                                              | 7/7/2005 10:09:18 AM              | Y 10/13/2006 12:00:00 PM                   | ~ |  |
|                                                                   |                                   |                                            |   |  |
|                                                                   |                                   |                                            |   |  |
|                                                                   |                                   | OK Cancel                                  |   |  |

The Change Publishing Settings dialog will allow you to restrict the publication of one or more versions of the current item, restrict the publication of the current item, and indicate the appropriate publication destination for the current item.

Select to open the workflow context menu with the options which allow you to check the workflow state of the current item, to lock the current item for editing, approve the current item thus moving it to next workflow state, or reject the current item thus moving it to the previous workflow state.

**Note:** The Workflow icon appears when the current item enters a workflow. This can happen in two ways:

- When you select the Edit button on an existing item that is associated with a workflow.
- When you create a new item that is associated with a workflow (because the item is automatically placed in the initial state of the workflow).

Once selected, the Workflow icon opens the workflow context menu (see the screenshot below).

| Workflo                        | W                            |                                    |
|--------------------------------|------------------------------|------------------------------------|
| The item i<br>of the <b>Sa</b> | s in the <b>R</b><br>mple Wo | eviewing state<br>rkflow workflow. |
| 2                              | Edit                         |                                    |
| 0                              | Approve                      | •                                  |
| 0                              | Reject                       |                                    |
| 2                              | Edit S                       | elect to lock the                  |
|                                |                              |                                    |
| <b>v</b>                       | Approve                      | Select to app                      |
| 0                              | Deject                       |                                    |

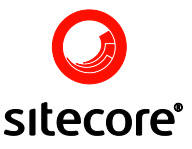

**Note:** Another way of accessing the workflow commands is to select the Review tab » Workflow chunk.

Select to navigate to sections and fields. Once selected, the icon will display the fields and sections menu (see the screenshot below). In the menu, select the section or field you wish to move to.

| - <b>A</b>        |   |
|-------------------|---|
| Data              | ^ |
| Title             |   |
| Section Image     |   |
| Help              |   |
| Site help item    |   |
| Help link         | = |
| Long description  |   |
| Short description |   |
| Meta              |   |
| accessibility     | _ |
| audience          |   |
| description       |   |
| publisher         |   |
| Title brand       |   |

Shows which language is selected for the current item (English in our example). Click to choose the language for the item. The menu will display the list of available languages, as shown in the screenshot below:

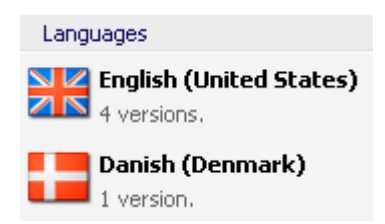

The above screenshot shows that there are four English versions and one Danish version of the current Item.

To the right of the language icon, the version icon is located: 3

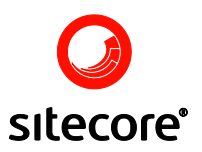

It shows which version of the item is currently open. When clicked, the version icon opens a menu with information for each of the versions available. To choose the version, click it on the menu:

| Version | s                                                                                                    |
|---------|----------------------------------------------------------------------------------------------------|
| 4.      | Modified Wednesday, May 24, 2006 9:33 AM by sitecore\Adm<br>Created Wednesday, May 24, 2006 9:33 AM by sitecore\Admin.<br>Valid from [Not set] to [Not set]. |
| 3.      | Modified Wednesday, May 24, 2006 8:22 AM by sitecore\Adm<br>Created Wednesday, May 24, 2006 8:22 AM by sitecore\Admin.<br>Valid from [Not set] to [Not set]. |
| 2.      | Modified Tuesday, May 23, 2006 1:13 PM by sitecore\Admin.<br>Created Monday, May 22, 2006 3:32 PM by sitecore\Admin.<br>Valid from [Not set] to [Not set].   |
| 1.      | Modified Wednesday, May 24, 2006 2:12 PM by sitecore\Adm<br>Created [Not set] by sitecore\Admin.<br>Valid from [Not set] to [Not set].                       |
| <       |                                                                                                    |

### 3.14 The Field Area

The Field Area is located in the right side of the Content Editor, below the Item Title Bar and contains fields, which are grouped into sections (see the screenshot below).

#### 3.14.1 Changing the Appearance of the Field Area

It is possible to add standard fields to the Field Area. You may do this in two ways. You may click the View tab on the Content Editor Ribbon and check the Standard Fields checkbox in the View chunk, as shown in the screenshot below:

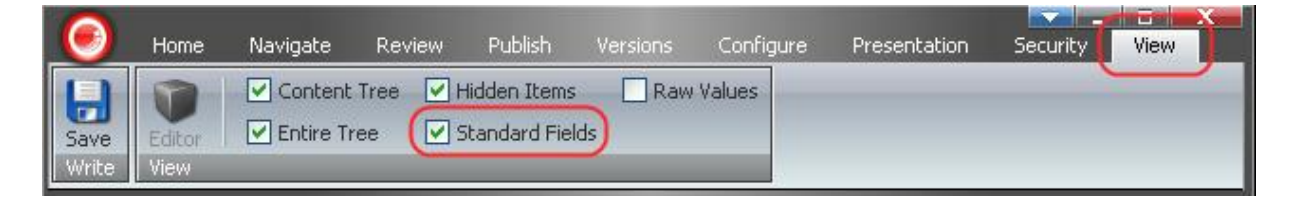

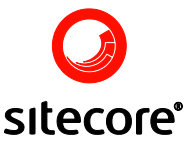

You may also click the Sitecore logo button and select the Change Application Options button at the bottom of the logo menu which will appear.

| . Home            | Navioate                      | Review                   | Publish       | Versions     | Confiaure |
|-------------------|-------------------------------|--------------------------|---------------|--------------|-----------|
| 🕒 Informa         | ation                         |                          |               |              | 0         |
| Item Key: Ho      | me                            |                          |               |              |           |
| Display Name: [no | one - using ite               | em key]<br>NG 405A 0C1   |               | 20550)       |           |
| Master: [n        | 10D559F-DE/<br>of created fro | 45-42EA-9CI<br>mamaster] | C-0ASDF/E     | /UEF9}       |           |
| Template: Ho      | me                            | in a mascorj             |               |              |           |
|                   |                               |                          |               |              |           |
| 📸 Statistic       | CS                            |                          |               |              |           |
| Modified: Friday, | September 2                   | 2, 2006 10:4             | 1 AM by site  | ecore\Admin. |           |
| Created: Inursua  | ay, July 07, 2                | 005 IU:09 AI             | vi by sitecor | etaamin.     |           |
| 💿 Workflo         | w                             |                          |               |              | 0         |
| Workflow: Sample  | e Workflow                    |                          |               |              |           |
| State: No wor     | rkflow state a                | assigned                 |               |              |           |
| Lock: None        |                               |                          |               |              |           |
| Rrchive           |                               |                          |               |              | 0         |
| Archive: No archi | ve date has b                 | een set.                 |               |              | ~         |
|                   | 🕹 Change .                    | Application O            | ptions        | Exit Conter  | nt Editor |

Check the Fields from the Standard Template checkbox in the dialog which will appear, as shown in the screenshot below:

| 🚰 Shell - Sitecore Web Page Dialog                 | $\mathbf{\times}$ |
|----------------------------------------------------|-------------------|
| Change Application Options<br>Change your options. |                   |
| Content Editor Rich Text Editor View               | _                 |
| Show/Hide                                          |                   |
| Field Section Titles                               |                   |
| Fields from the Standard Template                  |                   |
| Field Values                                       |                   |
| • Show Input Controls                              |                   |
| Show Raw Values                                    |                   |
| Pages                                              |                   |
| Show Pages Bar                                     |                   |
| OK Cancel                                          |                   |

#### 3.15 The Media Library

The Media Library is a tool for storing, administering and uploading media files to the system. The Media Library allows you to handle media files of various types: images, Word documents, PDF files, sound files, or movie clips. The media files stored in the Media Library may be embedded into the website content. You may also provide links to them, which will allow the website visitors to download the specified media files.

 Sitecore
 Using Sitecore
 Page 70 of 119

 Sitecore® is a registered trademark. All other brand and product names are the property of their respective holders. The contents of this document are the property of Sitecore. Copyright © 2001-2007 Sitecore. All rights reserved.

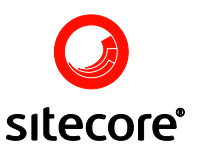

#### 3.15.1 Accessing the Media Library

You may access the Media Library in two ways. You may click the Media Library button on the Pages Bar, which is located at the bottom of the editor window (see the screenshot below).

| 6 Home Navigate Review                                                                                                    | Publish Versions Configure Presentation S             | ecurity View              |
|----------------------------------------------------------------------------------------------------|-------------------------------------------------------|---------------------------|
| Save Edit Section<br>Write Edit                                                                                                    | Copy To V<br>Duplicate Move To Delete V<br>Operations | Paste 🔐 Copy<br>Clipboard |
| Rename     Up     First       T Display Name     Down     Last       Rename     Sorting 🕫                                                                                                    |                                                       |                           |
| □ itecore □ do not content                                                                                                    | Home Or know the web site                             | • <b>•</b> • 1•           |
| Home     Modules     Home     Modules     Home     Home | 🗄 Help                                                |                           |
| 🗉 🧐 Global<br>🕀 🕞 lavout                                                                                                    | Site help item [shared]:<br>HelpTexts/Home            | ~                         |
| <ul> <li>■ masters</li> <li>■ masteria</li> <li>■ media library</li> <li>■ system</li> </ul>                                                                                                    | Help link [shared]:                                   |                           |
|                                                                                                    | ▶ Long description [unversioned]:                     |                           |
|                                                                                                    |                                                       |                           |
| Content Editor Media Library Workbox                                                                                                    |                                                       |                           |

You may also choose Media Library from the Sitecore menu (see the screenshot below).

| Aud rey<br>Audrey the Author                                                                           |                                                                                                    |
|----------------------------------------------------------------------------------------------------|----------------------------------------------------------------------------------------------------|
| Content Editor<br>Manage your content.<br>Maintain media content.<br>WebEdit<br>Visually edit content. | Ar Carousel<br>Mage Editor<br>Caroling<br>Caroling<br>Caroling<br>Caroling<br>Caroling<br>Carousel<br>Carousel |
| Publish Site<br>Publish your content.                                                                  | Workbox<br>Workbox<br>Preview<br>About Sitecore<br>Control Panel                                                                                                    |
| All Applications                                                                                       | Development Tools                                                                                                    |
| O sitecore                                                                                             |                                                                                                    |

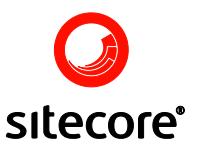

Click the Media Library button and the Media Library application will open.

#### 3.15.2 Uploading Images

To use media files, you need to upload them to the system first. The Upload wizard will take you through the upload process. You may access the Upload wizard through the Media Library by selecting the Media Contextual tab located on the Ribbon » the Upload chunk » the File button, as shown in the screenshot below:

| Home Navigate Revi<br>Security View Media                        | iew Publish Versions Configure Presentation                       |
|------------------------------------------------------------------|-------------------------------------------------------------------|
| Save Upload                                                      |                                                                   |
| <ul> <li>media library</li> <li>demo media connection</li> </ul> | The list below shows a preview of each media ditem in the folder. |
| <ul> <li>Images</li> <li>Images</li> <li>Images</li> </ul>       | demo media connection 2 items                                     |
|                                                                  |                                                                   |
|                                                                  | 1 item                                                            |
| Content Editor Media Library Wor                                 | Files 🔽 🔽                                                         |

Click the File button, and the Upload a File dialog will appear. You may manually type the path to the item into the appropriate field in the dialog or you may click Browse and locate the necessary file.

Then click the Upload button at the bottom of the dialog, which will finish the upload process.

| 🗿 Sitecore Web Page Dialog 🛛 🔀                             |
|------------------------------------------------------------|
| Select a file. When done click the Upload button.          |
| Filename:                                                  |
| C:\Documents and Settings\dv\Desktop\Content Editor Browse |
|                                                            |
|                                                            |
|                                                            |
|                                                            |
|                                                            |
|                                                            |
|                                                            |
| Upload Cancel                                              |
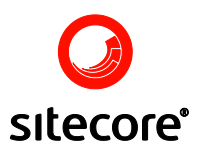

You may also access the Upload wizard through the Image Editor, which you can select from the Sitecore menu.

The media library also allows you to upload multiple files with advanced options. To do that open the Media Library and select the Media contextual tab» the Upload chunk » the Advanced button.

# 4

Advanced Select to upload files with advanced options. When selected, the Advanced button will open the Batch Upload dialog (see the screenshot below).

| Sitecore Web Page Dialog                              |        |
|-------------------------------------------------------|--------|
| Batch Upload Uploads a number of files to the server. |        |
| Select the Files to Upload Here:                      |        |
|                                                       | Browse |
| Unpack ZIP Archives                                   |        |
| Overwrite Existing Media Items                        |        |
| Ake Uploaded Media Items Versionable                  | Upload |
| Uploaded Media Items:                                 |        |
|                                                       |        |
|                                                       |        |
|                                                       |        |
|                                                       |        |
| 1                                                     |        |
|                                                       | Close  |

In the dialog, select the files to upload by manually typing the paths into the appropriate fields or by selecting the Browse button. When done, select the upload button, which will finish the upload process. The newly uploaded files will appear in the Uploaded Media Items box (see the screenshot above).

#### 3.16 Workbox

Sitecore provides functionality to ensure that the site content undergoes appropriate quality control measures before it is published to the website. This is enabled by workflows, which are state machines. Before an item can be published, it must move through a predefined set of states.

Note: Sitecore workflows are customizable and vary on a per site basis.

The Workbox gives a user with the appropriate rights an overview of the workflows and items available in different workflow states. The Workbox is organized by workflow, then workflow state, then the items included in each state.

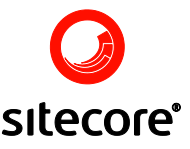

Sitecore provides a Sample workflow that contains the Editing and Reviewing states, as shown in the screenshot below.

| 🥯 Workbox       |                                |     |
|-----------------|--------------------------------|-----|
| Sample Workflow | Items per Page: 25 💌 😍 Refresh | -   |
| Workflows       | View                           |     |
| Sampl           | le Workflow                    | • X |
| 📝 Editing -     | (1 item)                       | 0   |
| Reviewin        | ng - (1 item)                  | 0   |
|                 |                                |     |

An item will enter the workflow in the Editing state and may be moved to the Reviewing state by an author. A privileged user may then reject the changes, which move the item back to the Editing state, or accept them, which move the item to the Published state (not shown) and publish the changes. An item only exists in one state at a time, although multiple versions of the item may exist in different states.

To the right of each of the workflow states the number of items in this workflow state is displayed. In our example, all the workflow states have 1 item (see below).

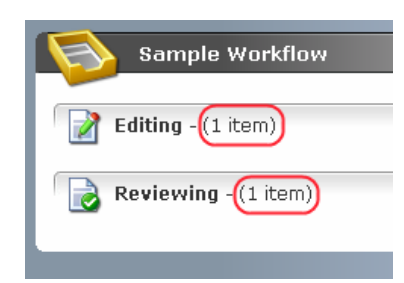

The Workbox allows the user to see the overview of items by workflow state. To see the items overview, unfold the appropriate workflow state by either clicking the down arrow button in the right side of the workflow bar (see the screenshot below) or by clicking directly inside the workflow bar. Once unfolded, the workflow bar gains a reddish hue. Likewise, to fold the workflow bar and hide the items, click the up arrow button in the right side of the workflow bar or simply click inside the workflow bar.

| Sample Workflow                                                                | <b>▲ X</b> |
|--------------------------------------------------------------------------------|------------|
| <b>Editing</b> - (1 item)                                                      |            |
| 🔲 📄 Visit us today - (English, ver. 1)                                         |            |
| Last change: sitecore\Admin changed from ? to Editing on 27 июня 2006 г More 🔻 | ,          |
| 🍘 Preview 🙆 Open 🖓 Diff 📀 Submit                                               |            |
| 🕤 Submit (selected) 📀 Submit (all)                                             |            |

Sitecore
 Using Sitecore
 Page 74 of 119

 Sitecore® is a registered trademark. All other brand and product names are the property of their respective holders. The contents of this document are the property of Sitecore. Copyright © 2001-2007 Sitecore. All rights reserved.

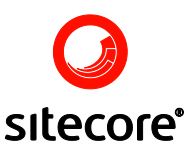

## 3.16.1 The Menu

The topmost part of the Workbox application contains the Manage tab, which displays the Workflows and View chunks (see the image below).

| Sample Workflow | Items per Page: 25. 🗙 | Refresh |
|-----------------|-----------------------|---------|
| Workflows       | View                  |         |

#### 3.16.1.1 The Workflow Chunk

The Workflow chunk contains the Sample Workflow toggle.

Sample Workflow

Check to display the Sample Workflow.

#### 3.16.1.2 The View Chunk

The View chunk contains the 'Items per Page' dropdown list box and the Refresh command.

The 'Items per Page' dropdown list box allows selecting the number of items displayed on a single page (see the screenshot below).

| Items per Page: | 10 💌 |
|-----------------|------|
|                 | 10   |
|                 | 25   |
|                 | 50   |
|                 | 100  |
|                 | All  |

卍 Refresh

Select to refresh the Workbox application.

#### 3.16.2 Workflow Commands

The illustration below shows the Reviewing state which has been unfolded. In our example, there is only one item in the Reviewing state.

| 🦻 Workbox                                                                                     |            |
|-----------------------------------------------------------------------------------------------|------------|
| Direct publish 🗹 Sample Workflow Items per Page: 25 💌 🍣 Refresh                               |            |
| Edit_Review                                                                                   |            |
| wurkilows view                                                                                |            |
| Sample Workflow                                                                               | <b>▲ X</b> |
|                                                                                               |            |
| Editing - (1 item)                                                                            | 0          |
| Reviewing - (1 item)                                                                          | 0          |
| 🔲 📄 New Sample Item 02 - (English, version 1)                                                 |            |
| Last change: Admin changed from <b>Editing</b> to <b>Reviewing</b> on Monday, October 02, 200 | 06. More 🔻 |
| 🎯 Preview 🔄 Open 🗞 Diff 🥝 Approve 🤇 Reject                                                    |            |
| 🖉 Approve (selected) 🧳 Approve (all) 🥸 Reject (selected) 🥸 Reject (all)                       |            |
|                                                                                               |            |
|                                                                                               |            |
|                                                                                               |            |

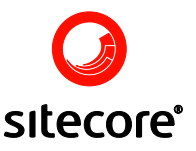

Right below the item's name is the information line, where the item's workflow history is displayed. It shows which states the item has passed and, if available, comments provided by users when moving the item between states.

Below the information line, the workflow commands are located, which can be used on a per-item basis, on all selected items in a given state or all items in the state.

- Preview Select to open the item in the Preview mode.
- <sup>Open</sup> Select to open the item in the Content Editor for review and edit.
- Diff Select to view the differences between the item versions.
- Approve Select to approve the item thus moving it to the next workflow state.

<sup>3</sup>Reject Select to reject the item thus moving it to the previous workflow state.

#### 3.17 Logging off the Content Editor

To log off the Content Editor, click the red Sitecore logo button in the top left corner of the Content Editor (see the screenshot below).

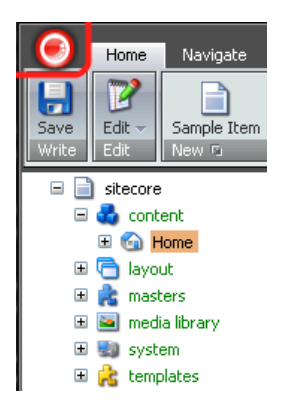

Then select the Exit Content Editor Button in the bottom right hand corner of the Sitecore icon menu which will appear (see the screenshot below).

| 0                            |                |
|------------------------------|----------------|
| () Information               | ۲              |
| Statistics                   | 0              |
| S Workflow                   | 0              |
| Richive Archive              | 0              |
| Reminder                     | ۲              |
| 🔐 Change Application Options | iontent Editor |

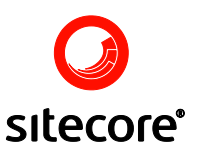

Confirm that you want to exit the Content Editor by clicking the OK button in the dialog which will appear (see below).

| Microso | ft Internet Explorer 🛛 🔀                           |
|---------|----------------------------------------------------|
| 2       | Are you sure you want to close the Content Editor? |
|         | OK Cancel                                          |

Upon clicking the OK button, the user will be logged off the Content Editor and the Sitecore administration and redirected to the login screen.

You may also simply double click the Sitecore logo button to exit the Content Editor.

#### 3.18 Running the Content Editor as an Application

It is possible to run the Content Editor as an application. To access the Content Editor application, start the Sitecore administration in the Desktop mode, click the Sitecore button located in the left side of the taskbar and select Content Editor on the Sitecore menu.

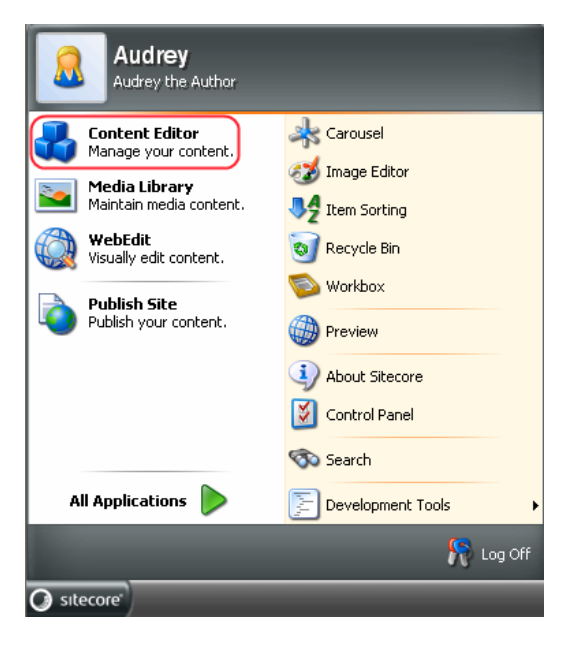

The Content Editor application will open in a new window, which gives the user a whole set of advantages. The user can manage the application window - resize and place it anywhere on the desktop - just like a Microsoft Windows application.

The user can make use of the various Sitecore taskbar features (which cannot be accessed if the user selects the Content Editor option at login). As a result, the user gets a possibility to work with several application windows simultaneously.

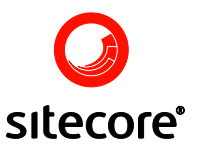

When clicked, the Sitecore logo button opens up the menu with the information about the currently selected item. The menu includes the general information as well as the information on statistics, workflow, archive and reminder sections. To view the information, click the downward-pointing double arrow button which is located in the right hand corner of each section (see the screenshot below).

| 0                          |                       |
|----------------------------|-----------------------|
| Information                | 0                     |
| Statistics                 | ۲                     |
| 🚳 Workflow                 | 0                     |
| Archive                    | 0                     |
| Reminder                   | 3                     |
| Change Application Options | 🖏 Exit Content Editor |

To hide the information, click the upward-pointing double arrow button (see the screenshot below).

| $\bigcirc$                                      |               |
|-------------------------------------------------|---------------|
| Information                                     |               |
| Item Key: Home                                  |               |
| Display Name: [none - using item key]           |               |
| Item ID: {110D559F-DEA5-42EA-9C1C-8A5DF7E70EF9} |               |
| Master: [not created from a master]             |               |
| Template: Sample Item                           |               |
|                                                 |               |
|                                                 | 8             |
|                                                 |               |
| 💫 Workflow                                      | 8             |
|                                                 |               |
| Rechive                                         | 8             |
|                                                 |               |
| Reminder                                        | 8             |
|                                                 | -             |
|                                                 |               |
|                                                 |               |
| -<br>                                           | ontent Editor |
|                                                 |               |

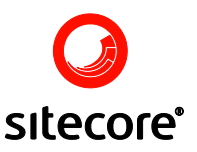

## 3.18.1 Information

The Information section provides the currently selected item's item key, display name, item ID, master, and template (see the screenshot below).

| Information                                     | 0 |
|-------------------------------------------------|---|
| Item Key: Home                                  |   |
| Display Name: [none - using item key]           |   |
| Item ID: {110D559F-DEA5-42EA-9C1C-8A5DF7E70EF9} |   |
| Master: [not created from a master]             |   |
| Template: Sample Item                           |   |
|                                                 |   |

# 3.18.2 Statistics

View the Statistics section to learn who and when created and modified the item (see the screenshot below).

| Statistics                                                    | 8 |
|---------------------------------------------------------------|---|
| Modified: Wednesday, July 12, 2006 2:42 PM by sitecore\Admin. |   |
| Created: Monday, January 01, 0001 12:00 AM by sitecore\Admin. |   |
|                                                               |   |

# 3.18.3 Workflow

Refer to the Workflow section to view the current item's workflow state and learn who has locked the item (see the screenshot below).

| 💿 Workflow                | 3 |
|---------------------------|---|
| Workflow: Sample Workflow |   |
| State: Editing            |   |
| Lock: sitecore\Admin      |   |
|                           |   |

# 3.18.4 Archive

Refer to the Archive section to view the archiving date of the current item (see the screenshot below).

| Rechive                                                            |  |
|--------------------------------------------------------------------|--|
| Archive: This item will archived Thursday, July 27, 2006 12:00 PM. |  |
|                                                                    |  |

# 3.18.5 Reminder

Refer to the Reminder section to view when the reminder will be sent out (see the screenshot below).

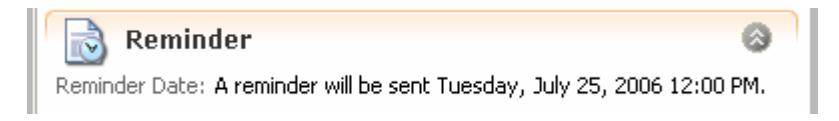

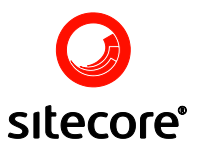

Select to exit Content Editor; the application window will also be closed.

Change Application Options Select to change the current user options for the Content Editor, Rich Text Editor, and the View options

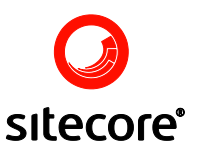

# Chapter 4

# The WebEdit User Interface

The WebEdit interface displays the website as it will appear when published, but includes content that has not yet been published. WebEdit allows the user to navigate through the site using whatever navigation features the website itself provides. The WebEdit interface adds mechanisms to the website that allow the user to modify the website as well as view it. This document describes how to access WebEdit and how to use the various interface features.

# 4.1 Accessing WebEdit

You can access WebEdit in two ways. You may select the interface at login either in basic or advanced mode, as shown in the screenshots below.

| Welcome to Sitecore                                 | Enter your user name<br>and your password:                                                                                                    |
|-----------------------------------------------------|----------------------------------------------------------------------------------------------------|
| What do you want to do<br>Please choose an activity | Select User Interface                                                                                                    |
| Edit Web Site                                       | Desktop       Content Editor         WebEdit       Image: Content Editor         Workbox       Preview         Developer Center       Image: Content Editor |

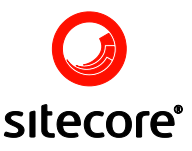

You may also access WebEdit from the Sitecore menu when logged in to the Desktop (as shown below). In this case, WebEdit opens in a separate browser window.

| Admin<br>Administrator                              |                               |
|-----------------------------------------------------|-------------------------------|
| Content Editor<br>Manage your content.              | WebEdit                       |
| Media Library<br>Maintain media content.            | Preview                       |
| Developer Center<br>Create new functionality.       | or Carousel                   |
| Security Editor<br>Grant and revoke<br>permissions. | গু Recycle Bin<br>ক্তি Search |
| <b>Template Manager</b><br>Create new templates.    | 🔊 Workbox                     |
| Publish Site                                        | Control Panel                 |
| Publish your content.                               | Modules •                     |
|                                                     | Security Tools                |
|                                                     | Development Tools             |
| All Applications 🗼                                  | Reporting Tools               |
|                                                     | 🧖 Log Off                     |

#### 4.2 Content Markers

The green and grey dots the user will see once logged in to WebEdit are content markers which mark editable content. The green content markers indicate that the content is editable and the user has the appropriate permissions to edit this content. The grey content markers are inactive and indicate that though the content is editable, the current user does not have security access to this particular content (see the screenshot below).

| Пв 01 Epson accepted by China                                                                                                | Editable with A                      | ccess                                                       |
|----------------------------------------------------------------------------------------------------|--------------------------------------|-------------------------------------------------------------|
| T 10 Handheld printer from Lexmark Canon Europe continues its growth in the professional print market Editable but No Access | We have<br>test all o<br>products    | <b>ge of printers</b><br>hundreds of pr<br>f the products a |
| Subscribe or unsubscribe to our mailing list.                                                                                | <u>ervice</u>                        | concept                                                     |
| Subscribe                                                                                                    | Your prin<br>goal is to<br>condition | iter may not be<br>) produce a mair<br>).                   |

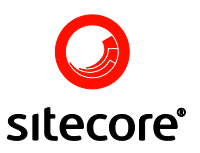

The hover-over function also indicates whether an Item is editable. If you place the mouse over any content marker, text appears that either encourages you to click the dot and edit the content or explains that the item is currently read-only (see below).

| ES-        | <b><u>C Printers Inc Management</u></b><br>SC Printers Inc is a full service printer supply company. I am the CEO, Peter<br>Johnson and it is my responsibility that our customers receive the best possible<br>experience when doing business with SC Printers Inc. Find out more about the<br>company I founded in 1985                                                                                                    |
|------------|----------------------------------------------------------------------------------------------------|
|            | You do not have write access to this item (News) what's been happening recently in the world of printers and printer technology                                                                                                    |
|            | Aur range of printers                                                                                                    |
| XP         | We have hundreds of printers from all of the major global suppliers. We personally                                                                                                    |
| The states | test all of the products and have technicians trained in all the aspects of the                                                                                                    |
|            | products.                                                                                                    |
|            | products.                                                                                                    |
|            | Products.       Products.       Products.       Products.       Products.   Products. Products.< |

Right click on a green content marker to display a menu with various functions.

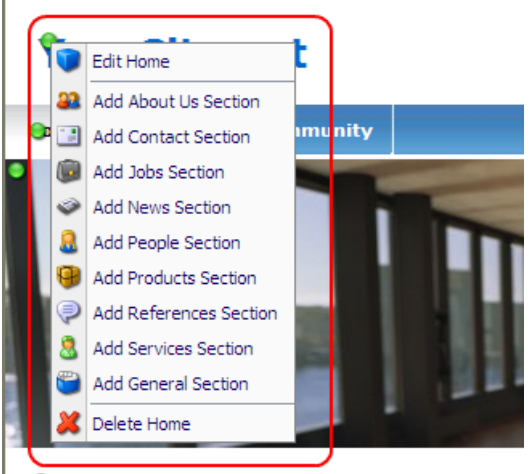

# Congratulations! You have creat

Note: Menu options will vary from item to item depending upon the nature of the content.

Selecting the Edit command from the popup menu or clicking a green content marker opens the Content Editor in a new browser window. The Content Editor is described in the next section.

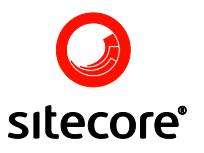

## 4.3 Content Editor

The Content Editor displayed from WebEdit is almost identical with the Content Editor. For more detailed information on how to use the Content Editor please read the chapter titled Editing Content.

The Content Editor displayed from WebEdit has an additional Close button (see below), which is not available in the Content Editor.

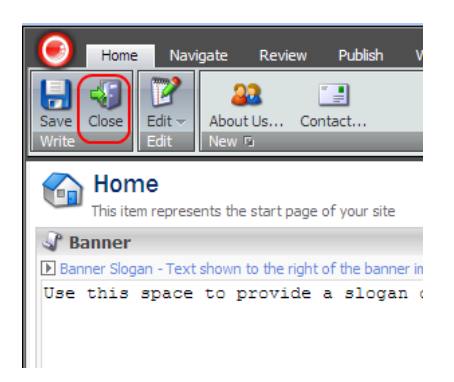

Click this button to close the Content Editor. If any changes have been made but not saved then you will be prompted to confirm that you want to close without saving the changes (see below).

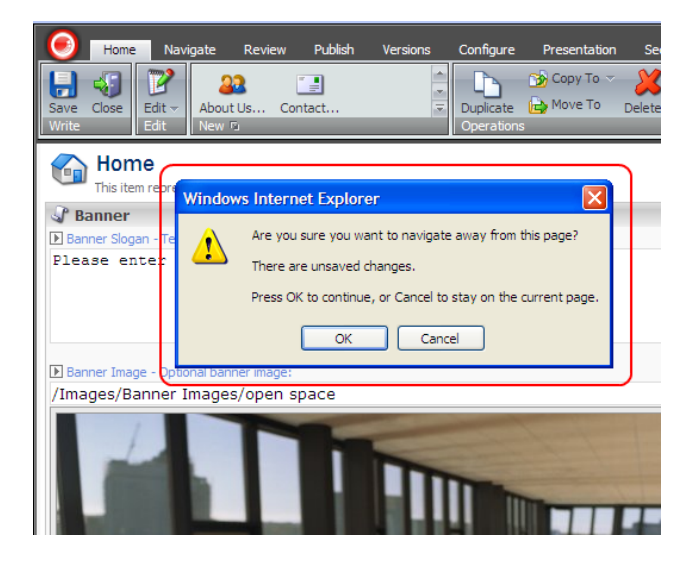

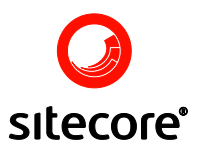

# 4.4 Floating Menu

WebEdit contains additional commands and options located in the floating menu (see the screenshot below). To move the floating menu, click and hold inside the title bar and drag the window.

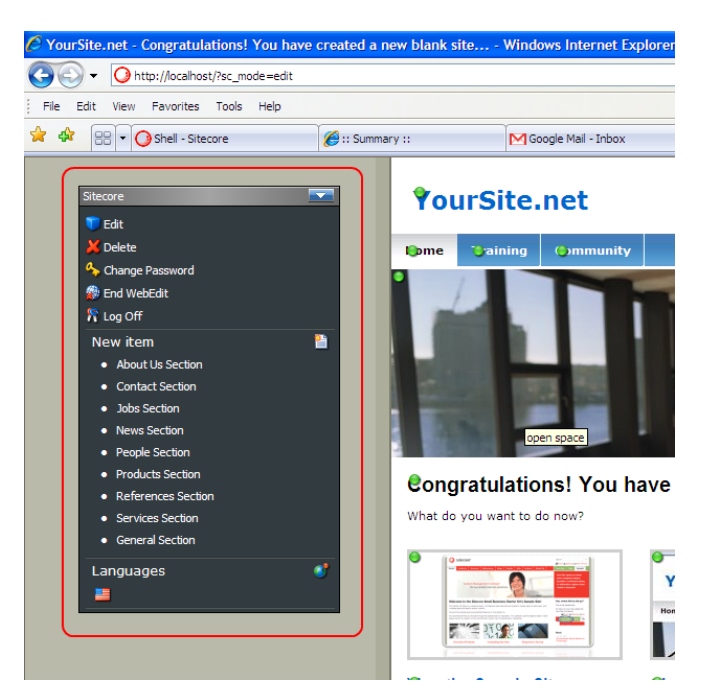

# 4.4.1 Floating Menu Commands

The screenshot below displays an example of the floating menu available in WebEdit.

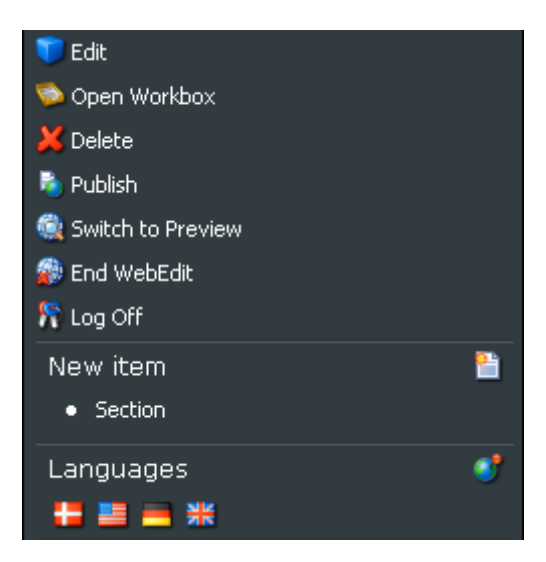

**Note:** The commands available on the menu will vary depending on the current users security access and the location within the website.

The floating menu is divided into three sections:

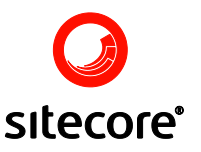

#### 4.4.1.1 General Commands

The **General Commands** section shown in the screenshot below provides functionality to allow manipulation of the currently selected item.

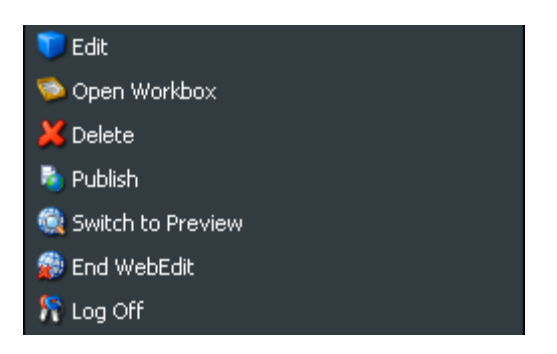

The **Edit** button opens up the Content Editor in a new window.

The Open Workbox button opens up the Workbox.

Select **Delete** to delete the current item.

Selecting the **Publish** button will open the Publish wizard with the various publish options. Follow the steps in the wizard to successfully complete the publish process.

| 🕙 Shell - Sitecore Web | Page Dialog                                                                                                    |
|------------------------|----------------------------------------------------------------------------------------------------|
|                        | Welcome to the Publish wizard.         This wizard helps you:         • Select a number of publishing targets.         • Choose full or incremental publishing.         • Publish the database. |
|                        |                                                                                                    |
|                        | < Back Next > Cancel                                                                                                    |

Note: The **Publish** option will only be available to the users with the appropriate rights.

Select Switch to Preview to switch to the Preview interface.

Click **End WebEdit** to quit the WebEdit interface. Once you click the End WebEdit button, you will be automatically redirected to the website in normal mode.

Upon selecting the **Log Off** button, the user will be logged out of WebEdit as well as the Sitecore administration and automatically redirected to the normal mode website. Choosing Log Off will also log the current user off any other Sitecore interfaces open at the moment. For instance, if the user has logged into the Desktop interface, selected the WebEdit shortcut from the Sitecore menu, then selects Log Off from the WebEdit floating menu, the user will also be logged off of the Desktop interface.

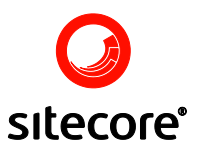

#### 4.4.1.2 New Item

The **New Item** section allows the creation of new items via WebEdit. Developers and Administrators configure which types of items may be created as sub-items of any given item, so the list of new item types available will vary. New items will always be created as sub-items under the selected item.

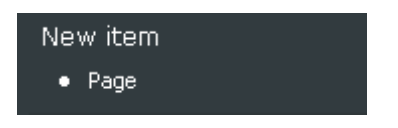

Note: The New items displayed will vary based on which Item in the site is selected.

#### 4.4.1.3 Languages

The **Languages** section allows you to shift between the languages supported by the website. In the screenshot below, four country flags are shown, which means the website is available in Danish, German, American English and British English.

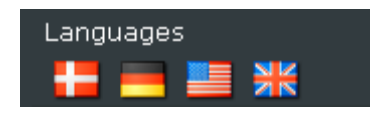

**Note:** The number of languages set may vary on a per site basis. The languages set for the website are always visible in the Languages section.

For example, the Languages section in the screenshot below indicates that the website is available in Danish, English, Spanish, Norwegian, and Swedish.

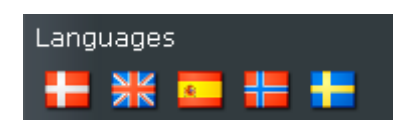

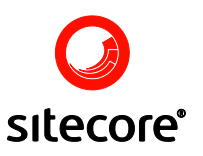

# Chapter 5

# **The Preview Interface**

The Preview interface displays the website as it will appear when published, but includes content that has not yet been published, and may show the site as it will appear in the future or as it appeared in the past. The Preview interface allows the user to navigate through the site using whatever navigation features the website itself provides. This document describes how to access the Preview interface and how to use its various features.

# 5.1 Accessing Preview

You can access the Preview interface in two ways. You may select the interface using the Advanced login, as shown in the screenshot below.

| Welcome<br>Enter your us<br>Admin<br>and your pas | to Sitecore      |
|---------------------------------------------------|------------------|
| Select Use                                        | er Interface     |
| Jesktop                                           | Content Editor   |
| WebEdit                                           | Preview          |
| 🤝 Workbox                                         | Developer Center |
| Browser Display Mode                              | : Normal         |

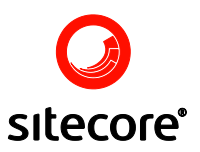

You may also open Preview from the Sitecore menu when logged in to the Desktop client, as shown below. In this case, Preview opens in a separate browser window.

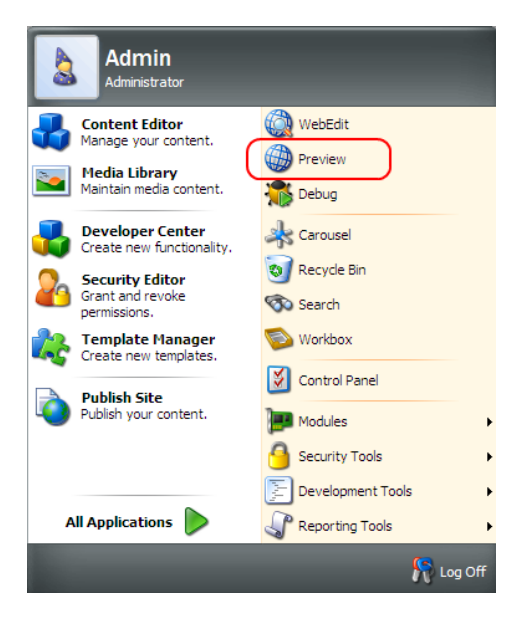

# 5.2 The Floating Menu

The Preview interface contains additional commands located in the floating menu. The Preview interface menu appears in a floating window within the Preview application window. To move the floating menu, click and hold inside the title bar and drag the window.

The screenshot below shows the Preview interface with the floating menu.

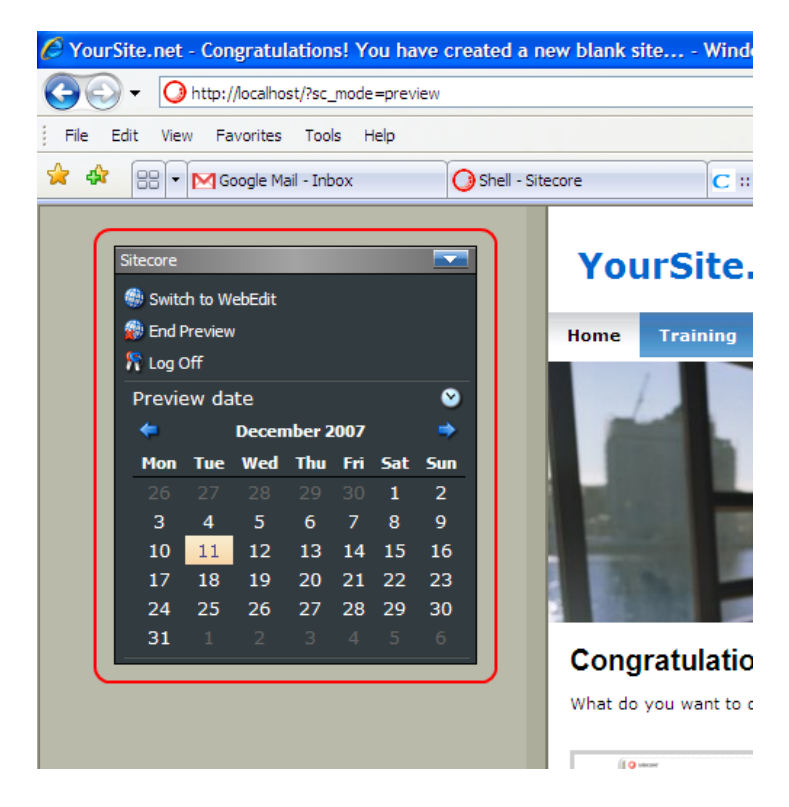

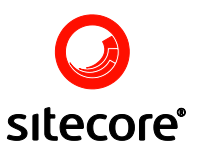

## 5.2.1 Floating Menu Commands

The screenshot below displays the floating menu available in Preview.

| Sitecore |         |        |        |      |     |           |
|----------|---------|--------|--------|------|-----|-----------|
| 🏐 Swit   | ch to W | ebEdit |        |      |     |           |
| 🍘 End    | Preview | ,      |        |      |     |           |
| 🎀 Log    | Off     |        |        |      |     |           |
| Previ    | ew da   | te     |        |      |     | $\otimes$ |
| -        | :       | Septe  | mber 2 | 2006 |     | ٠         |
| Sun      | Mon     | Tue    | Wed    | Thu  | Fri | Sat       |
| 27       |         |        |        |      | 1   | 2         |
| 3        | 4       | 5      | 6      | 7    | 8   | 9         |
| 10       | 11      | 12     | 13     | 14   | 15  | 16        |
| 17       | 18      | 19     | 20     | 21   | 22  | 23        |
| 24       | 25      | 26     | 27     | 28   | 29  | 30        |
|          |         |        |        | 5    |     | 7         |

Select to fold the floating menu. The menu will be folded, while the title bar will remain afloat (see the screenshot below).

Sitecore

The floating menu is divided into two sections: General Commands and Preview Date.

#### 5.2.1.1 General Commands

The **General Commands** section shown in the screenshot below provides functionality for manipulating the currently selected item.

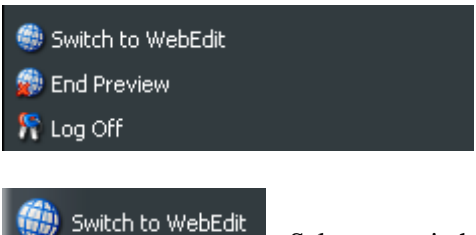

Select to switch to the WebEdit mode.

Select to quit the Preview mode. Once you click the End preview button, you will be automatically redirected to the normal mode website.

# 🧖 Log Off

Select to log out of the Preview interface. You will also be automatically redirected to the normal mode website. Choosing Log Off will also log the current user off any other Sitecore interfaces open at the moment. For instance, if the user has logged into the Desktop interface, selected the Preview shortcut from the Sitecore menu, then selects Log Off from the Preview slide-out menu, the user will also be logged off of the Desktop interface.

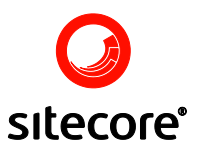

#### 5.2.1.2 Preview Date

The Preview Date section allows the user to see the website as it appears on different dates. To view the site as it appears on a given date, select this date in the calendar located in the Preview date section. Previewing the site at various dates is useful when some items have publishing restrictions assigned. For more information about publishing restrictions, please read the Content Editor » Publish Tab » <u>Restrictions Chunk</u> section.

| Preview date |     |       | 8      |      |     |     |
|--------------|-----|-------|--------|------|-----|-----|
| +            |     | Septe | mber 2 | :006 |     |     |
| Sun          | Mon | Tue   | Wed    | Thu  | Fri | Sat |
|              |     |       |        |      | 1   | 2   |
| 3            | 4   | 5     | 6      | 7    | 8   | 9   |
| 10           | 11  | 12    | 13     | 14   | 15  | 16  |
| 17           | 18  | 19    | 20     | 21   | 22  | 23  |
| 24           | 25  | 26    | 27     | 28   | 29  | 30  |
|              |     |       |        |      |     |     |

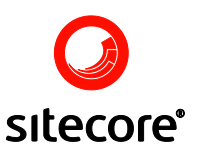

# Chapter 6

# **Site Administration**

Day-to-day site administration is easy with Sitecore. You can create user accounts, apply access rights and perform other tasks that help keep everything running smoothly. This chapter describes administration tasks and tools used in daily site administration.

#### 6.1 Item Management

This section covers the basic principles of managing items within Sitecore.

#### 6.1.1 Recovering Deleted Items

You can restore an item after it has been deleted in Sitecore. Once deleted, the item does not disappear permanently, but moves to the recyclebin database. To restore the deleted item, select the Recycle Bin from the application list (see the screenshot below).

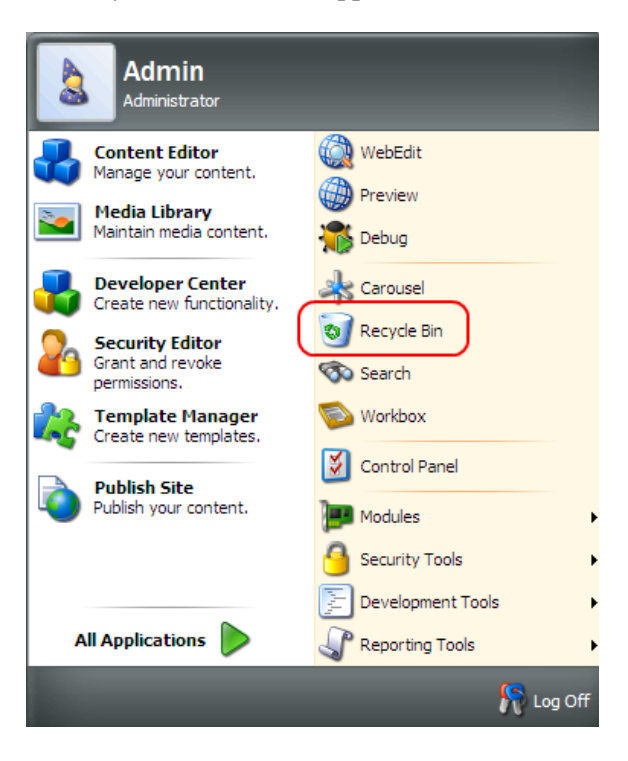

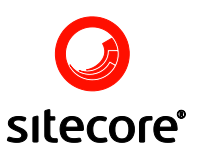

Select the item you wish to restore and click the Restore Item button located on the toolbar (see the screenshot below).

| 🗑 Recy        | cle Bin    |                    |                    |                    |                  | x |
|---------------|------------|--------------------|--------------------|--------------------|------------------|---|
| Re            | cycle bin  |                    | Restore item<br>Up | - 🥑 EI             | mpty recycle bin |   |
| 12            | 5          |                    |                    |                    |                  |   |
|               |            |                    |                    |                    |                  |   |
| Layout 12     | New Folder | New Sample<br>Item | New Sample<br>Item | perfect_day<br>jpg | Sample Item      |   |
|               |            |                    |                    |                    |                  |   |
| tentacles jpg | void2 jpg  |                    |                    |                    |                  |   |
|               |            |                    |                    |                    |                  |   |

**Note**: Items in the Recycle Bin are stored in folders based on the deletion date: the year folder contains the month folders.

The toolbar also contains the Up and Empty buttons.

| 📔 Restore item  | Sel | ect to restore the item.         |
|-----------------|-----|----------------------------------|
| 👿 Empty recycle | bin | Select to empty the Recycle Bin. |

# 6.1.2 Viewing the Recycle Bin

There is another way to view the contents of the Recycle Bin in Sitecore.

Activate the Recycle Bin database by selecting the recyclebin from the database list available upon clicking the Switch Database icon located in the right side of the Desktop taskbar (see the screenshot below).

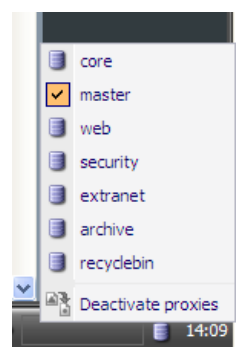

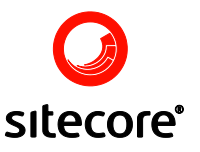

Note: the switch database icon on the taskbar only appears for Administrator users.

The name of the current active database appears when you hover the cursor over the database icon in the bottom right corner of the Desktop interface (see below).

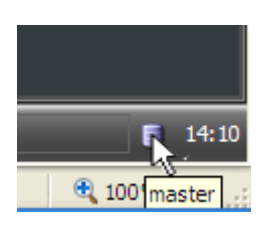

Once in the Recycle Bin database you can open the Content Editor and select the content folder which will display the Recycle Bin's contents organized in folders (see below).

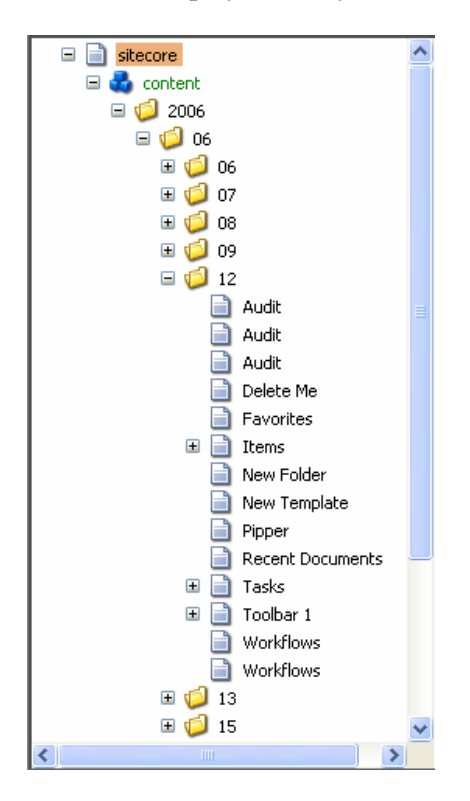

Note: Use the Recycle Bin application to restore items.

#### 6.1.3 Archiving Items

Sitecore has various options which allow the user to archive items on a predefined date or immediately upon selecting the option, archive a given item or select the top-level item and archive the whole item tree.

To archive an item, go to the Content Editor » Review tab » Schedule chunk (see the screenshot below).

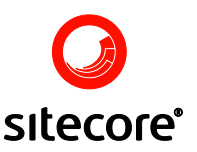

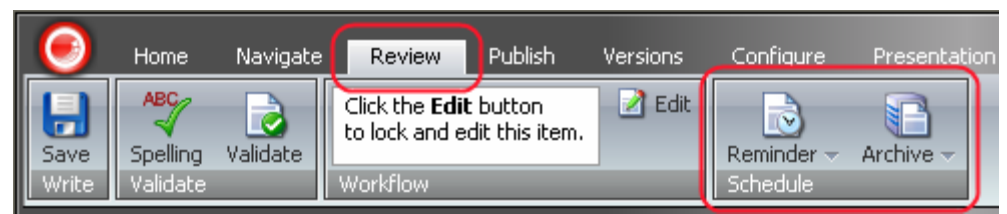

Select the Archive button to manage the archiving of the item. When selected, the Archive button will open the contextual menu for managing (setting and clearing) the archiving date (see the screenshot below).

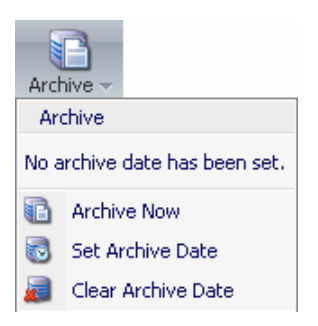

Select Archive Now to immediately archive the item. After confirming your action (see below) the item will immediately be archived.

| Microso | ft Internet Explorer 🛛 🛛 🔀                  |
|---------|---------------------------------------------|
| 2       | Do you wish to archive the item "Home" now? |
|         | OK Cancel                                   |

Select Set Archive Date to set the archive date. When selected, the option will start the Archive Item wizard which will help you choose the archive date.

Follow the steps below to set the archive date.

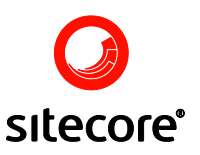

Select Next for the wizard to proceed (see the screenshot below).

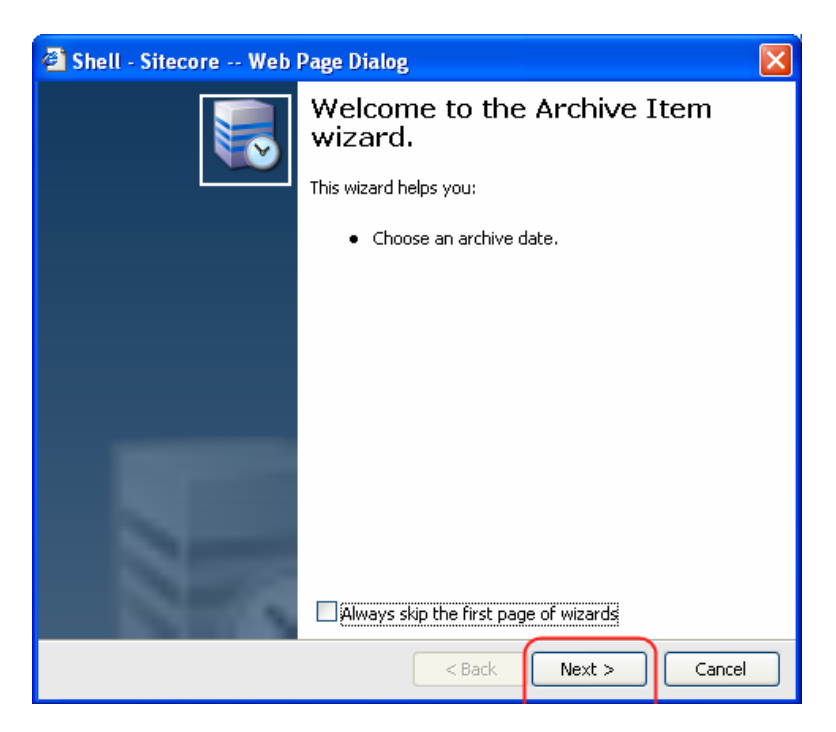

Enter the archive date into the Date field by selecting the date from the calendar and click Next to complete the wizard (see the screenshot below).

| 🗿 Shell - Sitecore Web Page Dialog                            |           |           |        |          |        |        | ×   |
|---------------------------------------------------------------|-----------|-----------|--------|----------|--------|--------|-----|
| Archive Date.<br>Please enter the archive date. When done, cl | lick Next | to cont   | inue.  |          |        |        |     |
| Date:                                                         |           |           |        |          |        |        | ~   |
|                                                               | جە        |           | Septe  | mber 2   | 2006   |        | -   |
|                                                               | Sun       | Mon       | Tue    | Wed      | Thu    | Fri    | Sat |
|                                                               | 27        | 28        | 29     | 30       | 31     | 1      | 2   |
|                                                               | 3         | 4         | 5      | 6        | 7      | 8      | 9   |
|                                                               | 10        | 11        | 12     | 13       | 14     | 15     | 16  |
|                                                               | 17        | 18        | 19     | 20       | 21     | 22     | 23  |
|                                                               | 24        | 25        | 26     | 27       | 28     | 29     | 30  |
|                                                               | 1         | 2         | 3      | 4        | 5      | 6      | 7   |
|                                                               | To        | iday is N | 1onday | , Septer | mber 0 | 4, 200 | )6  |
|                                                               |           |           |        |          |        |        |     |
|                                                               | <         | Back      | N      | ext >    |        | Can    | cel |

Once complete select Finish to close the dialog.

The archive date for the Item has now been set (see the screenshot below).

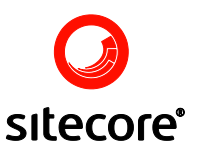

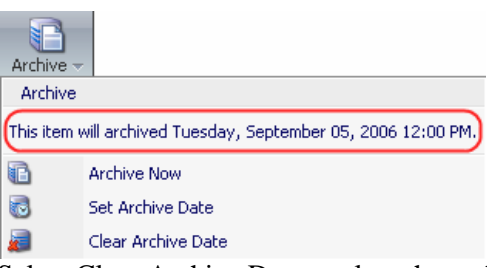

Select Clear Archive Date to clear the archive date. Once selected, the Clear Archive Date option will notify you that the archive date has been cleared. Select OK to close the window (see the screenshot below).

| Microso | ft Internet Explorer 🛛 🛛            |
|---------|-------------------------------------|
| ⚠       | This archive date has been cleared. |
|         | ОК                                  |

#### 6.1.3.1 Viewing the Archive Database

Follow the steps below to access the Archive database:

Activate the Archive database by clicking the Database icon located in the right side of the Desktop taskbar and selecting the archive option from the list of available databases (see the screenshot below).

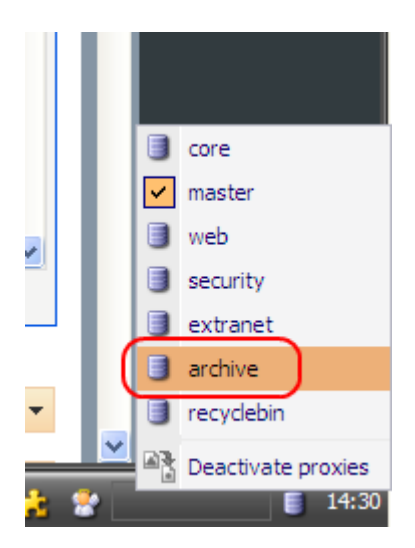

The name of the current active database appears when you hover the cursor over the database icon in the bottom right corner of the Desktop interface (see below).

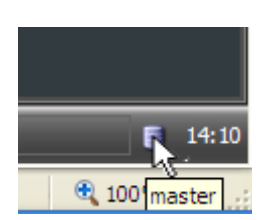

Open the Content Editor and locate the content folder.

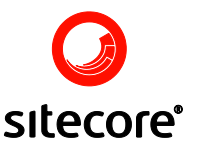

Items in the Archive database are stored according to the archiving date.

**Note:** Use the Archive date field of the Tasks section in the Content Editor to archive items. Items are stored in a different format in the Archive from those in the Master databases. You will not be able to restore items by directly transferring them from the Archive database to the Master database.

#### 6.1.4 <u>Setting Reminders</u>

Set reminders in Sitecore and you will be notified of anything you wish on a predefined date. Administrators can set reminders not only for themselves but also for other staff members, which is certainly a plus in a busy working environment.

To set a reminder, go to the Content Editor » Review tab » Schedule chunk (see below).

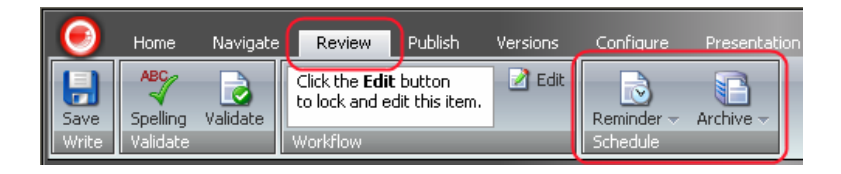

Select the Reminder button to manage the reminder. When selected, the Reminder button will open the contextual menu for managing (setting and clearing) the reminder. The menu will also display the date and time of the set reminders, if there are any, or otherwise indicate that no reminders have been set (see the screenshot below).

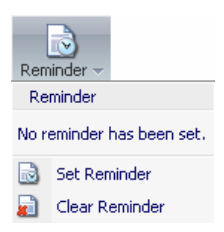

Select Set Reminder to configure a new reminder. Once selected, the Set Reminder option will open the Set Reminder wizard which will help you enter the reminder text, choose a reminder date and a set of recipients. Click Next for the wizard to proceed.

Enter the reminder text and click Next (see the screenshot below).

| 🚳 Shell - Sitecore Web Page Dialog                                                   |        |
|--------------------------------------------------------------------------------------|--------|
| Reminder Text.<br>Please enter the reminder text. When done, click Next to continue. |        |
| Reminder text:                                                                       |        |
| Meeting - Monday 3 p.m.                                                              | 2      |
| < Back Next >                                                                        | Cancel |

Sitecore Using Sitecore Page 98 of 119 Sitecore® is a registered trademark. All other brand and product names are the property of their respective holders. The contents of this document are the property of Sitecore. Copyright © 2001-2007 Sitecore. All rights reserved.

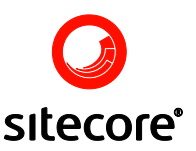

Select the date of the reminder and the recipients of the reminder, then click Next to set the reminder (see below).

| @ s | Shell - Sited                                          | ore Web Page Dialog                                                                           | ×   |
|-----|--------------------------------------------------------|-----------------------------------------------------------------------------------------------|-----|
| Dat | t <b>e and Recip</b><br>Please select<br>to set the re | ients.<br>the date of the reminder and the recipents. When done, click Next<br>minder.        | ð   |
|     | Date:                                                  | 9/6/2006                                                                                      | ~   |
|     | Recipents:                                             | person1@company.com;person2@company.com                                                       |     |
|     | l                                                      |                                                                                               | ~   |
|     |                                                        | You can seperate recipients with a semicolon, e.g.<br>person1@company.com;person2@company.com |     |
|     |                                                        | < Back Next > Can                                                                             | cel |

Click Finish to close the window.

To view the reminder details (the date on which the reminder will be sent), select Review tab » Schedule chunk » Reminder (see the screenshot below).

| Reminder     |                                                      |
|--------------|------------------------------------------------------|
| A reminder v | vill be sent Wednesday, September 06, 2006 12:00 PM. |
|              | Set Reminder                                         |
|              | Clear Reminder                                       |

Select Clear Reminder to clear the reminder. Once selected, the Clear Reminder option will remove the reminder and notify you by opening the notification window (see the screenshot below).

| Microso | ft Internet Explorer 🛛 🔀        |
|---------|---------------------------------|
| ♪       | This reminder has been cleared. |
|         | ОК                              |

Click OK to close the window. The reminder has now been cleared.

#### 6.1.5 Manipulating Items

This section will introduce you to the some of the basic actions involved in working with items that you will regularly perform once you start working with Sitecore. You will learn how to copy, duplicate, move, delete, rename and sort items in Sitecore. These are the easiest, yet the most often used commands. Once you learn these commands, you are sure to grasp the idea behind other Sitecore commands. For the sake of simplicity, we will stay within the Content Editor to describe the commands.

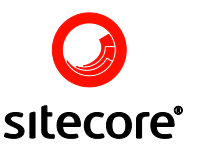

#### 6.1.5.1 Copying Items

Sitecore offers several ways of copying an item.

#### 6.1.5.1.1 Via the Copy To Command

Open the Content Editor and locate Home tab » Operations chunk » Copy To (see the screenshot below).

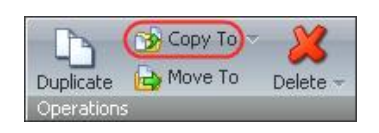

When clicked, the Copy To button displays the Copy Item To dialog. In the dialog, select the location where you want to copy the item and click the Copy button (see the screenshot below).

| 🗿 Shell - Sitecore Web Page Dialog 🛛 🛛 🔀                 |                                                |  |  |  |  |
|----------------------------------------------------------|------------------------------------------------|--|--|--|--|
| Copy Item To<br>Select the location when<br>Copy button. | re you want to copy the item. Then click the   |  |  |  |  |
| Name                                                     | Description                                    |  |  |  |  |
| 🖃 📄 sitecore                                             | This is the root of the Sitecore content tree. |  |  |  |  |
| 🖃 💑 content                                              | Web site content.                              |  |  |  |  |
| 🖃 🚳 Home                                                 | Welcome to Sitecore.                           |  |  |  |  |
| 📄 Sample_Iten                                            | n                                              |  |  |  |  |
| 🕀 🔁 layout                                               | Layouts, sublayouts, renderings and devices.   |  |  |  |  |
| 표 虎 masters                                              | Masters.                                       |  |  |  |  |
| 🕀 📓 media library                                        | Images and files.                              |  |  |  |  |
| 표 駴 system                                               | System settings.                               |  |  |  |  |
| 표 💦 templates                                            | Templates.                                     |  |  |  |  |
|                                                          | · · · · · · · · · · · · · · · · · · ·          |  |  |  |  |
| Name: /sitecore/content/Ho                               | ome/Sample_Item                                |  |  |  |  |
|                                                          | Copy Cancel                                    |  |  |  |  |

The item will be copied to the destination location you specified.

The Copy To command also allows you to copy the item to another database. Click the little triangle to the right of the Copy To button to display the Transfer to Other Database command (see the screenshot below).

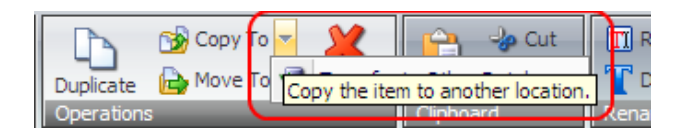

When clicked, the Transfer to Other Database button will start the Transfer item wizard. Follow the wizard to successfully complete the transfer process.

#### 6.1.5.1.2 Via the Clipboard

Open the Content Editor and locate Home tab » Clipboard chunk » Copy (see the screenshot below).

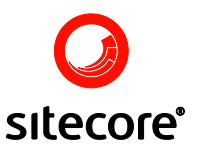

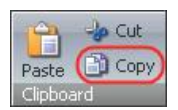

Select the Copy button to copy the item to the clipboard. Select the destination location for the item and click the Paste button on the Clipboard chunk

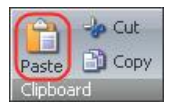

The item will be pasted to the location you specified.

#### 6.1.5.1.3 Via the Right-Click Menu

You may access the Copy and Paste clipboard commands via the menu available upon right clicking the item (see below).

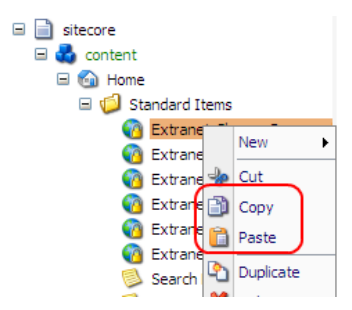

Open the Content Editor and locate the item you wish to copy.

Right click the item and select Copy from the menu which will appear. Then select the destination location for the item to be copied to and select Paste from the menu. The item will then be pasted to the location you specified.

You may also select Copying » Copy To in the same menu (see below).

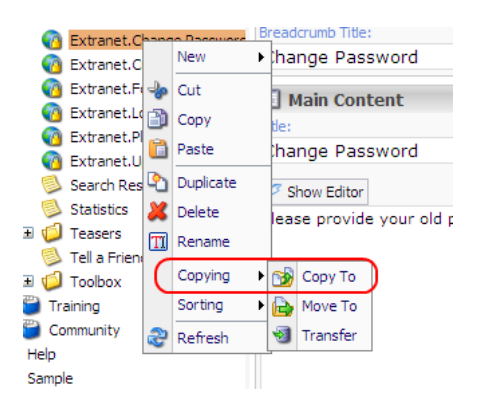

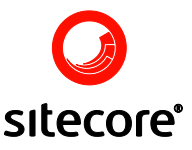

This will open the Copy Item To dialog. In the dialog, select the location where you want to copy the item and click the Copy button (see the screenshot below).

| 🖄 Shell - Sitecore Web I               | Page Dialog 🛛 🔀                                |
|----------------------------------------|------------------------------------------------|
| Select the location where Copy button. | : you want to copy the item. Then click the    |
| Name                                   | Description                                    |
| 🖃 📄 sitecore                           | This is the root of the Sitecore content tree. |
| 🖃 🚭 content                            | Web site content.                              |
| 🖃 🚳 Home                               | Welcome to Sitecore.                           |
| 📄 Sample_Item                          |                                                |
| 🗉 🔁 layout                             | Layouts, sublayouts, renderings and devices.   |
| 🗉 😤 masters                            | Masters.                                       |
| 🕀 📓 media library                      | Images and files.                              |
| 🗈 🗐 system                             | System settings.                               |
| 🗉 😤 templates                          | Templates.                                     |
|                                        |                                                |
| Name: /sitecore/content/Hor            | ne/Sample_Item                                 |
|                                        | Copy Cancel                                    |

#### 6.1.5.2 Duplicating Items

There are two ways to duplicate items in Sitecore.

6.1.5.2.1 Via the Duplicate Command

Follow the steps below to duplicate the item:

Open the Content Editor (select Sitecore » Content Editor).

Locate Home Tab » Operations Chunk » Duplicate (see below).

| $\bigcirc$ | Home   | Navigate | Review  | Publish | Versions | Cor      | nfigure | Prese | ntation  | Sea  |
|------------|--------|----------|---------|---------|----------|----------|---------|-------|----------|------|
|            | 2      | 22       |         |         | <b>^</b> | D)       | 🎲 Сору  | To 🗵  | ×        | ſ    |
| Save       | Edit 👻 | About Us | Contact |         |          | uplicate | 🔁 Move  | То    | Delete 👻 | Pas  |
| Write      | Edit   | New 🗈    |         |         | 0        | peration | S       |       |          | Clip |

In the content tree, select the item you wish to duplicate and click the Duplicate.

Enter the name of the new item in the Explorer User Prompt which will appear and click the OK button (see the screenshot below).

| Explorer User Prompt                                     |              |
|----------------------------------------------------------|--------------|
| Script Prompt:<br>Please enter the name of the new item: | OK<br>Cancel |
| Copy of Home                                             |              |

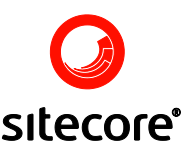

The new item will appear in the currently selected folder (see the screenshot below).

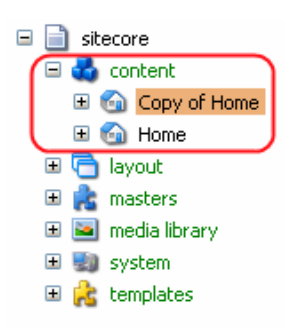

## 6.1.5.2.2 Via the Right-Click Menu

Locate the item you wish to duplicate in the content tree and right click it.

Select the Duplicate command in the menu which will appear (see the screenshot below).

|              | New 🕨     |  |
|--------------|-----------|--|
| - <b>}</b> > | Cut       |  |
| ð            | Сору      |  |
| <b>i</b>     | Paste     |  |
| (            | Duplicate |  |
| ×            | Delete    |  |
| TI           | Rename    |  |
|              | Copying • |  |
|              | Sorting • |  |
| 5            | Definals  |  |

Enter the name of the new item in the Explorer User Prompt which will appear and click the OK button (see the screenshot below).

| Explorer User Prompt                                     | ×            |
|----------------------------------------------------------|--------------|
| Script Prompt:<br>Please enter the name of the new item: | OK<br>Cancel |
| Copy of Home                                             |              |

The new item will appear in the current folder (see the screenshot below).

| 🖃 📄 sitecore      |
|-------------------|
| 🖃 💑 content       |
| 🗉 🕤 Copy of Home  |
| 🖽 வ Home          |
| 🗉 🛅 layout        |
| 🗉 虎 masters       |
| 🗉 🔤 media library |
| 표 🔜 system        |
| 🗉 🚵 templates     |
|                   |

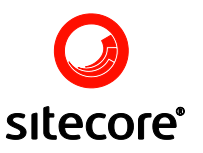

#### 6.1.5.3 Moving Items

Sitecore offers several ways to move the item.

## 6.1.5.3.1 Via the Move To Command

Open the Content Editor.

Select the item you want to move and click the Move To button located on the Operations chunk of the Home tab.

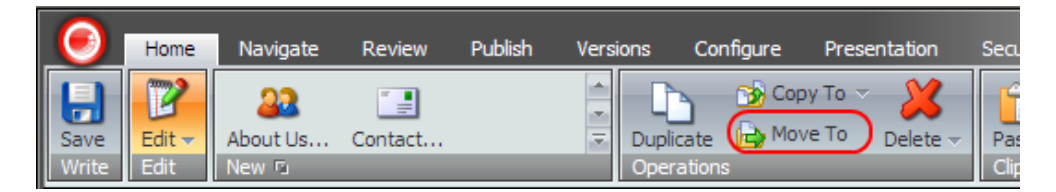

In the Move Item To dialog which will appear, select the location where you want to move the item and click the Move button (see the screenshot below).

| 🖉 Sitecore Webpage Dialog 🛛 🔀                                 |                                       |  |  |  |  |  |  |
|---------------------------------------------------------------|---------------------------------------|--|--|--|--|--|--|
| Move Item To<br>Select the location where<br>the Move button. | you want to move the item. Then click |  |  |  |  |  |  |
| Name                                                          | Description                           |  |  |  |  |  |  |
| itecore                                                       | This is the root of the Sitect        |  |  |  |  |  |  |
| 🖃 🛃 content                                                   | Web site content.                     |  |  |  |  |  |  |
| 🖃 வ Home                                                      |                                       |  |  |  |  |  |  |
| 🖃 🧔 Standard Iten                                             | ns Items that contain web site        |  |  |  |  |  |  |
| <u> Copyright</u>                                             |                                       |  |  |  |  |  |  |
| [ Search Re                                                   | sults                                 |  |  |  |  |  |  |
| 😺 Statistics                                                  |                                       |  |  |  |  |  |  |
| <                                                             |                                       |  |  |  |  |  |  |
| Name: /sitecore/content/Hor                                   | ne/Standard Items/Copyright           |  |  |  |  |  |  |
|                                                               | Move Cancel                           |  |  |  |  |  |  |

The item will be moved to the destination you specified.

#### 6.1.5.3.2 Via the Right-Click Menu

You may also follow the steps below to move the item to another location: Open the Content Editor.

Locate the item you want to move in the content tree and double-click on it.

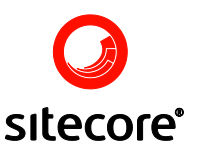

In the menu which will appear, select Copying » Move To (see the screenshot below).

|          | New D     | •   |          |
|----------|-----------|-----|----------|
| <b>-</b> | Cut       |     |          |
| ð        | Сору      |     |          |
| â        | Paste     |     |          |
| ٩        | Duplicate |     |          |
| 2        | Delete    |     |          |
| TI       | Rename    |     |          |
|          | Copying ) | ) 😼 | Сору То  |
|          | Sorting I | ·   | Move To  |
| 2        | Refresh   | -   | Transfer |

In the Move Item To dialog which will appear, select the location where you want to move the item and click the Move button (see the screenshot below).

| 🖉 Sitecore Webpage Dialog 🛛 🔀                         |                                   |  |  |  |  |  |  |
|-------------------------------------------------------|-----------------------------------|--|--|--|--|--|--|
| Select the location where you withe Move button.      | vant to move the item. Then click |  |  |  |  |  |  |
| Name                                                  | Description                       |  |  |  |  |  |  |
|                                                       | This is the root of the Siteco    |  |  |  |  |  |  |
| 🖃 💑 content                                           | Web site content.                 |  |  |  |  |  |  |
| 🖃 🚳 Home                                              |                                   |  |  |  |  |  |  |
| 🖃 🥼 Standard Items                                    | Items that contain web site       |  |  |  |  |  |  |
| Copyright                                             |                                   |  |  |  |  |  |  |
| 🔍 Statistics                                          | <b>~</b>                          |  |  |  |  |  |  |
|                                                       | >                                 |  |  |  |  |  |  |
| Name: /sitecore/content/Home/Standard Items/Copyright |                                   |  |  |  |  |  |  |
| (                                                     | Move Cancel                       |  |  |  |  |  |  |

The item will be moved to the destination you specified.

#### 6.1.5.3.3 Via Dragging

You can simply drag and dorp the item to move it to another location.

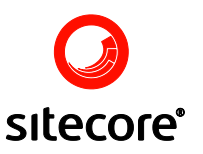

#### 6.1.5.3.4 Via the Clipboard

You may also use the Clipboard Cut and Paste commands to move the item to another location (see the screenshot below).

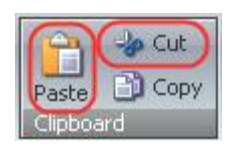

#### 6.1.5.4 Deleting Items

There are two ways to delete items.

#### 6.1.5.4.1 Via the Delete Command

Firstly you can use the Delete button on the Home » Operations Chunk (see below).

| $\overline{\mathbf{O}}$ | Home           | Navigate           | Review  | Publish | Versions | Configure              | Presenta | ation   | Seci |
|-------------------------|----------------|--------------------|---------|---------|----------|------------------------|----------|---------|------|
| Save<br>Write           | Edit -<br>Edit | About Us<br>New Pa | Contact |         | ▲ Dupl   | icate 🔂 Mor<br>rations | ve To    | elete - | Pas  |

Select the items to be deleted and click the Delete button.

#### 6.1.5.4.2 Via the Right Click Menu

Locate the item you want to delete and right-click on it. In the menu which will appear, select the Delete command (see the screenshot below).

|             | New       | Þ |
|-------------|-----------|---|
| <b>-</b> }• | Cut       |   |
| ð           | Сору      |   |
| <b>i</b>    | Paste     |   |
| <b>b</b>    | Duplicate |   |
| 8           | Delete    |   |
| Π           | Rename    |   |
|             | Copying   | Þ |
|             | Sorting   | ۲ |
| 2           | Refresh   |   |

The prompt asking you to confirm deletion will appear (see the screenshot below). Select OK to confirm that you want to delete the item or Cancel to cancel the action.

| Microsoft Internet Explorer           | < |  |  |  |  |
|---------------------------------------|---|--|--|--|--|
| Are you sure you want to delete "Home |   |  |  |  |  |
| OK Cancel                             |   |  |  |  |  |

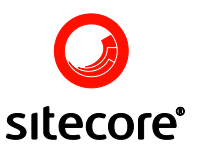

#### 6.1.5.5 Renaming Items

There are two ways to rename items.

#### 6.1.5.5.1 Via the Rename Command

Select the item to be renamed and click on the Rename button on the Home » Rename Chunk (see below).

| 0           | Home        | Navigate Review                                 | Publish Vers | ions Co   | onfigure Pres | sentation                  | Security | View  |                |           |                |
|-------------|-------------|-------------------------------------------------|--------------|-----------|---------------|----------------------------|----------|-------|----------------|-----------|----------------|
| <b>Save</b> | ₽<br>Edit → | This item does not have<br>any masters defined. |              | Duplicate | 😚 Copy To     | ▼ 🔀<br>Delete <del>-</del> | Paste    | 🔸 Cut | T Display Name | Up        | 🔶 First 😻 Last |
| Write       | Edit        | New 🗇                                           |              | Operation | าร            |                            | Clipboa  | ard   | Rename         | Sorting 🖻 | 14             |

You will then be prompted to give the item a new name (see below).

| Explorer User Prompt                                     |              |
|----------------------------------------------------------|--------------|
| Script Prompt:<br>Please enter the new name of the item: | OK<br>Cancel |
| Copyright                                                |              |

Once this action is completed click OK and the item will be renamed.

#### 6.1.5.5.2 Via the Right Click Menu

Locate the item you wish to rename and right-click on it.

Select Rename in the menu which will appear (see the screenshot below).

|          | New •     |  |
|----------|-----------|--|
| <b>-</b> | Cut       |  |
| ð        | Сору      |  |
|          | Paste     |  |
| <u>e</u> | Duplicate |  |
| ×        | Delete    |  |
| TI       | Rename    |  |
|          | Copying + |  |
|          | Sorting • |  |
| 2        | Refresh   |  |

Enter the new name of the item into the appropriate field of the prompt which will appear and click OK (see the screenshot below).

| Explorer User Prompt                                     | X            |
|----------------------------------------------------------|--------------|
| Script Prompt:<br>Please enter the new name of the item: | OK<br>Cancel |
| Copyright                                                |              |

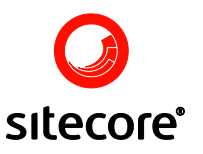

#### 6.1.5.6 Sorting Items

There are two ways to Sort items.

#### 6.1.5.6.1 Via the Sorting Chunk Commands

The Sorting chunk displayed when you select the Home tab in the Content Editor contains commands which allow you to define the order in which the items are shown in the item list (see the screenshot below).

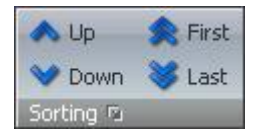

Refer to <u>The Sorting Chunk</u> section of the Content Editor article for the detailed description of the sorting commands available.

#### 6.1.5.6.2 Via the Right Click Menu

Locate the item you wish to rename and right-click on it.

Select Sorting in the menu which will appear (see the screenshot below) then select the sort operation you wish to perform on the item.

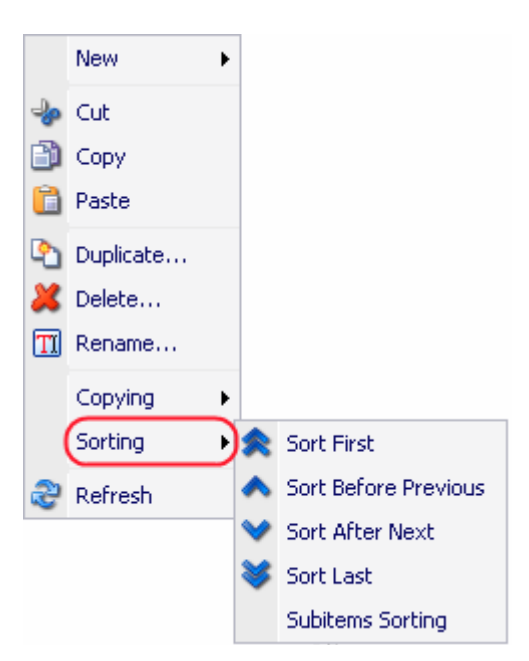

#### 6.2 Logs and Statistics

To provide Administrators with thorough statistics concerning the activity on a web server, Sitecore records the Log file and the Audit file. The Log file basically lists the actions that have occurred on a site, while the Audit file keeps track of user activity.

#### 6.2.1 Logs

To provide Administrators with thorough statistics concerning the activity on a web server, Sitecore records the Log file and the Audit file. The Log file basically lists the actions that have occurred on site, while the Audit file keeps track of user activity.
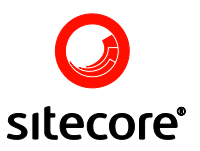

#### 6.2.1.1 The Log Viewer

The Log Viewer is used to open, download and display the Sitecore log files. All log files are stored in the /data/Logs/ folder and have the date as an extension.

It can be accessed by selecting Sitecore » Reporting Tools » Log Viewer.

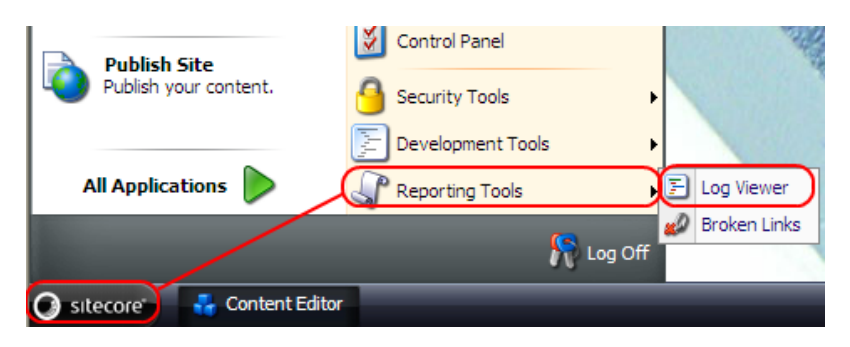

When selected the Log Viewer screen is opened (see below).

| 🖬 Log Viewer                                                                                                    |                                                                                                    |                                                                             |          |
|----------------------------------------------------------------------------------------------------|----------------------------------------------------------------------------------------------------|-----------------------------------------------------------------------------|----------|
| Log. 20060921<br>Last access: 9/21/2006 7:27 PM<br>Size: 103 KB                                                                                                    | 💭 Open a Log File<br>💥 Delete the Selected File                                                                                                    | Download the Selected File                                                  |          |
| 3860 18:33:53 INFO Health.CacheInste<br>3860 18:33:53 INFO Health.CacheInste<br>3860 18:33:53 INFO Health.CacheTotal<br>3860 18:33:53 INFO Health.CacheTotal<br>ManagedPoolThread #19 18:41:49 INFO<br>ManagedPoolThread #19 18:41:49 INFO<br>ManagedPoolThread #19 18:41:49 INFO<br>ManagedPoolThread #19 18:41:49 INFO<br>ManagedPoolThread #19 18:41:49 INFO | . 00,405,504<br>nces: 109<br>Count: 13,190<br>Size: 38,524,190<br>Job started: Sitecore.Tasks.Data<br>Scheduling.DatabaseAgent started<br>Examining schedules (count: 0)<br>Job ended: Sitecore.Tasks.Data<br>Job started: Sitecore.Tasks.Data<br>Scheduling DatabaseAgent started | baseAgent<br>. Database: core<br>seAgent<br>baseAgent<br>. Database: master | <        |
| ManagedPoolThread #19 18:41:49 INFO<br>ManagedPoolThread #19 18:41:49 INFO<br>ManagedPoolThread #19 18:41:51 INFO<br>ManagedPoolThread #19 18:41:51 INFO<br>ManagedPoolThread #7 18:41:51 INFO                                                                                                    | Examining schedules (count: 1)<br>Starting: SendNotification<br>Ended: SendNotification<br>Job ended: Sitecore.Tasks.Databa                                                                                                    | seAgent (units processed: 1)                                                | <b>X</b> |

## 6.2.1.1.1 The Toolbar

The toolbar of the Log Viewer consists of the following buttons:

실 Open a Log File 🛛 🖓 Click

Click to open a log file.

Note: Some setup may be required to view the log files. Please, see the Configuration section.

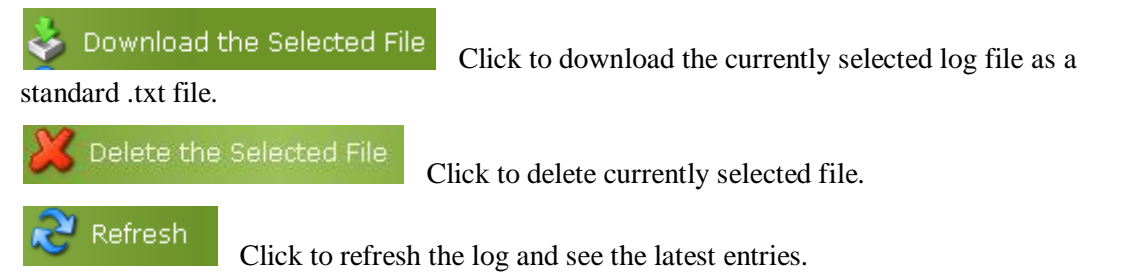

**Note**: the Download and Delete buttons are visible even if no file is loaded. An appropriate message will be shown if they are pressed when no file is open.

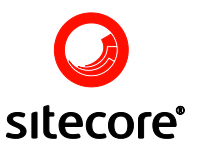

#### 6.2.1.1.2 The Workspace

The workspace of the Log Viewer consists of lines of text with statistics.

Each line includes the following information:

- The event source with its thread number or the Process ID.
- The time when the event occurred.
- The level of importance.
- A short event description.

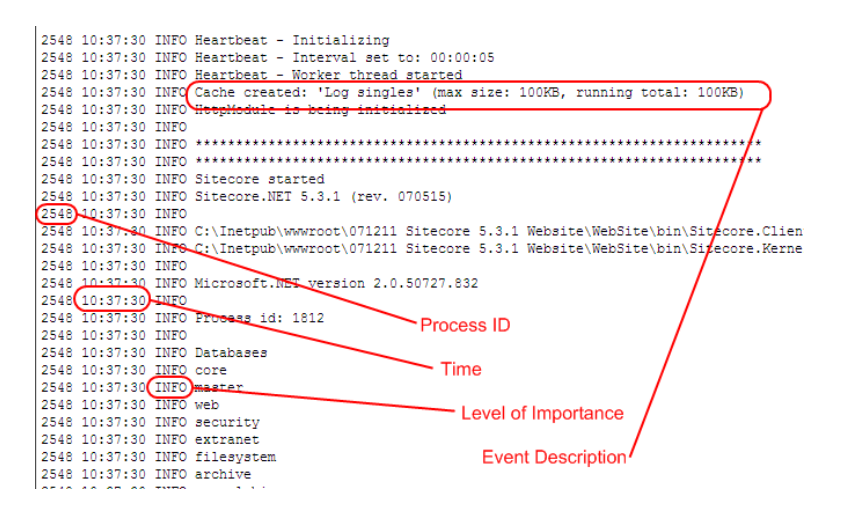

#### 6.2.1.1.3 Configuration

This section describes how to configure where the log files will be stored.

The location of the log files and their naming is defined in the <log4net> section of the web.config file.

The log files may be stored inside or outside the Sitecore root folder.

To assign the folder where the log files will be stored, please, do the following:

- Open the web.config file.
- Find the  $<\log$ 4net> section and edit the <file value.../> definition. Enter the path to the folder where you want your log files to be stored. The file element defines the location of the log files. This location must be the same as the setting in LogFolder The file element is a relative or absolute path that always uses slashes (/) as separators. A valid file element for a relative path would be:

<file value="\$(dataFolder)/logs/log.{date}.{processid}.txt" />

A valid element for an absolute path would be:

<file value="C:/inetpub/wwwroot/data/logs/log.{date}.{processid}.txt" />

To assign the folder where the log files will be read from, please, do the following:

contents of this document are the property of Sitecore. Copyright © 2001-2007 Sitecore. All rights reserved.

- Open the web.config file. •
- Find the <setting name="LogFolder" value="\$(dataFolder)/logs" /> definition and change it to the appropriate value.

Sitecore

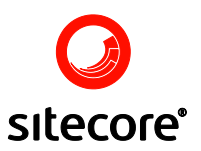

• Note: the log files can only be read from a location within or under the Sitecore root folder.

# 6.3 Troubleshooting

Nothing is perfect in this world and unexpected issues sometimes happen even to the most reliable systems. This section provides information on resolving issues when they occur with Sitecore.

## 6.3.1 Diagnosing Problems

The common complaint about help desks or manuals is that they sometimes first ask: "Is it plugged in?" This should not be taken as an insult; rather it should serve as a reminder to always check the simple things first before calling for help.

## 6.3.1.1 Don't Panic

The common complaint about help desks or manuals is that they sometimes first ask: "Is it plugged in?" This should not be taken as an insult; rather it should serve as a reminder to always check the simple things first before calling for help.

## 6.3.1.2 Isolate Possible Causes

A process of elimination is most often used to isolate possible causes of problems. Usually troubleshooting is applied when something has suddenly stopped working, so the first focus should be on what has changed. A basic principle in troubleshooting is to start from the simplest and most probable possible reasons of problems first. Try to answer the following questions:

- What has changed? Has an add-on recently been installed? Did the server configuration change? Was the web.config file changed?
- What leads to the error? Try to reproduce the error step by step and analyze what happens during each step. Try to determine at what point the problem is occurring.
- How can the error be reproduced? Try to remember all of your last actions before the problem occurred. Formulate an exact scenario to reproduce the problem. You will need this information to report a problem to Sitecore support team.

<u>Analyze the Log file</u> for the last day. Sitecore Logs record a lot of useful information concerning the activity on a web server. Pay special attention to the time period when the problem occurred.

## 6.3.2 Missing Content

If content is missing from the published web site, check the following:

- Have you saved the Item before publishing? In most cases you will be prompted to save an edited item before publishing, but even so it's a good practice to save items periodically while working.
- Is the Item in a workflow but not in a final state? Remember that when an item that is in a workflow is edited, its new version is created and put to the initial stage of the workflow. An appropriate user must approve the changes in this new version before it is published.

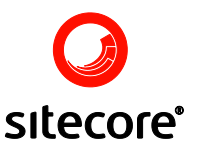

• Is the Item provided in the requested language?

Check the list of languages and make sure that you edit/view the appropriate version. If you are sure that the language was set correctly during editing, try to publish the site again and make sure that the desired language is selected:

| 🗳 Shell - Sitecore Web Page D 🔀                                                          |
|------------------------------------------------------------------------------------------|
| Settings<br>Please select settings for publishing.<br>When ready, click Next to publish. |
| Publishing Incremental publishing - publish only changed items                           |
| Publish language Danish English French German Spanish                                    |
| < Back Next > Cancel                                                                     |

- Does the visitor have access rights to view the item? Keep in mind that if a user is assigned more than one role, the general conflict resolution rule shall apply. This is;
- When rights assigned to separate roles conflict the right will be denied.
- Is the rendering coded correctly?

Examine the XSL code step by step. Eliminate all the code not related to the item in question. If the content was present before, but disappeared suddenly, try to remember what has changed.

• Is the Item available in the Web Database? Please read the next section View the Published Site.

#### 6.3.2.1 View the Published Site

The Web database contains the published web site, thus you can see what exactly has been published in it.

The Web database is accessed in the following way:

Click the database icon in the lower-left corner of the Sitecore Desktop and select 'web':

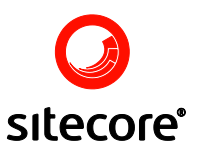

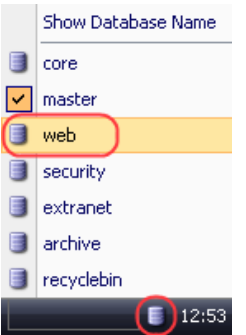

The Web database will become active.

Open the Content Editor and access the content folder. Now you can see the items that are actually present on the target site. If the desired item is missing, try the following:

• Try to publish one particular item. Use the Publish button of the Publish Tab » Publish chunk (see below).

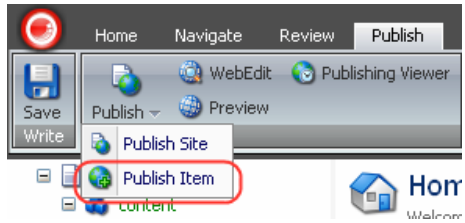

- Try to do a Full Publish.
- Check whether the Item's Never Publish toggle is enabled.
- Are the Item's Publish and Unpublish dates set correctly?

## 6.3.2.2 Transferring Manually

**Note**: It is better to not edit the web database manually. You should use this option as a last resort.

If an item is missing that you believe SHOULD have been published, you can manually publish it:

- Select the Item in the Content Editor in the Master Database.
- Right-click the Item and select Copying » Transfer (see below).

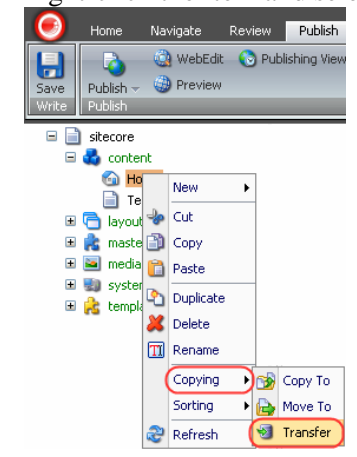

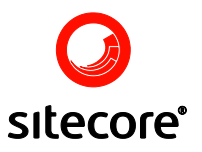

• The wizard walks through the process of copying the item to the Web database.

| 🚰 Sitecore Web Page Dialog 🛛 🛛 🔀 |                                                                                                    |  |
|----------------------------------|----------------------------------------------------------------------------------------------------|--|
|                                  | Welcome to the Transfer<br>Item to Other Database<br>wizard.                                                  |  |
|                                  | This wizard helps you:                                                                                        |  |
|                                  | <ul> <li>Select a source item.</li> <li>Choose a destination database.</li> <li>Select a location.</li> </ul> |  |
| -1-                              | Always skip the first page of wizards                                                                         |  |
|                                  | <back next=""> Cancel</back>                                                                                  |  |

• Screen 1: Review the info and click Next.

| Source Item.<br>Please select the source item. When done, click Next to continue. |                                                |  |
|-----------------------------------------------------------------------------------|------------------------------------------------|--|
| Name                                                                              | Description                                    |  |
| 🖃 📄 sitecore                                                                      | This is the root of the Sitecore content tree. |  |
| 🖃 🔩 content                                                                       | Web site content.                              |  |
| 🚳 Home                                                                            | Welcome to Sitecore.                           |  |
| 📄 Test                                                                            |                                                |  |
| 🗉 🔁 layout                                                                        | Layouts, sublayouts, renderings and devices.   |  |
| 🗉 虎 masters                                                                       | Masters.                                       |  |
| 표 🔤 media librar                                                                  | y Images and files.                            |  |
| 표 📓 system                                                                        | System settings.                               |  |
| 🗉 💦 templates                                                                     | Templates.                                     |  |
|                                                                                   |                                                |  |

• Screen 2: Select the source item (the one you wish to transfer). The item that has been selected before the transfer command was called is chosen as source by default.

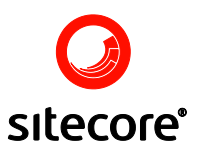

| 🗿 Sitecore Web Page Dialog 🛛 🛛 🔀                                                                                                    |
|----------------------------------------------------------------------------------------------------|
| Destination.<br>Please select a destination. When done, click Next to continue.                                                                    |
| Database: web<br>Core<br>site<br>site<br>site<br>security<br>extranet<br>archive<br>system<br>System<br>System settings.<br>Replates<br>Templates. |
| < Back Next > Cancel                                                                                                    |

• Screen 3: Select the web database from the list.

| 🗿 Shell - Sitecore Web Page Dialog 🛛 🔰 👌          |                                         |  |  |
|---------------------------------------------------|-----------------------------------------|--|--|
| Destination.<br>Please select a destination. When | done, click Next to continue.           |  |  |
| Database: web                                     | <b>~</b>                                |  |  |
| 🖃 📄 sitecore                                      | This is the root of the Sitecore conter |  |  |
| 🖃 🚭 content                                       | Web site content.                       |  |  |
| 🗉 🧔 Global                                        |                                         |  |  |
| 🖃 🚳 Home                                          | Welcome to Sitecore.                    |  |  |
| 📄 Edit Approve Item                               |                                         |  |  |
| 🕀 🎯 More Products                                 |                                         |  |  |
| 📄 Mount Kinablaou                                 | More Pro                                |  |  |
| 🕀 📄 History                                       |                                         |  |  |
| <u>&lt;</u>                                       |                                         |  |  |
| 1>                                                | 3ack Next > Cancel                      |  |  |

• Screen 4: Select the destination item. The source item will become a child of the destination item.

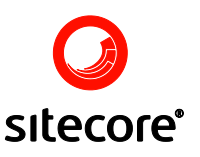

| 🗿 Shell - Sitecore Web Page Dialog                                                          | X        |
|---------------------------------------------------------------------------------------------|----------|
| <b>Ready</b><br>You are now ready to transfer the item. Click Next to transfer the<br>item. | <b>I</b> |
| Transfer the item                                                                           |          |
| <ul> <li>/sitecore/content/Home/Activities in master</li> </ul>                             |          |
| to                                                                                          |          |
| /sitecore/content/Home in web                                                               |          |
| Options                                                                                     |          |
| < Back Next > Canc                                                                          | el       |

**Screen 5**: Operation summary. Check Include subitems if you wish the subitems of the source item to be copied as well. Click Next to transfer an item.

## 6.3.2.3 Restoring Deleted Items

Please, refer to the <u>Recover Deleted Items</u> section for instructions on how to restore deleted items.

## 6.3.3 User Cannot Edit an Item

The following list suggests possible causes, starting with the simplest and most probable.

• Did the user select the Edit button? Only Administrators can edit items without enabling the action. All other users must

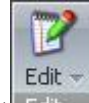

select the Edit button (Edit ) to lock the item before they start editing something.

- Does the user have access rights to the Item? An Administrator can use the Access Viewer to check whether a user has write permission for an item. If a user cannot see the item at all, it may mean that the Read permission is also denied.
- Has someone else locked the Item? Only one user can edit the item at a time.
- Is the Item in a Workflow State that the user does not have access to? Security rights can be influenced by the workflow mechanism. When an Item is in the workflow, effective security permissions for users in some cases will be determined by the current workflow state of the Item. For example, if an item is in the Approving state of the Simple workflow, a user must have write permissions for the Approving state in order to be able to modify the item.

For instance, an item submitted by an editor to the next workflow stage will not be accessible for this editor until someone returns it to the initial state. Please, refer to the <u>Workflow Commands</u> section for more information.

## 6.3.4 Restarting Components

When nothing seems to help and the system behaves strangely, restarting may resolve some issues.

Note: the following statements are related to the server environment.

Restart the following components one at a time and check the results after each attempt:

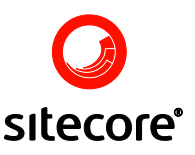

#### 6.3.4.1 ASPNET\_WP.EXE process.

- Start Windows Task Manager (e.g. by pressing Ctrl+Alt+Delete).
- Select the Processes inlay and choose aspnet\_wp.exe from the list.

| 3                                        | 🗏 Windows Task Manager 📃 🗖 💈                        |        |               |           |                |      |
|------------------------------------------|-----------------------------------------------------|--------|---------------|-----------|----------------|------|
| <u>File Options View Shut Down H</u> elp |                                                     |        |               |           |                |      |
| Ap                                       | Applications Processes Performance Networking Users |        |               |           |                |      |
|                                          |                                                     |        |               |           |                |      |
|                                          | Image Name                                          |        | User Name     | C         | Mem Usage      | ~    |
|                                          | alg.exe                                             |        | LOCAL SERVICE | - 00      | 208 K          |      |
|                                          | aspnet_wp.e                                         | xe     | ASPNET        | 00        | 56,704 K       |      |
|                                          | Cropper.exe                                         |        | mr.x          | 00        | 16,228 K       |      |
|                                          | csrss.exe                                           |        | SYSTEM        | 00        | 2,456 K        |      |
|                                          | ctfmon.exe                                          |        | mr.x          | 00        | 524 K          |      |
|                                          | dllhost.exe                                         |        | SYSTEM        | 00        | 848 K          |      |
|                                          | explorer.exe                                        |        | mr.×          | 00        | 15,432 K       |      |
|                                          | firefox.exe                                         |        | mr.×          | 00        | 42,640 K       |      |
|                                          | gnotify.exe                                         |        | mr.×          | 00        | 2,640 K        |      |
|                                          | iexplore.exe                                        |        | mr.×          | 00        | 6,480 K        |      |
|                                          | iexplore.exe                                        |        | mr.×          | 10        | 44,012 K       |      |
|                                          | iexplore.exe                                        |        | mr.×          | 00        | 41,868 K       |      |
|                                          | inetinfo.exe                                        |        | SYSTEM        | 00        | 3,044 K        |      |
|                                          | Lingvo.exe                                          |        | mr.×          | 00        | 9,944 K        |      |
|                                          | lsass.exe                                           |        | SYSTEM        | 00        | 1,832 K        |      |
|                                          | LvAgent.exe                                         |        | mr.×          | 00        | 1,640 K        |      |
|                                          | MDM.EXE                                             |        | SYSTEM        | 00        | 408 K          |      |
|                                          | msnmsgr.exe                                         |        | mr.×          | 00        | 18,928 K       |      |
|                                          | Notenad2.ex                                         | e      | mr.x          | 00        | 1.776 K        |      |
| Show processes from all users            |                                                     |        |               | rocess    |                |      |
|                                          |                                                     |        |               |           |                |      |
| Proc                                     | esses: 42                                           | CPU Us | age: 11%      | Commit Ch | arge: 626M / 2 | 018M |

• Click the End Process button. aspnet\_wp.exe will restart automatically.

#### 6.3.4.2 IIS (Internet Information Service).

- Start the Run console (Start» Run).
- Run the iisreset command (type in iisreset and click OK).

| Run   | ? 🛛                                                                                                    |
|-------|----------------------------------------------------------------------------------------------------|
| -     | Type the name of a program, folder, document, or<br>Internet resource, and Windows will open it for you. |
| Open: | iisreset 💌                                                                                               |
|       | OK Cancel <u>B</u> rowse                                                                                 |

IIS will restart.

#### 6.3.4.3 The Server.

**Warning**: use this method as the last resort only! Notify everyone who uses the server before restarting.

• Restart the server.

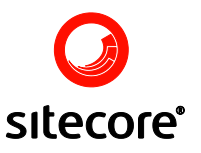

## 6.3.5 Reporting Problems

If all attempts to solve the problem locally didn't lead to success, contact your Sitecore partner or the Sitecore Support Team if you have a direct support agreement. Please, refer to the <u>Collecting</u> <u>Information</u> section for instructions on what information should be sent along with your support case. Sending the relevant information improves the turnaround time for your case.

#### 6.3.5.1 Collecting Information

To make the process of troubleshooting run faster, it is crucial to provide technical specialists with as much information about the problem as possible. Below is the list of the most useful things to include.

**General Note:** Please remember that all support enquiries directed to Sitecore Support must be in written English.

Instructions for reliably reproducing the problem.

• In reality it is almost impossible to work out a problem that is impossible to reproduce. Try to remember all of your last actions before the problem occurred. Formulate an exact scenario to reproduce the problem. Scenario instructions must be clear, well-defined and detailed – this will save you time and effort.

Step by step instructions are a good way to go.

- Relevant Sitecore data files.
- Please consider providing your partner or the Sitecore Support Team with the following information (provided this information is pertinent to your case):

Note: It is highly recommended that you send all files packed into a ZIP file.

If you experience any problems with clean Sitecore CMS (not with modules) you should include the following:

• Sitecore Version. You can find the Sitecore version in the About box (Sitecore» All Applications » System » About Sitecore)

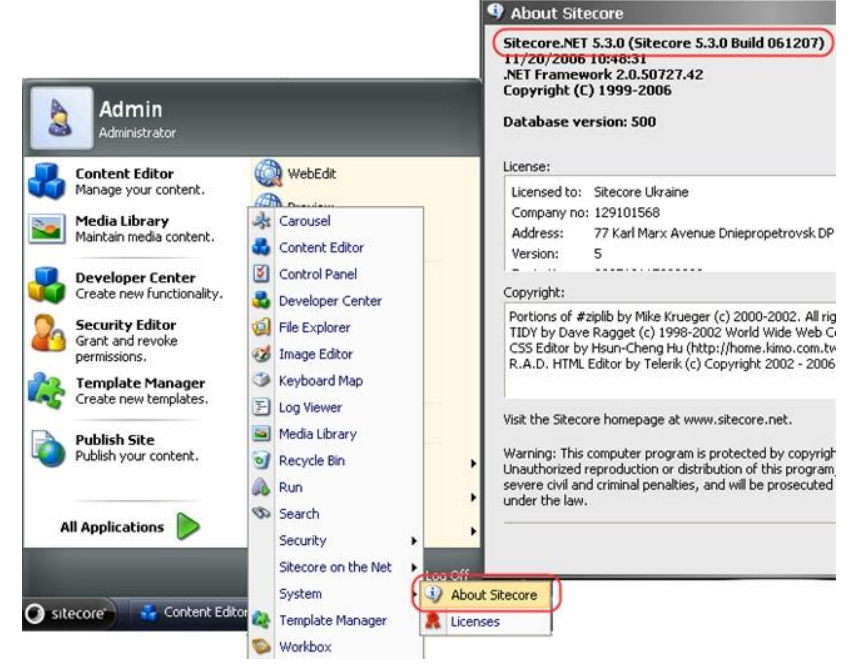

• The web.config file (located in the Sitecore web root folder).

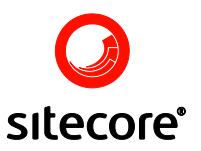

- The Master Database:
- For the SQL edition: you should backup the relevant Sitecore databases (contact your database administrator if you are unsure how to do this), package the results into a zip file and upload it to an FTP server or somewhere on your site so that the Support Team will be able to download it
- o (for example, <u>http://www.companysite.com/upload/databases.zip</u>).
- For the Firebird edition: package the Firebird database files into a zip file and upload it to an FTP server.
- $\circ~$  Log file for the last day (log.\*.txt) from the Data folder. Click here to read more about Log files.
- Audit files (audit.\*.txt) from the Data folder. Click here to read more about Log files.
- If you experience any problems with Sitecore modules, you should send module's log files (if any) as well:
- Module's log files: StatCenter: /sitecore modules/StatCenter/logfiles/\* Maintenance: /sitecore modules/maintenance/log.txt Stager: /sitecore modules/staging/workdir/\*.log
- Screen shots whenever possible
   Sometimes one look at a screenshot is worth a dozen of lines of explanation. If
   the problem has any visual display don't hesitate to make screenshots. It's a
   good practice to highlight the parts of a screenshot that require special attention.
   Note: please, make sure that screenshots provide sufficient resolution and are
   compressed in a suitable way.
- Copies of any error messages you get
- The Support team will appreciate any additional information which you think wil help them to help you.